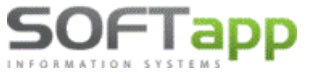

www.softapp.cz

## Novinky od verze 25.06.a

### **MAJETEK ver. 2.0**

## Limitace výdajů na osobní automobily kategorie M1

#### Daňový limit 2.000.000 Kč

S účinností od 1. ledna 2024 byl na základě konsolidačního balíčku zaveden limit pro uplatnění daňových odpisů a odpočtu DPH u osobních automobilů zařazených do kategorie M1.

Zákon o DPH **nově stanoví**, že plátce DPH má **nárok na odpočet DPH** u osobního automobilu, který je dlouhodobým majetkem, jen **maximálně do výše 420.000 Kč**. To znamená, že plný odpočet DPH bude možný již pouze u vozidel, jejichž **základ nepřesahuje 2 miliony Kč**. Odpočet DPH, který bude nad stanovený limit, se stane součástí pořizovací ceny vozidla.

Limitace výdajů se týká pouze částky odpisů, nikoli vstupní ceny vozidla. **Do výdajů je možné uplatnit pouze poměrnou část odpisů,** která se vypočítá poměrem mezi limitem (2 miliony Kč) a celkovými výdaji vynaloženými na pořízení vozidla (vstupní cena).

#### Pořízení karty majetku s daňovým limitem

Do karty majetku přibylo pole pro zadání daňového limitu. Při pořízení osobního automobilu kategorie M1, kterého se týká omezení daňových odpisů, je tedy potřeba uvést hodnotu daňového limitu. Tuto hodnotu, aktuálně 2 miliony Kč, zapíšete na záložce Daňové odpisy do pole "Limit daňových odpisů".

| <u>V</u> šeobecné údaje                         | Daňové odpisy                                               | Účetni                         | í <u>o</u> dpisy                                                                 | US GAAP                                  |
|-------------------------------------------------|-------------------------------------------------------------|--------------------------------|----------------------------------------------------------------------------------|------------------------------------------|
| Odpisová<br>skupina : 2 V<br>Počet měsíců : 0 + | Způsob odepisování :                                        | <ul> <li>Rovnoměrně</li> </ul> | ⊖ Zrychleně                                                                      | ⊖ Měsíčně                                |
| Datum začátku<br>odepisování : 01.04.2025 (     | Zůstatková cena k 31.12.92 :<br>Vstupní cena :<br>Oprávky : | 3210000,00                     | Zůstatková<br>hodnota :<br>Datum posl.<br>odpisu :<br>Limit daňových<br>odpisů : | 3210000,00<br>31.03.2025<br>2 000 000,00 |

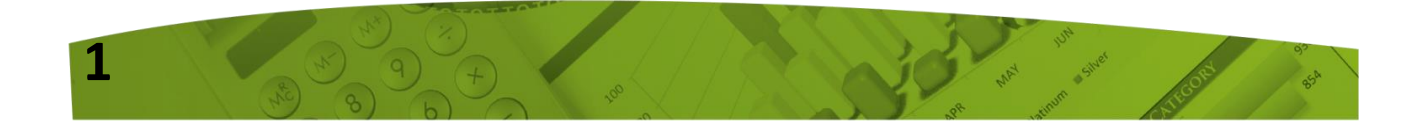

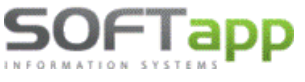

www.softapp.cz 🔀

**Upozornění:** V opravě karty majetku již nelze pole limit daňových odpisů editovat. Nelze tak dopsat zpětně. Karta musí být s tímto limitem již přímo pořízena. Uživatel si musí sám ohlídat, aby při pořízení karty majetku u vozidel kategorie M1 (se vstupní cenou nad 2 miliony Kč) nezapomněl zapsat hodnotu do pole "Limit daňových odpisů".

#### Praktický příklad

Nákup vozidla kat. M1 v hodnotě **3.630.000 Kč (vč. DPH).** Nárok na odpočet DPH je jen do výše **420.000 Kč.** 

Neuznaný odpočet DPH 210.000 Kč zahrneme do pořizovací ceny vozidla – viz ilustrativní příklad níže:

| Evidence majetku                                                  | Text                    | Částka       | MD/D    |
|-------------------------------------------------------------------|-------------------------|--------------|---------|
| vstupní cena = 3.210.000 Kc<br>limit daňových odpisů 2.000.000 Kč | Základ daně             | 3.000.000 Kč | 042/321 |
| noměr pro uplatnění výdajů                                        | DPH celkem              | 630.000 Kč   |         |
| 2.000.000 / 3.210.000 = <b>0,623053</b>                           | z toho nárok na odpočet | 420.000 Kč   | 343/321 |
| (zaokrouhleno)                                                    | zbývající část DPH      | 210.000 Kč   | 042/321 |

**Odpis vypočteme standardně dle zákona ze vstupní ceny,** a až poté krátíme pro účely daňových výdajů.

Při vstupní ceně 3.210.000 Kč, a poměru 0,6231, budou daňové odpisy vypadat následovně:

| Rok  | Rovnoměrný odpis         |                      | Zrychlený odpis          |                        |  |  |  |
|------|--------------------------|----------------------|--------------------------|------------------------|--|--|--|
|      | Dle zákona               | Uplatnitelný         | Dle zákona               | Uplatnitelný           |  |  |  |
| 1    | (3.210.000 / 100)        | 353.100 × 0,623053 = | 3.210.000 / 5 =          | 642.000 × 0,623053 =   |  |  |  |
|      | × 11 = <b>353.100</b>    | <b>220.000</b>       | <b>642.000</b>           | 400.000                |  |  |  |
| 2    | (3.210.000 / 100)        | 714.225 × 0,623053 = | (2 × 2.568.000) /        | 1.027.200 × 0,623053 = |  |  |  |
|      | × 22,25 = <b>714.225</b> | 445.000              | (6-1) = <b>1.027.200</b> | 640.000                |  |  |  |
| 3    | (3.210.000 / 100)        | 714.225 × 0,623053 = | (2 × 1.540.800) /        | 770.400 × 0,623053 =   |  |  |  |
|      | × 22,25 = <b>714.225</b> | 445.000              | (6-2) = <b>770.400</b>   | <b>480.000</b>         |  |  |  |
| 4    | (3.210.000 / 100)        | 714.225 × 0,623053 = | (2 × 770.400) /          | 513.600 × 0,623053 =   |  |  |  |
|      | × 22,25 = <b>714.225</b> | 445.000              | (6-3) = <b>513.600</b>   | <b>320.000</b>         |  |  |  |
| 5    | (3.210.000 / 100)        | 714.225 × 0,623053 = | (2 × 256.800) /          | 256.800 x 0,623053 =   |  |  |  |
|      | × 22,25 = <b>714.225</b> | 445.000              | (6-4) = <b>256.800</b>   | 160.000                |  |  |  |
| Suma | 3.210.000                | 2.000.000            | 3.210.000                | 2.000.000              |  |  |  |

<u>Poznámka</u>: V agendě majetku není programem vypočtený poměr zaokrouhlen. Výše uplatnitelného odpisu se počítá poměrem, který je vypočítán s přesností na všechna desetinná místa.

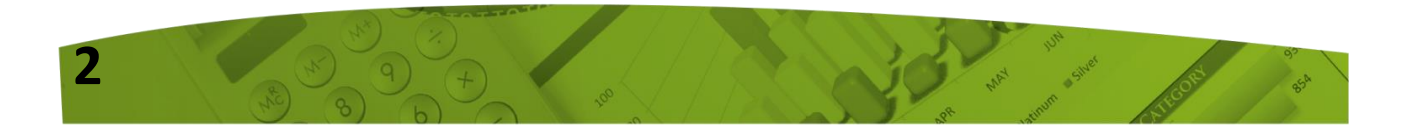

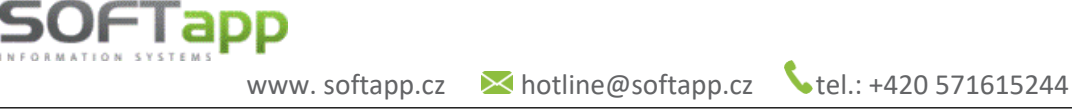

MAY JUN SWE

#### Sestavy – limit daňových odpisů, uplatněný odpis

Je-li v kartě majetku limit daňových odpisů uveden, pak se tento limit zobrazí také na sestavě Karta DHM.

KARTA DHM

| Číslo :<br>Název : | 10549<br>Osobní automobil kate | egorie M1 |                                 |              |              |
|--------------------|--------------------------------|-----------|---------------------------------|--------------|--------------|
|                    |                                |           |                                 | Daňové údaje | Účetní údaje |
| Datum ponzeni :    | 23.03.2025 Dok                 | lad :     | Odpisová skupina :              | 2            |              |
| Začátek            |                                |           | Způsob odepisování :            | Rovnoměrně   | 2            |
| odepisování :      | 01.04.2025                     |           | % rovnomer.odp :<br>Počet let : |              | 1,666700     |
| Umístění :         |                                |           | Pořizovací cena :               | 3 210 000    | 3 240 000 00 |
| Střadiska :        |                                |           | Cena po tech.                   | 5210000      | 5 210 000,00 |
| Zakázka :          |                                |           | zhodnocení :                    | 3 210 000    | 3 210 000,00 |
|                    | Limit daňových odpisů :        | 2 000 000 | Oprávky :                       | 353 100      | 53 500,00    |
|                    | Uvedení                        | Odpisy    | Zůstatková cena :               | 2 856 900    | 3 156 500,00 |
| Účet MD:           | 022                            | 551       | Roční odpis :                   | 353 100      | 481 500,00   |
| Účet DAL :         | 042                            | 082       | za rok :                        | 2025         | 2025         |

#### V sestavě Daňový odpisový plán byla přidána, spolu s informací o limitu daňových odpisů, také hodnota uplatněného daňového odpisu, který je vypočtena poměrem pro uplatnění výdajů.

| DAŇ      | OVÝ ODP       | ISOVÝ PLÁI         | N DHM           |                       |                  |                             | 10549                  |
|----------|---------------|--------------------|-----------------|-----------------------|------------------|-----------------------------|------------------------|
| Název:   |               | Osobní a           | utomobil katego | orie M1               |                  |                             |                        |
| Popis:   |               |                    |                 |                       |                  |                             |                        |
| Středisl | ko:           |                    |                 |                       |                  |                             |                        |
| Umístěr  | ní :          |                    |                 |                       |                  |                             |                        |
| Odpisov  | vá skupina :  | 2                  |                 |                       |                  | Limit pro daňové odpisy :   | 2000000                |
| Způsob   | odepisování : | Rovnom             | ěrně s          | ikp:                  | Účetní odpis :   | Rovnoměrný (% odpisu        | 1)                     |
| Měs.     | Rok           | Pořizovací<br>cena | Oprávky         | Zůstatková<br>hodnota | Měsíční<br>odpis | Daňový<br>odpis (uplatněný) | Kumulace<br>Daň.odpisu |
| 12       | 2025          | 3210000            | 353100          | 2856900               | 39228            | 353100 (220000)             | 353100                 |
| 12       | 2026          | 3210000            | 1067325         | 2142675               | 59516            | 714225 (445000)             | 714225                 |
| 12       | 2027          | 3210000            | 1781550         | 1428450               | 59516            | 714225 (445000)             | 714225                 |
| 14       | 2021          | 3210000            | 1101000         | 1420400               | 00010            | (TICCOUC)                   |                        |
| 12       | 2028          | 3210000            | 2495775         | 714225                | 59516            | 714225 (445000)             | 714225                 |

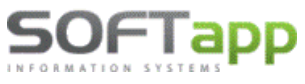

#### Hodnotu uplatněných daňový odpisů lze zjistit také v sestavě Porovnání účetní-daňové a v Přehledu DHM.

#### Odpisový plán - porovnání daňový a účetní

|             |                                |                       |                     |      | CISIO HIM :10549 az | 10549; A <i>k</i> tivni i | najetek     |                       |                    |                |                       |
|-------------|--------------------------------|-----------------------|---------------------|------|---------------------|---------------------------|-------------|-----------------------|--------------------|----------------|-----------------------|
|             | Daňové hodnoty                 |                       |                     |      |                     |                           |             | Ú četní hodnoty       |                    |                |                       |
| Číslo:      | Popis :                        | Odpisová<br>skupina : | Datum<br>pořízení : | Rok  | Pořizovací<br>cena  | Roční<br>odpis            | (uplatněný) | Zůstatková<br>hodnota | Pořizovací<br>cena | Roční<br>odpis | Zůstatková<br>hodnota |
| 10549       | Osobní automobil kategorie M 1 | 2                     | 23.03.2025          | 2025 | 3210000             | 353100                    | ( 220000)   | 2856900               | 3210000            | 481500         | 2728500               |
| 10549       | Osobní automobil kategorie M1  | 2                     | 23.03.2025          | 2026 | 3210000             | 714225                    | ( 445000)   | 2142675               | 3210000            | 642000         | 2086500               |
| 10549       | Osobní automobil kategorie M1  | 2                     | 23.03.2025          | 2027 | 3210000             | 714225                    | ( 445000)   | 1428450               | 3210000            | 642000         | 1444500               |
| 10549       | Osobní automobil kategorie M1  | 2                     | 23.03.2025          | 2028 | 3210000             | 714225                    | (445000)    | 714225                | 3210000            | 642000         | 802500                |
| 10549       | Osobní automobil kategorie M1  | 2                     | 23.03.2025          | 2029 | 3210000             | 714225                    | ( 445000)   | 0                     | 3210000            | 642000         | 160500                |
| 10549       | Osobní automobil kategorie M1  | 2                     | 23.03.2025          | 2030 |                     | 0                         | ( 0)        | 0                     | 3210000            | 160500         | 0                     |
| Celkem výbě | ēr                             |                       |                     |      |                     | 3210000                   | (200000)    |                       |                    | 3210000        |                       |

#### Přehled DHM

Číslo HIM :10549 až 10549; Aktivní majetek

|         |               |                |            |       |       |      |                  |            | 25           | 31.12           | 2.2025 —— |       | 1             |              |
|---------|---------------|----------------|------------|-------|-------|------|------------------|------------|--------------|-----------------|-----------|-------|---------------|--------------|
| Číslo   | Název         |                | Dat.poř.   | Odpis | Zpus. | Úče. | Daňový: Por.cena | Oprávky    | Zůst.hodnota | Roční odpis (up | olatněný) | Odpis | Dat.posl.odp. | Dat.vyřazení |
| Zakázka | SKP           | Umíst.         | DPH        | skup. | odp.  | odp. | Učetní: Por.cena | Oprávky    | Züst.hodnota | Roční odpis     |           | %     | Dat.posl.odp. | Dat.zač.ode. |
| 10549   | 1 Osobní auto | mobil kategori | 23.03.2025 | 2     | 0     | 2    | 3 210 000,00     | 353 100,00 | 2 856 900,00 | 353 100,00      | (220000)  | 11,00 | 31.12.2025    |              |
|         |               |                | 0,00       |       |       |      | 3 210 000,00     | 53 500,00  | 3 156 500,00 | 481 500,00      |           | 15,00 | 30.04.2025    | 01.04.2025   |

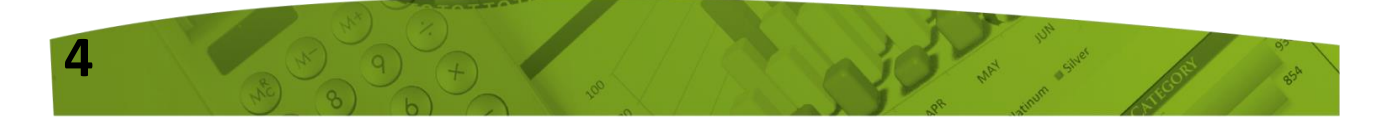

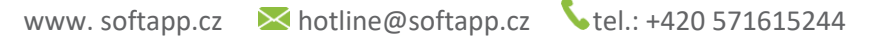

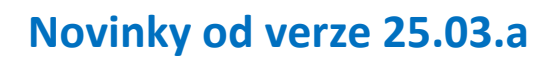

OFTapp

## Výkaz zisku a ztráty – Čistý obrat

Ve Výkazu zisku a ztráty byl od této verze upraven výpočet čistého obratu (ř. 56 v plné verzi a ř. 26 ve zkrácené verzi výkazu). Změna výpočtu byla provedena na základě novely zákona č. 563/1991 Sb., o účetnictví.

Před touto novelou byl čistý obrat definován jako výnosy snížené o prodejní slevy, nově od 1. 1. 2024 zahrnuje čistý obrat pouze výnosy z prodeje výrobků a zboží a z poskytování služeb. Pro účely určení čistého obratu se výnosy z prodeje výrobků a zboží a z poskytování služeb rozumí výnosy, na kterých je založen obchodní model účetní jednotky (viz § 35 vyhlášky č. 500/2002 Sb., v aktuálním znění).

Z toho důvodu je nově potřeba nastavit výnosové účty, které mají být zahrnuty do výpočtu čistého obratu. Toto nastavení může mít každá účetní jednotka odlišné.

#### Nastavení účtů spadajících do čistého obratu

#### Agenda Účetnictví – menu Sestavy – volba Výkazy - Účetní výkazy

Nastavení účtů, které spadají do výpočtu čistého obratu, se provádí ve volbě **"Nastavení řádků"** u Výkazu zisku a ztráty.

|                                      | Výkaz zisku                | a ztráty         |          |                    |                   |     |
|--------------------------------------|----------------------------|------------------|----------|--------------------|-------------------|-----|
|                                      | Minulé <u>o</u> bdobí      | N <u>a</u> stave | ní řádků |                    |                   |     |
| 🏨 Nastavení řádků pro Výkaz zisku    | a ztráty v plném rozsah    | าน               |          |                    |                   | •   |
| Účet Náze                            | ev účtu                    | číslo řádku      | Mož      | né řádky - nabídka | a Obrat           | ~   |
| 593001 Daň z příjmů z mim.čin        | .splatná                   | 0                |          |                    |                   |     |
| 594001 Daň z příjmů z mim.čin        | n.odlož.                   | 0                |          |                    |                   |     |
| 595001 Daň z příjmů minulý ro        | k                          | 51               | 51       |                    |                   |     |
| 596001 Převod podílu na hosp         | výs.spol                   | 54               | 54       |                    |                   |     |
| 597001 Převod provozních nák         | ladů                       | 29               | 29       |                    |                   |     |
| 598001 Převod finančních nák         | adů                        | 47               | 47       |                    | $\checkmark$      |     |
| 602001 Tržby - ost. služby           |                            | 1                | 1        |                    |                   |     |
| 602002 Tržby - pronájmy              |                            | 1                | 1        |                    | $\checkmark$      |     |
| 602095 Tržby- transfery              |                            | 1                | 1        |                    | $\checkmark$      |     |
| 602200 Zapůjčení vozů - předv        | áděcích                    | 1                | 1        |                    | $\checkmark$      |     |
| 602210 Ost.služby - zajištění S      | PZ                         | 1                | 1        |                    | $\checkmark$      |     |
| 602300 Tržby servisu - výkony e      | externí                    | 1                | 1        |                    | $\checkmark$      |     |
| 602301 Tržby servisu - výkony i      | nterní                     | 1                | 1        |                    |                   |     |
| 602302 Tržby servisu - výkonv (<br>≪ | parance/kulance            | 1                | 1        |                    |                   | >   |
| [ Informa                            | ice k právě editované polo | žce]             |          | _                  |                   |     |
| Znak Popis řádku                     |                            |                  | Na       | stavit dle nabídky | <u>U</u> ložit zm | ěny |
| A.2. Spotřeba materiálu a e          | energie                    |                  | N        | astavení obratu    | <u>Z</u> pět      |     |

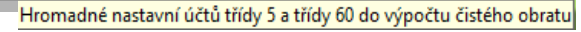

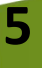

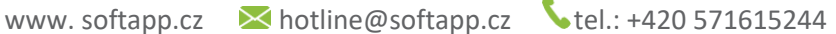

Pomocí tlačítka **"Nastavení obratu"** lze hromadně označit účty třídy 5 (nákladové) a účty třídy 60 (výnosové). Jedná o základní nastavení, které si může každá účetní jednotka přizpůsobit dle obchodního modelu společnosti.

Tzn., že pokud bude žádoucí do výpočtu zahrnout i jiné výnosové účty než začínající 60, tak u zvoleného účtu bude potřeba provést zatržení parametru ve sloupci **Obrat**.

Veškeré natavení je nutno potvrdit tlačítkem **"Uložit změny".** Uložením dojde k propisu natavení přímo do účtové osnovy daného roku.

Tento parametr byl nově přidán i do detailu účtu v účtové osnově, kde jej lze taktéž měnit.

OFIapp

| Účet: 602001                   | Typ účtu : Výnosový        | $\sim$           |
|--------------------------------|----------------------------|------------------|
| Název : Tržby - ost. služb     | У                          |                  |
|                                | ve zkrácené verzi          | : v plné verzi : |
| Řádek aktiv/pasiv pro rozvahu  | 0                          | 0                |
| Řádek pro výkaz zisku a ztrát  | 1                          | 1                |
| Cash Flow :                    | řádek :                    | řádek 1 :        |
|                                | obrat :                    | obrat 1 :        |
|                                | Neodečítatatelná položka : | Korekce :        |
|                                | Hospodářská činnost :      | Čistý obrat : 🗹  |
| Kódy / účty pro výkaznictví :  | Účet PAP :                 |                  |
| 🗌 Aktivní účet (jinak pasivní) | Výkazy :                   |                  |
| Karta obchodního partnera :    | Pohledávky : 🗌             | Závazky : 🗌      |
|                                | [ Saldokontní účty ]       |                  |
| 🗌 Došlé faktury                | Došlé zálohové faktury     | <u>U</u> ložit 📊 |
| 🗌 Vydané faktury               | 🗌 Vydané zálohové faktury  | Zpět ⊃           |

WAY Sheet

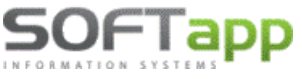

#### Minulé období

Nastavení minulého období Výkazu zisku a ztráty se provádí ve volbě "Minulé období".

| 1 | Výkaz zisku           | a ztráty                 |  |
|---|-----------------------|--------------------------|--|
|   | Minulé <u>o</u> bdobí | N <u>a</u> stavení řádků |  |

Nastavení je možné provést ručním zápisem do příslušného řádku nebo pomocí tlačítka "Doplnit", kdy dojde k automatickému doplnění z minulého roku.

Při ručním pořizování, postačí hodnoty zadávat pouze k nesoučtovým řádkům. Do součtových řádků program hodnoty doplní automaticky.

| ļļļ | Minulé o       | období - Výkaz zisku a ztráty v plném rozsahu             |          | ×  |
|-----|----------------|-----------------------------------------------------------|----------|----|
| Г   | Znak           | Text                                                      | Rok 2023 | ^  |
| Þ   | l.             | Tržby z prodeje výrobků a služeb                          | ,00      |    |
| Е   | II.            | Tržby za prodej zboží                                     | 551,18   |    |
| Е   | A.             | Výkonová spotřeba (ř. 4 až 6)                             | ,00      |    |
|     | A.1.           | Náklady vynaložené na prodané zboží                       | -861,02  |    |
| Г   | A.2.           | Spotřeba materiálu a energie                              | ,00      |    |
| Г   | A.3.           | Služby                                                    | ,00      |    |
| Г   | B.             | Změna stavu zásob vlastní činnosti (+/-)                  | ,00      |    |
| Г   | C.             | Aktivace (-)                                              | ,00      |    |
| Г   | D.             | Osobní náklady (ř. 10+11)                                 | ,00      |    |
| Е   | D.1.           | Mzdové náklady                                            | ,00      |    |
|     | D.2.           | Náklady na soc.zabezp.,zdrav.pojišt. a ost.náklady (ř. 12 | ,00      |    |
| Г   | D.2.1.         | Náklady na sociální zabezpečení a zdravotní pojištění     | ,00      |    |
| Г   | D.2.2.         | Ostatní náklady                                           | ,00      |    |
| Г   | E.             | Úpravy hodnot v provozní oblasti (ř. 15+18+19)            | ,00      |    |
|     | E.1.           | Úpravy hodnot dlouhodob. nehmot. a hm.majetku (ř. 1       | ,00      |    |
|     | F11            | Úpravy hodnot dlouhodobého nehm ja hm maietku-trva        | 00       | Υ. |
| L   | <              |                                                           | >        |    |
|     | <u>U</u> ložit | změny 📊 Doplnit 🎲                                         | Zpět 🍃   |    |

Řádek "Čistý obrat za účetní období" – i když se jedná o součtový řádek, bude zde potřeba hodnotu z minulého roku zadat ručním zápisem. Program již u tohoto řádku nebude provádět součet, ale bude přebírat ručně zadanou hodnotu.

|   | VI. | Prevod podilu na vysledku nospodareni spolecnikum (  | ,00,     |
|---|-----|------------------------------------------------------|----------|
| * | *** | Výsledek hospodaření za účetní období (+/-) (ř. 53-5 | ,00,     |
| * | *   | Čistý obrat za účetní období (ř. 1+2+20+31+35+39+    | 65000,00 |

Ve Výkazu zisku a ztráty za rok 2024 se v minulém období nebude čistý obrat z roku 2023 uvádět. Je to z toho důvodu, že v těchto letech dochází k odlišné metodice stanovení čistého obratu. Toto stanovisko je podložené MF a Komorou auditorů ČR.

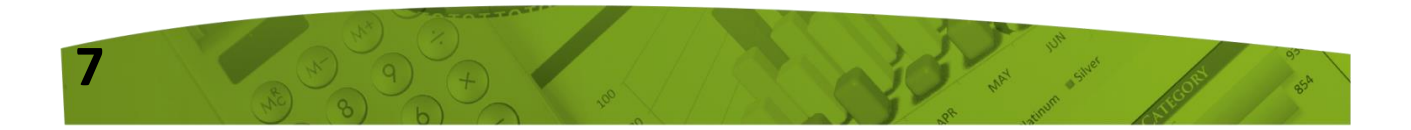

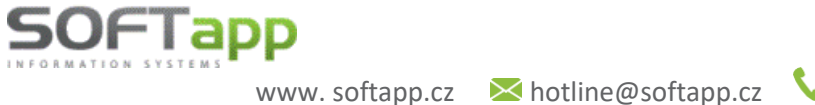

## Novinky od verze 24.08.a

## 1. Dodavatelé, Pokladna – možnost přidání přílohy v pořízení a opravě dokladu

Program umožňuje přidat přílohu (soubor, dokument, obrázek apod.) přímo při pořízení nebo opravě přijaté faktury, přijaté zálohové faktury a pokladního dokladu.

Příloha se přidává pomocí tlačítka se sponkou.

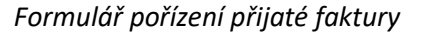

|   | :              | Sazba | Daň  | Základ | Kód | Platit fakturu? | Interní daň dokl. X |
|---|----------------|-------|------|--------|-----|-----------------|---------------------|
| D | Základní (21%) | 21    | 0,00 | 0,00   |     | A               | Interni dan.doki    |
| Ρ | Snížená        | 12    | 0,00 | 0,00   |     |                 | <u>R</u> ozpis DPH  |
| Н | 10 %           | 10    |      |        |     |                 | Likvidace           |
|   | (0%):          |       |      | 0,00   |     |                 | a 🖄                 |
|   |                |       |      | 0,00   |     |                 | <u>U</u> ložit      |
|   | Součty :       |       | 0,00 | 0,00   |     | Zlikvidováno    | <u>Z</u> pět        |

#### Formulář pořízení pokladního dokladu

|        | - Celkem doklad | DDU Octo     | 7/11-1 | D. 1 |                  |
|--------|-----------------|--------------|--------|------|------------------|
| 30     | Přílem :        | DPH Sazoa    | Zakiad | Dan  |                  |
| ani    | Figen .         | Základní :   | 0,00   | 0,00 |                  |
| - Zahr | Výdej:          | Snížená :    | 0,00   | 0,00 | Likvidace 🙀      |
| _      | Příjem :        | 10 %         |        |      | EET 🥹            |
|        | Výdej :         | Osvobozeno : | 0,00   |      | <u>U</u> ložit 📊 |
| Zaol   | krouhlení:      | Mimo DPH :   |        | I    | Zpět ⊃           |

Ve formuláři pořízení je možné přidat vždy jednu přílohu. Další přílohy ke konkrétnímu dokladu je možné přidávat v menu Faktury – volba Prohlížení, Oprava, Likvidace – tlačítko sponky nebo přímo v opravě faktury.

| císlo fa.   | Firma           | Dat.přijetí | Splatnost  | Částka | Záloha | Zbývá uhradit | VS  | Měna | Částka/Měna | Záloha / měna | Zaplatit/měna | UZP     |
|-------------|-----------------|-------------|------------|--------|--------|---------------|-----|------|-------------|---------------|---------------|---------|
| 20500072 SO | FTAPP, S. r. o. | 12.02.2024  | 26.02.2024 | 500,00 | 0,00   | 500,00        | 123 |      | 0,00        | 0,00          | 0,00          | 12.02.2 |
|             |                 |             |            |        |        |               |     |      |             |               |               |         |
|             |                 |             |            |        |        |               |     | _    |             |               |               |         |
|             |                 |             |            |        |        |               |     |      |             |               |               |         |
|             |                 |             |            |        |        |               |     | _    |             |               |               |         |
|             |                 |             |            |        |        |               |     |      |             |               |               |         |
|             |                 |             |            |        |        |               |     |      |             |               |               |         |
|             |                 |             |            |        |        |               |     |      |             |               |               |         |
|             |                 |             |            |        |        |               |     |      |             |               |               |         |

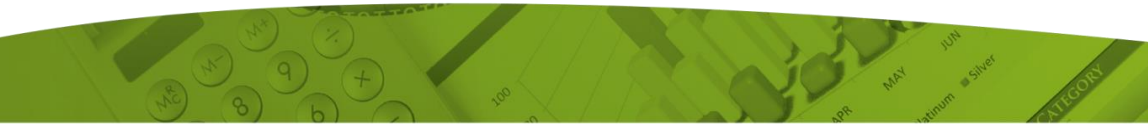

## 2. Banka, Pokladna – zobrazení poznámky z faktury

Při úhradě faktur bankovním výpisem nebo pokladním dokladem, je ve formuláři pořízení a opravy umožněno zobrazit poznámku, která je uvedena u dané faktury.

Po zadání čísla hrazené faktury, ke které je uvedena poznámka, dojde k zobrazení této ikonky V případě, že se na tuto ikonku najede myší, zobrazí se text poznámky.

#### Formulář bankovního výpisu

OFIapp

| <u>V</u> ydaná fa. | <u>P</u> řijatá fa. | <u>O</u> statní | Vydaná | zál.fa. | Přija   | tá zál. <u>f</u> a. | <u>D</u> PH |
|--------------------|---------------------|-----------------|--------|---------|---------|---------------------|-------------|
| Číslo faktury :    | 2000081             | 015 Čás         | tka :  | 1       | 2100,00 | Kredit              |             |
| Kód obchodního     | part for the top    | ky k faktuře.   |        |         | 0,00    | Kurs :              |             |
| Údaje v měně fa    | ktury: Měna:        | Čás             | tka :  |         | 0,00    | Kurs :              | 0,000       |
| Popis položky :    | SOFTAP              | P               |        |         |         |                     |             |

#### Formulář pokladního dokladu

Na formuláři pokladního dokladu je ikonka s poznámkou umístěna v jeho položkách, kde se uvádí číslo hrazené faktury.

| Typ dok               | adu : N 🗸 Vazba :                 |
|-----------------------|-----------------------------------|
| Popis :               | Úhrada faktury č.:2000081015      |
| Č.faktury :           | 2000081015 Kód : 451949212 DIČ: C |
| 🕖 VS :                | Údaje v měně faktury : Mě         |
| Text pozr<br>Prijem : | námky k faktuře.<br>0,00 Výdej :  |
| Příjem :              | 12100,00 Výdej: 0,00              |

Poznámka je viditelná i při hromadném importu bankovního výpisu. U faktur, které mají poznámku, se v kroku č. 4 automaticky zobrazí ve sloupci Poznámka z dokladu.

| stup :    | Krok | k č.4 - Doplně | ní lik | widace dokl | adů a zápis | s naimp | ortované  | ho výpisu. |           |                             |            |                               | K <u>o</u> n |
|-----------|------|----------------|--------|-------------|-------------|---------|-----------|------------|-----------|-----------------------------|------------|-------------------------------|--------------|
| VS        | ss   | Částka         | Aq     | Doklad      | Účet        | Str     | Středisko | Zakázka    | Pár. znak | Popis platby                | Datum      | Poznámka z dokladu            | 1            |
| 2016671   |      | 138 570,00     | 0      | 2016671     | 311400      | DAL     |           |            | 2016671   | A-Z Tax Consulting s.r.o.   | 19.03.2004 | Poznámka č. 1 k vydané faktu  | -            |
| 2016837   |      | 11 400,00      | 0      | 2016837     | 311400      | DAL     |           |            | 2016837   | A-Z Tax Consulting s.r.o.   | 19.03.2004 |                               |              |
| 44069715  |      | -28 000,00     | D      | 10920024    | 321001      | MD      |           |            | 10920024  | EXEMPLA, s.r.o. Test výpisy | 19.03.2004 | Poznámka č. 2 k přijaté faktu |              |
| 45069888  |      | -10 000,00     | ) L    | 120940026   | 314001      | MD      |           |            | 120940026 | ACCLIVE, s.r.o. Test výpis  | 19.03.2004 | Poznámka č. 3 k přijaté zálok |              |
| 120420010 |      | 5 500,00       | ) Z    | 120420010   | 324400      | DAL     |           |            | 120420010 | A-TEMPO VERLAG spol. s r.o  | 19.03.2004 | Poznámka č. 4 k vydané zálo   |              |
|           |      |                |        |             |             |         |           |            |           |                             |            |                               |              |

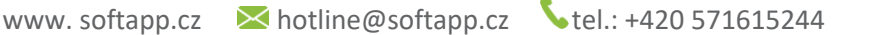

## 3. Automatická kontrola ARES / FINSTAT

Tato funkcionalita slouží pro automatickou kontrolu údajů obchodního partnera, které jsou zapsány v kartě zákazníka s údaji, které jsou evidovány v databázi ARES pro české subjekty a FINSTAT pro slovenské subjekty.

Ke kontrole dochází při pořízení dokladů, kde se zadává zákazník. Jedná se o pořízení přijaté faktury, přijaté zálohové faktury, vydané faktury, vydané zálohové faktury, pokladního dokladu a interních daňových dokladů.

Podmínkou pro zaktivování této funkcionality, je zatržení parametru "Automatická kontrola FINSTAT/ARES", který naleznete v Nastavení programu v záložce API klíče. Jeho zatržení je nutno potvrdit tlačítkem "Uložit".

| Kontrola dat Přechodná mě | a www Synchro Pokladna EET PROXY server El. dokumenty API kliče API kliče 2 | Nastavení účtu 🄑         |
|---------------------------|-----------------------------------------------------------------------------|--------------------------|
| Heslo pro vokativ         | Aktivace stiskem tlačítka                                                   | Nastavení přihlašování 🔎 |
| 1                         | Automatická kontrola FINSTAT/ARES                                           |                          |
| FINSTAT - API klič        | *************************                                                   | Nastavení textů 🥬        |
| FINSTAT - privátní klíč   | *****************                                                           |                          |
| QRkódy SK - uživate       | katerina.plandorova@softapp.cz                                              | <u>о</u> к 🖌             |
| QRkódy SK - hesia         |                                                                             | Znět 5                   |
| · ·                       |                                                                             | <u>Epot</u>              |

Automatická kontrola při pořízení dokladů probíhá tak, že při samotném uložení dokladu program zkontroluje stažená data z databáze ARES/FINSTAT oproti údajům, které jsou zapsány v kartě zákazníka.

#### Pokud jsou údaje:

- Shodné program umožní doklad uložit bez jakéhokoliv upozornění nebo zobrazení hlášky na kontrolu údajů.
- Rozdílné program po stisku tlačítka "Uložit", zobrazí formulář s údaji z karty zákazníka a údaji z databáze ARES/FINSTAT. Údaje, které se liší, jsou zobrazeny červeným písmem. Tlačítkem "Změnit data dle výběru" dojde k přepsání dat v kartě zákazníka.

| Nézov polo     | Růvodní bodnoto                            | Nevá hodpoto                                     |              |  |
|----------------|--------------------------------------------|--------------------------------------------------|--------------|--|
| Nazev pole     |                                            |                                                  |              |  |
| vazev i        | SUFTAPP, S.T. 0.                           | SOFTAPP, S. I. 0.                                |              |  |
| vazev z        | 0745404004                                 | 0745404004                                       |              |  |
| IIC            | CZ45194921                                 | CZ45194921                                       |              |  |
| lice           | Nova                                       | Kouty                                            |              |  |
| islo popisne   | 14                                         | 1419                                             |              |  |
| SC             | 75501                                      | 757 01                                           | $\checkmark$ |  |
| lésto          | Vsetín                                     | Valašské Meziříčí                                | $\checkmark$ |  |
| ód země        | CZ                                         | CZ                                               |              |  |
| tát            | Česká republika                            | Česká republika                                  |              |  |
| ıformační text | Subjekt je evidován v registru plátců DPHF | ředměl Subjekt je evidován v registru plátců DPH | Předměl      |  |
| )bch. rejstřík | Krajský soud v Ostravě Odd. C vložka 3068  | Krajský soud v Ostravě Odd. C vložka 306         | 58           |  |
|                |                                            |                                                  |              |  |
|                |                                            |                                                  |              |  |
|                |                                            |                                                  |              |  |
|                |                                            |                                                  |              |  |
|                |                                            |                                                  |              |  |
|                |                                            |                                                  |              |  |
|                |                                            |                                                  |              |  |
|                |                                            |                                                  |              |  |
|                |                                            |                                                  |              |  |
|                |                                            |                                                  |              |  |
|                |                                            |                                                  |              |  |
|                |                                            |                                                  |              |  |

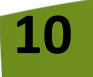

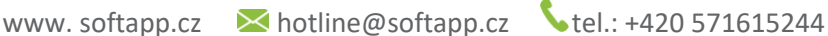

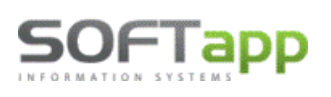

 Pokud se IČ zákazníka shoduje s IČ uvedeným v údajích o firmě v agendě Správce, k automatické kontrole docházet nebude. Jedná se zpravidla o interní doklady, které jsou vystavovány na vlastní firmu.

Stahování údajů z databáze FINSTAT je vázáno na nastavení API a privátního klíče, který obdržíte po zakoupení balíčku FINSTAT u společnosti, která jej poskytuje. Dále je potřeba u naší společnosti požádat o aktivaci rozšířené služby "Údaje o zákaznících FINSTAT", více info obdržíte na emailu obchod@softapp.cz.

## 4. Nový status dokladů – Exportované

Pro účely rozeznání dokladů, které byly přeneseny (exportovány) do jiných systémů, vznikl nový status "Exportované". Týká se to vydaných faktur, vydaných zálohových faktur a pokladních dokladů.

Doklady, které byly vyexportovány programem zohledňující tento status, budou jím označeny. Takto označené doklady mají v Opravě a v Prohlížení číslo dokladu tučným písmem.

| ð  | 🗇 Seznam vydaných (odběratelských) faktur                                 |                   |            |            |           |        |               |      |             |               |                 |           |         |
|----|---------------------------------------------------------------------------|-------------------|------------|------------|-----------|--------|---------------|------|-------------|---------------|-----------------|-----------|---------|
| Úč | Účetní rok :2024 Kód f.:45194921 Bez rozdílu plateb Bez rozdílu likvidace |                   |            |            |           |        |               |      |             |               |                 |           | 1       |
|    | Číslo fa.                                                                 | Firma             | Vystaveno  | Splatnost  | Částka    | Záloha | Zbývá uhradit | Měna | Částka/Měna | Záloha / měna | Zaplati Faktura | byla expo | rtována |
|    | 120310271                                                                 | SOFTAPP, s. r. o. | 24.04.2024 | 24.04.2024 | 1 000,00  | 0,00   | 1 000,00      | eur  | 40,00       | 0,00          | 40,00           | 24.04.    |         |
|    | 120610149                                                                 | SOFTAPP, s. r. o. | 14.02.2024 | 24.02.2024 | 9 692,10  | 0,00   | 9 692,10      |      | 0,00        | 0,00          | 0,00            | 14.02.:   |         |
|    | 120610155                                                                 | SOFTAPP, s. r. o. | 18.03.2024 | 28.03.2024 | 84 700,00 | 0,00   | 0,00          | Kč   | 0,00        | 0,00          | 0,00            | 18.03.:   |         |
|    | 120710150                                                                 | SOFTAPP, s. r. o. | 11.01.2024 | 21.01.2024 | -1 815,00 | 0,00   | -1 815,00     |      | 0,00        | 0,00          | 0,00            | 11.01.:   |         |
| Г  | 120800017                                                                 | SOFTAPP, s. r. o. | 15.07.2024 | 25.07.2024 | 811,00    | 0,00   | 811,00        |      | 0,00        | 0,00          | 0,00            | 15.07.:   |         |
|    | 120800020                                                                 | SOFTAPP, s. r. o. | 01.08.2024 | 11.08.2024 | 3 420,00  | 0,00   | 3 420,00      |      | 0,00        | 0,00          | 0,00            | 01.08.    |         |
|    | 120800021                                                                 | SOFTAPP, s. r. o. | 09.08.2024 | 10.08.2024 | 1 210,00  | 0,00   | 1 210,00      |      | 0,00        | 0,00          | 0,00            | 09.08.    |         |

Exportované doklady nelze opravovat a mazat, jsou tzv. uzamknuty pro veškeré úpravy. Je to z toho důvodu, aby nedocházelo k rozdílným hodnotám mezi systémy.

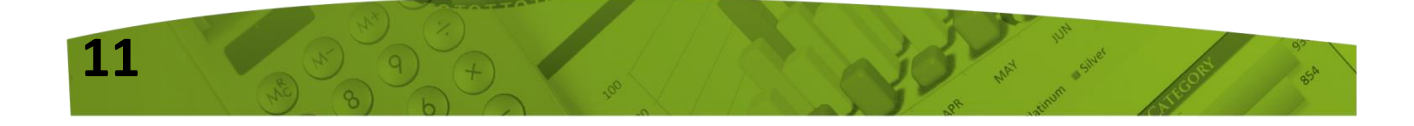

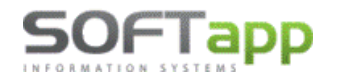

www.softapp.cz 🛛 🔀 hotline@softapp.cz

| Účetní rok :2024 Kód f∴45194921 Bez rozdílu plateb Bez rozdílu likvidace Exportované<br>Císlo fa. Firma Vystaveno Splatnost Částka Záloha Zbývá uhradit M<br>120800017 SOFTAPP, s. r. o. 15.07.2024 25.07.2024 811,00 0,00 811,00<br>120800017 SOFTAPP, s. r. o. 15.07.2024 25.07.2024 811,00 0,00 811,00<br>120800017 SOFTAPP, s. r. o. 15.07.2024 100 100 100 100 100 100 100 100 100 10                                                                                                    | 🖗 Seznam vyda            | aných (odběratelsk                    | ých) faktur      |                       |              |         |            |                  |
|----------------------------------------------------------------------------------------------------|--------------------------|---------------------------------------|------------------|-----------------------|--------------|---------|------------|------------------|
| Číslo fa.       Firma       Vystaveno       Splatnost       Částka       Záloha       Zbývá uhradit M         120800017       SOFTAPP, s. r. o.       15.07.2024       25.07.2024       811,00       0,00       811,00         120800017       SOFTAPP, s. r. o.       15.07.2024       25.07.2024       811,00       0,00       811,00         120800017       SOFTAPP, s. r. o.       15.07.2024       25.07.2024       811,00       0,00       811,00         120800017       SOFTAPP, s. r. o.       15.07.2024       25.07.2024       811,00       0,00       811,00         120800017       SOFTAPP, s. r. o.       15.07.2024       25.07.2024       811,00       0,00       811,00         120800017       SoftApp, s. r. o.       15.07.2024       25.07.2024       811,00       0,00       811,00         120800017       SoftApp, s. r. o.       120800017       120800017       120800017       120800017       120800017         12080017       SoftApp, s. r. o.       120800017       120800017       120800017       120800017       120800017         12080017       Oklad byl exportován - nelze opravovat.       Inad       Inad       Inad       Inad       Inad         1208017       Inad       Inad       Ina                                                                                                    | Účetní rok :20/          | 24 Kód f.:4519492                     | 1 Bez rozdílu pl | ateb Bez rozdílu likv | dace Exporto | wané    |            |                  |
| 120800017       SOFTAPP, s. r. o.       15.07.2024       25.07.2024       811,00       0,00       811,00         Image: Soft Apple of the stress of the stress of the stres                                                                                                    | Číslo fa.                |                                       | Firma            | Vystaveno             | Splatnost    | Částka  | Záloha     | Zbývá uhradit N  |
| Image: Chyba     Image: Chyba     Image: Chyba     Image: Chyba       Image: Chyba     Image: Chyba     Image: Chyba     Image: Chyba       Image:                                                                                                    | 120800017                | SOFTAPP, s. r. o.                     |                  | 15.07.2024            | 25.07.2024   | 811,00  | 0,00       | 811,00           |
| Chyba     Image: Chyba       Včet MD     Stř.MD       Včet MD     Stř.MD       OK     Doklad byl exportován - nelze opravovat.       Indej číslo faktury:     Doklad byl exportován - nelze opravovat.                                                                                                    |                          |                                       |                  |                       |              |         |            |                  |
| Chyba     X       Image: Chyba     X       Image: Chyba     Image: Chyba       Chyba     X       Image: Chyba     Image: Chyba       Image: Chyba     Image: Chyba <td< td=""><td></td><td></td><td></td><td></td><td></td><td></td><td></td><td></td></td<>                                                                                                    |                          |                                       |                  |                       |              |         |            |                  |
| Chyba<br>Chyba<br>Chyba                                                                                                    |                          |                                       |                  |                       |              |         |            |                  |
| Chyba<br>Chyba<br>Chyba<br>Chyba<br>Chyba<br>Doklad byl exportován - nelze opravovat.<br>Účet MD Stř.MD<br>OK<br>Doklad byl exportován - nelze opravovat.<br>Doklad byl exportován - nelze opravovat.<br>Doklad byl exportován - nelze<br>OK<br>Doklad byl exportován - nelze<br>OK<br>Doklad byl exportován - nelze                                                                                                    |                          |                                       |                  |                       |              |         |            |                  |
| Chyba<br>Chyba<br>Chyba<br>Chyba<br>Doklad byl exportován - nelze opravovat.<br>ÚČet MD Stř.MD<br>OK<br>Doklad byl exportován - nelze<br>OK<br>Doklad byl exportován - nelze<br>OK<br>Doklad byl exportován - nelze<br>OK<br>Doklad byl exportován - nelze                                                                                                    |                          |                                       |                  |                       |              |         |            |                  |
| Chyba<br>Chyba<br>Chyba<br>Doklad byl exportován - nelze opravovat.<br>Účet MD Stř.MD<br>OK<br>Doklad byl exportován - nelze<br>OK<br>Doklad byl exportován - nelze<br>OK<br>Doklad byl exportován - nelze                                                                                                    |                          |                                       |                  |                       |              |         |            |                  |
| Chyba<br>Chyba<br>Chyba<br>Doklad byl exportován - nelze opravovat.<br>Účet MD Stř.MD<br>OK<br>OK<br>Doklad byl exportován - nelze<br>OK<br>Doklad byl exportován - nelze<br>OK<br>Doklad byl exportován - nelze                                                                                                    |                          |                                       |                  |                       |              |         |            |                  |
| Chyba<br>Učet MD Stř.MD<br>OK OK Doklad byl exportován - nelze opravovat.                                                                                                    |                          | Chyba                                 |                  |                       | × —          |         |            |                  |
| Chyba Chyba |                          |                                       |                  |                       |              |         |            |                  |
| Účet MD     OK     Doklad byl exportovál - nelz       OK     DAL       Doklad byl exportovál - nelz                                                                                                    | <                        | · · · · · · · · · · · · · · · · · · · | oklad byl evnor  | tován nelze opravo    | (at          |         |            |                  |
| Účet MD Stř.MD                                                                                                    | lledej číslo <u>f</u> al | ktury :                               |                  | tovan - neize opravo  | /dl.         | . Chyba |            |                  |
| OCETIND SILIND                                                                                                    | lúšet MD – Of            | EMD                                   |                  |                       | hrac<br>DAL  | 1       |            |                  |
| Doklad byl exportován - nelz                                                                                                    |                          |                                       |                  | Ok                    |              |         |            |                  |
|                                                                                                    |                          |                                       |                  |                       |              | i 🗙 i   | Doklad byl | exportován - nel |
|                                                                                                    |                          |                                       |                  |                       |              |         |            |                  |
|                                                                                                    |                          |                                       |                  |                       |              |         |            |                  |
|                                                                                                    |                          |                                       |                  |                       |              |         |            | Г                |
|                                                                                                    |                          |                                       |                  |                       |              |         |            | -                |
|                                                                                                    |                          |                                       |                  |                       |              |         |            |                  |

#### Přidání nového filtru

Pro snadnější vyhledávání vyexportovaných dokladů, byl do formuláře výběrových podmínek přidán nový filtr "Stav" s výběrem Všechny, Exportované, Neexportované.

| Bankispojení Zahraniční<br>Část te <u>x</u> tu <u>T</u> ext z polo | ífaktury Ba<br>ožek | ankovni<br>spojení :<br>Text : |                   |                  |              |   |
|--------------------------------------------------------------------|---------------------|--------------------------------|-------------------|------------------|--------------|---|
| Výběr:<br>Všechny                                                  | ~                   | Stav : Všechny                 | ~                 | ]                |              |   |
| Způsob likvidace / zaúčtování<br>Všechny                           | Účet N              | D: Exportované                 |                   | Znak MD:<br>DAL: |              |   |
| Výběrové p <u>o</u> dmínky                                         | Načísi              | st poslední výběr              | <u>P</u> rovést ⊌ | •                | <u>Z</u> pět | 2 |

## 5. Obnova příznaku exportu

Volba **"Obnova příznaku exportu"** byla přidána do agendy Účetnictví – menu Účetnictví a je spojena s novým statusem "Exportované".

Tato volba slouží ke změně statusu z "Exportované" na status "Neexportované". Díky této obnově bude možné vyexportované doklady znovu opravovat, exportovat a popř. smazat.

Doklady lze filtrovat na základě čísla dokladu nebo data vystavení.

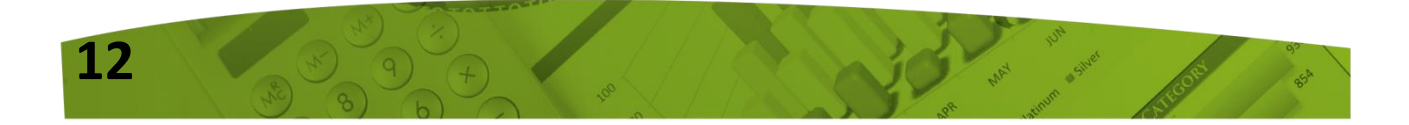

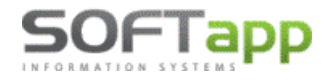

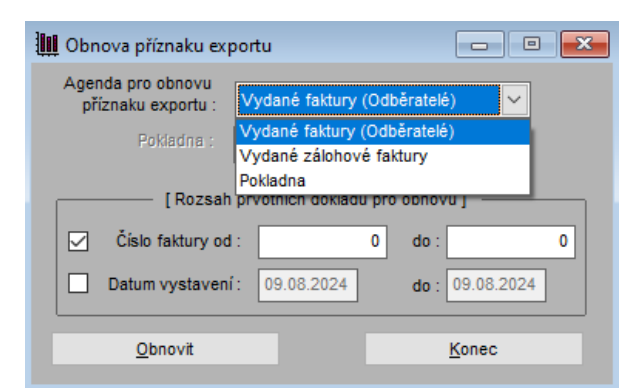

Po nainstalování je tato volba uživatelům znepřístupněná. Váže se na nastavení přístupových práv, které lze nastavit v agendě Správce – menu Soubory – volba Uživatelé – tlačítko Přístupová práva – záložka Účetnictví – parametr "Obnova exportu".

| 🚡 Přístupová pr        | áva          |       |              |                                       |             |               |         |             | ×                |
|------------------------|--------------|-------|--------------|---------------------------------------|-------------|---------------|---------|-------------|------------------|
| Uživatel :             | Správce sys  | stému |              |                                       |             |               |         |             | <u>O</u> k       |
| Vydané zál.            | faktury      | Ма    | ajetek       | Přijaté z                             | zál.faktury | Finar         | nční ar | nalýzy      | Servis           |
| Odběratelé (\          | /ydané faktu | ry)   | Dodava       | atelé (Přijaté                        | faktury)    | Banka         | Pol     | dadna       | Účetnictví       |
|                        |              |       |              | 🗸 Přístup do                          | agendy      |               |         |             |                  |
| Soub                   | огу          |       | Dokla        | dy                                    | Jiné e      | vidence       |         | Se          | stavy            |
| Obchodní pa            | rtneři - 🔽   |       | Poi          | ízení - 🔽                             | Interní     | daň.doklady   | /       | Přehled     | dokladů - 🔽      |
| Účtová os              | snova - 🔽    |       | Op           | rava - 🔽                              | 1           | Pořízení - 🔽  | F       | řehled dol  | .(divize)- 🔽     |
| Stře                   | diska - 🔽    |       | Proh         | ížení - 🔽                             |             | Oprava - 🔽    |         | Přehled do  | k.(sklad)- 🗹     |
| Zal                    | kázky - 🔽    |       | ŀ            | (opie - 🔽                             | Prohlíže    | ní / Tisk - 🔽 |         |             | DPH -            |
| Konst. syr             | mboly - 🔽    |       |              | · · · · · · · · · · · · · · · · · · · | Čísel       | né řady - 🗹   |         |             |                  |
| Kursy (zahr. n         | něny) – 🔽    | Obn   | iova prizn.z | auct                                  | Podrozva    | hová eviden   | ce      |             | Vykazy - 🖂       |
| Párovací z             | znaky - 🔽    |       | Ubnova ex    |                                       | '           | orizeni - 🖂   |         | Hlavni u    | ic. kniha - 🗹    |
| C                      | Divize - 🔽   | vs    | тир аскі, са | linua - 🖂                             |             | Oprava - 🗹    |         | Kniha       | položek - 🗹      |
| Číselné                | řady - 🔽     | R     | ozpousten    | rezii - 🗹                             | Prohlíže    | ní / Tisk - 🔽 |         | Inventa     | riz. účtů - 🔽    |
|                        | _            |       | Roční akce   |                                       | 5           | iestavy - 🔽   |         | Doložení d  | laň.zákl 🔽       |
|                        |              |       | počáteční s  | tavy - 🗹                              | Přev        | od roku - 🔽   |         |             |                  |
| Číselné <u>ř</u> ady i | účetních d.  |       |              |                                       |             |               | Č       | íselné řady | / internich d.d. |

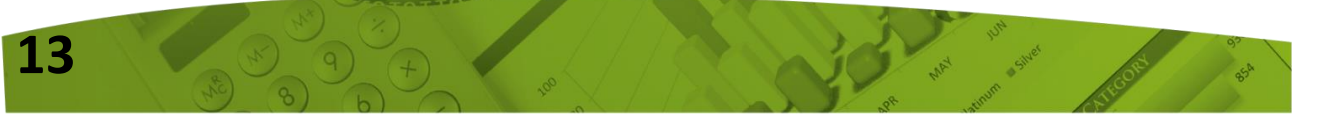

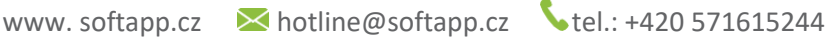

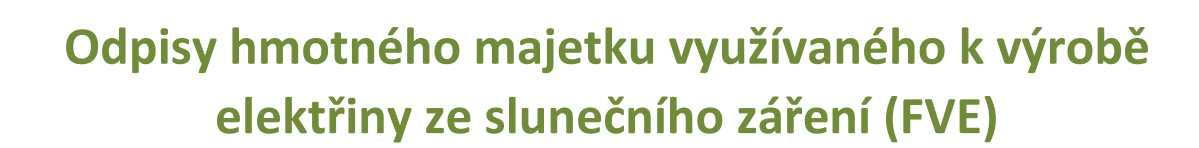

## 1. Doba a způsob odepisování

SOFTapp

Majetek využívaný k výrobě elektřiny ze slunečního záření (fotovoltaické elektrárny) se odepisuje rovnoměrně (měsíčně) **bez přerušení,** po dobu 240 měsíců, do 100 % vstupní ceny nebo zvýšené vstupní ceny. Odpisy se zaokrouhlují na celé koruny nahoru.

Technologická složka se odepisuje 240 měsíců bez ohledu na zařazení do odpisové skupiny. Doba odpisování se tak v případě majetku zařazeného do 3. odpisové skupiny zdvojnásobí, a v případě majetku zařazeného do 2. odpisové skupiny dokonce zčtyřnásobí.

Co se týká zahájení odpisování majetku využívaného k výrobě elektřiny ze slunečního záření, poplatník zahájí odpisování počínaje následujícím měsícem po měsíci, v němž byly splněny podmínky pro odpisování. Při zahájení nebo ukončení odpisování v průběhu zdaňovacího období lze uplatnit odpisy pouze ve výši připadající na toto zdaňovací období.

Níže ilustrativní příklad pořízení karty DHM fotovoltaických článků, zařazených do 2. odpis. skupiny.

Majetek v. 1.9h přihlášený uživatel : Uzivatel 1 [sa] ( d Soubory DDHNM Majetek (DHM) Sestavy DHM Leasing Pořízení

Daňové odpisy – uživatel vybere způsob odepisování měsíčně a počet měsíců nastaví na 240.

| 🗊 Dlouhodobý hmotný a nehmotr | majetek 🗖 🔲                                             | × |
|-------------------------------|---------------------------------------------------------|---|
|                               | Karta DHM                                               |   |
| Řada : 1 🗸 Číslo :            | 10458 Název : Fotovoľtaika                              |   |
| <u>V</u> šeobecné údaje       | Daňové odpisy Účetní <u>o</u> dpisy US GAAP             |   |
| Odpisová<br>skupina : 2       | Způsob odepisování : O Rovnoměrně O Zrychleně O Měsíčně |   |
| Počet měsíců : 240 🛓          |                                                         |   |

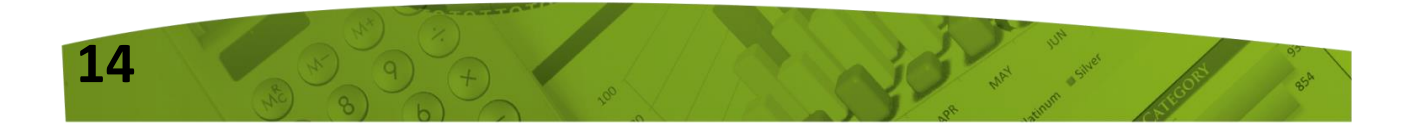

www.softapp.cz 🛛 hotline@softapp.cz 💊 tel.: +420 571615244

**Účetní odpisy** – uživatel může zvolit způsob odepisování stejný jako daňový, rovnoměrným procentem odpisu, poměrný k daňovému nebo dle odpisové skupiny.

## 2. Změna vstupní ceny

#### 2.1 Snížení vstupní ceny

OFIapp

Snížení ceny snižuje vstupní cenu majetku. Cena se snižuje například o poskytnuté dotace. V případě FVE a měsíčního způsobu odpisování vychází výpočet ze snížené vstupní ceny, ponížené o hodnotu oprávek. Tato částka se následně podělí zbývajícím počtem měsíců odepisování.

Majetek (DHM) Sestavy DHM Leasing

Pořízení

<u>O</u>prava P<u>r</u>ohlížení

Snížení ceny lze pořídit přes menu Majetek (DHM) – Změny DHM.

Je potřeba zadat datum změny a novou daňovou cenu (snížená cena).

| 🗐 Změny DHM                                                                                         |                                                                                                    |                                                                                                    | <u>Z</u> měny DHM                                                     |
|----------------------------------------------------------------------------------------------------|----------------------------------------------------------------------------------------------------|----------------------------------------------------------------------------------------------------|-----------------------------------------------------------------------|
| Číslo                                                                                               | Název Daňová o                                                                                      | ena Účetní cena GAAP cena Dat.poř. 🔺                                                                                                    |                                                                       |
| ▶ 82010157 Snížení FVE                                                                              | 🗇 Změny DHM                                                                                         |                                                                                                    | - • •                                                                 |
| <ul> <li></li> <li>Třídění: Číslo HIM ▼</li> <li>Datum Tech.Zhodnou</li> <li>▶01.11.2023</li> </ul> | Číslo : 82010157 Název : S<br>Daňové odpisy<br>Datum pořízení : 01.11.2023<br>Odpisová skupina: 2   | Změna DHM           nížení FVE           Zůstatková cena k 31.12.92 :           0,00           Vstupní cena :           741632,00           Oprávky :           43374 nn | Zůstatková hodnota : 698358,00<br>Datum posl. odpisu : 31.12.2024 00: |
| 01.11.2023<br>01.11.2023<br>01.11.2023<br><                                                         | Účetní odpisy<br>Vstupní cena : 741632,00<br>Oprávky : 18546,00                                     | Zůstatková cena k 31.12.92 :         0,00           Zůstatková cena :         723086,00                                                                                  | Datum posledniho odpisu :<br>30.04.2024 00:                           |
| <u>S</u> nižení ceny                                                                                | Datum změny : 01.05.2024<br>Nová daňová cena : 700000<br>Způsob odepisování : Rovnoměrně<br>Hlášení | Rok přerušení odepisování : 2024 🔹                                                                                                    | <u>Uložit</u><br>Zpět                                                 |
|                                                                                                    | ()                                                                                                  | Touto změnou došlo ke změně ceny HIM.<br>Je třeba opravit účetní odpisy.                                                                                                 |                                                                       |
|                                                                                                    |                                                                                                    | ОК                                                                                                    |                                                                       |

Na výše uvedeném příkladu se jedná o majetek, který byl pořízen v 11/2023 v hodnotě 741.632 Kč.

Měsíční odpis byl vypočten na hodnotu **3.091 Kč** (vstupní cena 741.632 / 240 měsíců).

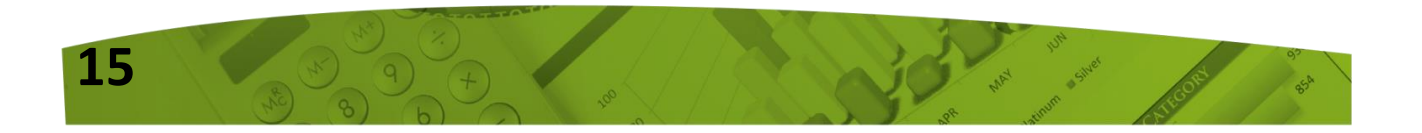

www.softapp.cz 🔀 hotline@softapp.cz 💊 tel.

**•**tel.: +420 571615244

V 5/2024 byla hodnota majetku ponížena o dotaci 41.632 Kč na novou vstupní cenu 700.000 Kč.

Zadáním nové daňové ceny se navrhl nový účetní odpisový plán ze snížené vstupní ceny a výše účetního odpisu byla upravena přes funkci "Srovnat s daňovými" na novou hodnotu **2.913 Kč.** 

Nová výše odpisu byla vypočtena ze snížené vstupní ceny 700.000 Kč, ponížené o hodnotu oprávek ve výši 18.546 Kč, tedy z částky 681.454 Kč.

Tato částka byla vydělena zbývajícím počtem měsíců odepisování. V našem ilustrativním příkladu bylo před snížením ceny odepsáno 6 měsíců, tzn. že zbývající počet měsíců k odpisování činí 234 měsíců.

#### 681.454 / 234 = 2912,2 => 2913 Kč

Účetní odpisy se sníženou vstupní cenou a původní výši odpisu / následně srovnané s daňovými odpisy.

| 1 | Účetní odpis       | ÿ      |                 |                       |              |                    |                            | 23 | 🛄 Účetní odpis     | у      |                 |                       |           |              |                     | 23       |
|---|--------------------|--------|-----------------|-----------------------|--------------|--------------------|----------------------------|----|--------------------|--------|-----------------|-----------------------|-----------|--------------|---------------------|----------|
|   | Číslo              | Měs.   | Rok             | Vstupní cena          | Úč.odpis     | Zůst.hodnota       | Účetní oprávky             | ^  | Číslo              | Měs.   | Rok             | Vstupní cena          | Úč.odpis  | Zůst.hodnota | Účetní oprávky      | ^        |
|   | 82010157           | - 11   | 2023            | 741632,00             | 3091,00      | 738541,00          | <del>,00,</del>            |    | 82010157           | - 11   | 2023            | 741632,00             | 3091,00   | 738541,00    | <del>,00,</del>     | ,        |
|   | 82010157           | 12     | 2023            | 741632,00             | 3091,00      | 735450,00          | <del>,00,</del>            |    | 82010157           | 12     | 2023            | 741632,00             | 3091,00   | 735450,00    | <del>,00,</del>     | ¢        |
|   | 82010157           | 4      | 2024            | 741632,00             | 3091,00      | 732359,00          | <del>,00,</del>            |    | 82010157           | 4      | 2024            | 741632,00             | 3091,00   | 732359,00    | <del>,00,</del>     | ŧ.       |
|   | 82010157           | 2      | <del>2024</del> | 741632,00             | 3091,00      | 729268,00          | <del>.00,</del>            |    | 82010157           | 2      | <del>2024</del> | 741632,00             | 3091,00   | 729268,00    | <del>00,</del>      | 4        |
|   | 82010157           | 3      | <del>2024</del> | 741632,00             | 3091,00      | 726177,00          | <del>00,</del>             |    | 82010157           | 3      | <del>2024</del> | 741632,00             | 3091,00   | 726177,00    | <del>00,</del>      | 4        |
|   | 82010157           | 4      | <del>2024</del> | 741632,00             | 3091,00      | 723086,00          | <del>,00,</del>            |    | 82010157           | 4      | <del>2024</del> | 741632,00             | 3091,00   | 723086,00    | <del>,00,</del>     | 4        |
|   | 82010157           | 5      | 2024            | 700000,00             | 3091,00      | 678363,00          | ,00,                       |    | 82010157           | 5      | 2024            | 700000,00             | 2913,00   | 678541,00    | ,00                 | 1        |
|   | 82010157           | 6      | 2024            | 700000,00             | 3091,00      | 675272,00          | ,00,                       |    | 82010157           | 6      | 2024            | 700000,00             | 2913,00   | 675628,00    | ,00                 | 1        |
|   | 82010157           | 7      | 2024            | 700000,00             | 3091,00      | 672181,00          | ,00,                       |    | 82010157           | 7      | 2024            | 700000,00             | 2913,00   | 672715,00    | ,00                 | 1        |
|   | 82010157           | 8      | 2024            | 700000,00             | 3091,00      | 669090,00          | ,00,                       |    | 82010157           | 8      | 2024            | 700000,00             | 2913,00   | 669802,00    | ,00                 | 1        |
| - | 82010157           | 9      | 2024            | 700000,00             | 3091,00      | 665999,00          | ,00                        |    | 82010157           | 9      | 2024            | 700000,00             | 2913,00   | 666889,00    | ,00                 | 1        |
|   | 82010157           | 10     | 2024            | 700000,00             | 3091,00      | 662908,00          | ,00                        |    | 82010157           | 10     | 2024            | 700000,00             | 2913,00   | 663976,00    | ,00                 | 4        |
|   | 82010157           | 11     | 2024            | 700000,00             | 3091,00      | 659817,00          | ,00                        |    | 82010157           | 11     | 2024            | 700000,00             | 2913,00   | 661063,00    | ,00                 | 4        |
|   | 82010157           | 12     | 2024            | 700000,00             | 3091,00      | 656726,00          | ,00                        |    | 82010157           | 12     | 2024            | 700000,00             | 2913,00   | 658150,00    | ,00                 | 4        |
|   | 82010157           | 1      | 2025            | 700000,00             | 3091,00      | 653635,00          | ,00                        |    | 82010157           | 1      | 2025            | 700000,00             | 2913,00   | 655237,00    | ,00                 | 4        |
|   | 82010157           | 2      | 2025            | 700000,00             | 3091,00      | 650544,00          | ,00                        | ~  | 82010157           | 2      | 2025            | 700000,00             | 2913,00   | 652324,00    | ,00                 | <u> </u> |
| < |                    |        |                 |                       | _            |                    | >                          |    | <                  |        |                 |                       | _         |              | 3                   | >        |
|   | Přidat <u>r</u> ok |        | 3               | Smazat <u>o</u> dpisy | 0,00000      | 0 %                | <u>P</u> řepočet %         |    | Přidat <u>r</u> ok |        |                 | Smazat <u>o</u> dpisy | 0,00000   | 0 %          | <u>P</u> řepočet %  |          |
|   |                    |        | Kor             | rekce (Kč)            | Odpisy opra- | vte ručně, nebo mů | žete použit                |    |                    |        | Ko              | rekce (Kč)            |           |              |                     |          |
|   | Zmêna cen          | y 🔍    | × _             | 0,0                   |              | 2                  | <u>S</u> rovnat s daňovými |    | Z <u>m</u> ěna cen | y B    | \$              | 0,0                   |           |              | Frovnat s daňovými  |          |
| N | ezaúčtované        | odpisy | natáhno         | out o : 1             | rok / let    |                    | Pro <u>v</u> ést 🎲         |    | Nezaúčtované       | odpisy | natáhn          | out o : 1             | rok / let |              | Pro <u>v</u> ést og |          |
|   | <u>U</u> ložit     |        |                 |                       |              |                    | Zpět 🍃                     |    | <u>U</u> ložit     |        | 8               |                       |           |              | Zpět 📮              |          |

#### <u>Poznámka:</u>

16

OFIac

Výši účetních odpisů je možné upravit ručně, nebo vypočítat programem. Příslušná funkce výpočtu se zvolí dle způsobu odepisování nastaveného v kartě DHM, kde na záložce "Účetní odpisy" je nastaven účetní odpis buď stejný jako daňový, nebo Rovnoměrný (% odpisu).

| <u>V</u> šeobecné údaje                                | <u>D</u> aňové odpisy   | Účetní <u>o</u> dpisy                                                                                                    | US GAAP                                 |
|--------------------------------------------------------|-------------------------|----------------------------------------------------------------------------------------------------|-----------------------------------------|
| Účetní odpis : Rovnoměrny<br>Navrhnout o<br>Rovnoměrny | <pre>/ (% odpisu)</pre> | skupina : Vitali skupina : Vitali skupin | Počet let : 0<br>nto měsíční : 0,416667 |

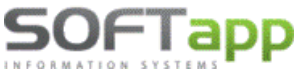

www.softapp.cz 🛛 hotline@softapp.cz 💊 tel.: +420 571615244

<u>Navrhnout dle daňových</u> – použije se funkce **"Srovnat s daňovými"** <u>Rovnoměrný (% odpisu)</u> – použije se funkce **"Přepočet %"** (do pole, kde se uvádí **%** pro přepočet, vyplní uživatel hodnotu měsíčního procenta z karty DHM)

### 2.2 Technické zhodnocení

Technické zhodnocení zvyšuje vstupní cenu majetku. Poplatník pokračuje v odpisování majetku ze zvýšené vstupní ceny, snížené o již uplatněné odpisy, od měsíce následujícího po měsíci, v němž bylo technické zhodnocení ukončeno, a to rovnoměrně bez přerušení po zbývající dobu odpisování, nejméně však po dobu 120 měsíců.

Technické zhodnocení lze pořídit přes menu **Majetek (DHM) – Změny DHM.** Pro úpravu vstupní ceny a účetních odpisů je potřeba zadat opět datum změny a nová daňovou cenu (snížená cena).

Po zobrazení tabulky účetních odpisů je cena k datu změny navýšena o hodnotu technického zhodnocení a výši účetních odpisů lze upravit ručně nebo použít funkce "Srovnat s daňovými", popřípadě "Přepočet %".

#### 2.3 Kontroly při snížení vstupní ceny a technickém zhodnocení

#### Kontrola na hodnotu snížené vstupní ceny

Při snížení vstupní ceny program kontroluje, aby snížená částka nebyla menší než zbývající počet měsíců, které se má ještě odepisovat. V takovém případě je uživatel informován hlášením:

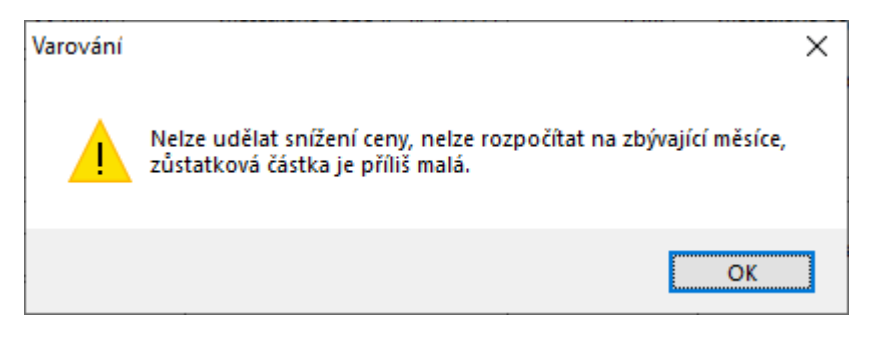

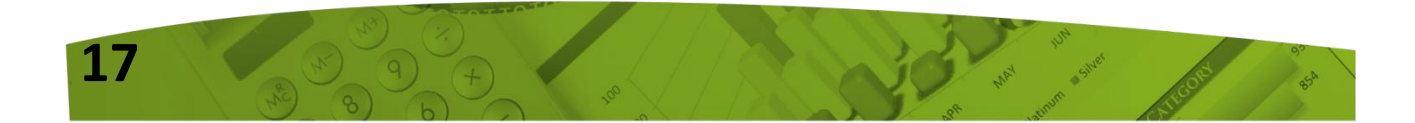

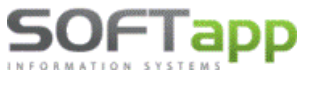

www.softapp.cz 🛛 🔀 hotline@softapp.cz

Po technickém zhodnocení majetku využívaného k výrobě elektřiny ze slunečního záření se musí majetek odepisovat nejméně po dobu 120 měsíců. Program tedy kontroluje, aby zbývající doba odepisování nebyla kratší než 120 měsíců. Pokud se tak stane, upozorní uživatele hlášením:

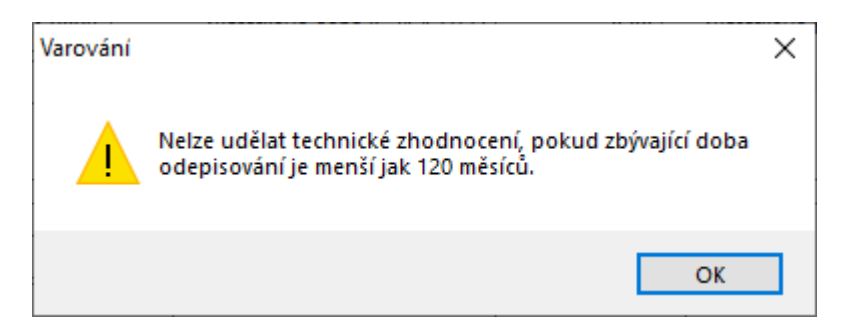

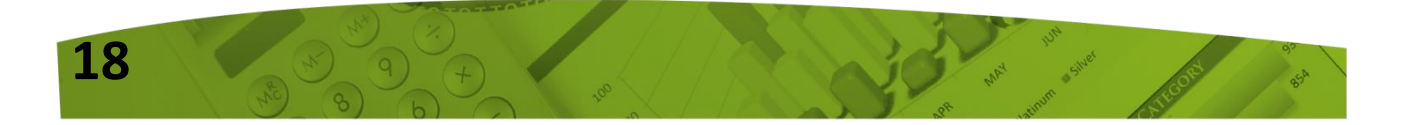

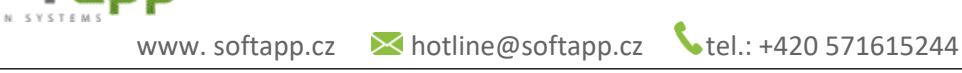

## Novinky od verze 23.12.a

OFIadd

## Postup při zahájení nového účetního období 2024 v DMS Klient

Od roku 2024 dochází ke změně DPH. Místo tří sazeb daně z přidané hodnoty zůstanou pouze dvě. Základní sazba DPH zůstává v roce 2024 ve výši 21% a snížená sazba bude nově 12%.

Pro aktualizaci a správné fungování programu Klient (KontoPro) v roce 2024, kdy dochází ke změně snížené sazby, je nutné provést tyto kroky:

## **1. INSTALACE NOVÉ VERZE**

Nová verze programu **KLIENT (KontoPro) 23.12.a**, je k dispozici na stránkách <u>www.softapp.cz</u> v sekci Download. Spuštěním staženého souboru provedete její instalaci.

Od této verze je možné nastavit novou sníženou sazbu DPH a aktualizovat kódy DPH s načtením nových kódů.

## 2. NASTAVENÍ SAZEB DPH

Nastavení nové sazby DPH provedete v modulu **Klient,** v agendě Správce, v menu **Soubory – Nastavení programu**. Na záložce **Účty** nastavíte procento sazby pro sníženou sazbu (12 %) a tlačítkem **OK** změnu uložíte.

| 🛄 Pa           | arametry programu                                   |                                                                                                    |                                  |                                                                                          |                                                       |                                                                           | - • ×                        |
|----------------|-----------------------------------------------------|----------------------------------------------------------------------------------------------------|----------------------------------|------------------------------------------------------------------------------------------|-------------------------------------------------------|---------------------------------------------------------------------------|------------------------------|
| Účty Nastavení | Základní: 21 ★ %<br>snížená 12 ★ %<br>třetí: 10 ★ % | Odvod         Ná           účet :         343100         34           účet :         343100         34           účet :         343100         34 | árok<br>43200<br>43200<br>143200 | Vydaných faktur :<br>Vyd.záloh. faktur :<br>Měsíc a rok kterým z<br>Měsíc a rok kterým k | [ Nastavení<br>311000<br>324000<br>tačíná účetní obdo | účtů ]<br>Přijatých faktur :<br>Přijatých zál. faktur :<br>obí :<br>obí : | 321000<br>314000<br>1/2024 - |

Pozn. Pokud byla již dříve nastavena 3. sazba DPH (druhá snížená sazba), pak nastavení třetí sazby neměníte a ponecháte tak, jak byla dříve nastavena.

## 3. AKTUALIZACE KÓDŮ DPH

V souvislosti s novou sazbou DPH zavádíme **nové kódy DPH** pro sazbu DPH 12%. Aktualizaci kódů DPH provedete v modulu **Klient – Správce – Soubory – Sazby DPH** volbou **Načtení definice.** 

Do tabulky Sazby DPH se naimportují **nové kódy DPH** pro sníženou sazbu DPH 12% (**Typ S** = snížená sazba).

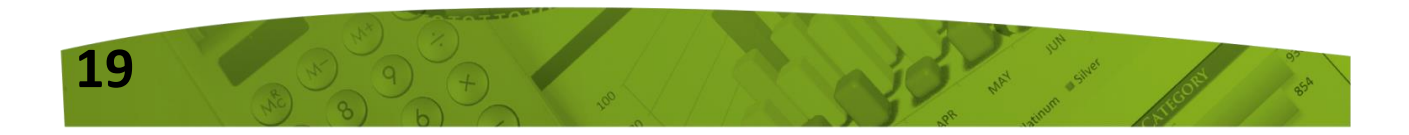

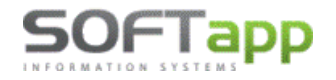

www.softapp.cz Kotline@softapp.cz

**S**tel.: +420 571615244

| Sazby DPH |        |       |                |            |            |              |                                |              |              |                |          |                      |              | X     |
|-----------|--------|-------|----------------|------------|------------|--------------|--------------------------------|--------------|--------------|----------------|----------|----------------------|--------------|-------|
| Kód DPH   | Тур    | Sazba | Řádek přiznání | Platná OD  | Platná DO  | Impl         | . Popis                        | Vstup        | Výstup       | Souhrnné hl. H | Kód s.h. | Zkratka              | Reverse Char | gel ^ |
| 602 S     | $\sim$ | 12 🕏  | 2              | 01.01.2024 | 31.12.2999 | $\checkmark$ | Zboží nebo služba v tuzemsku   |              | $\checkmark$ |                |          | Snížená (12%)        |              |       |
| 604 S     | $\sim$ | 12 🕏  | 4              | 01.01.2024 | 31.12.2999 |              | Pořízení zboží z EU            |              | $\checkmark$ |                |          | Snížená (12%)        |              |       |
| 606 S     | $\sim$ | 12 🗘  | 6              | 01.01.2024 | 31.12.2999 |              | Přijetí služby z EU            |              | $\checkmark$ |                |          | Snížená (12%)        |              |       |
| 608 S     | $\sim$ | 12 🗘  | 8              | 01.01.2024 | 31.12.2999 |              | Dovoz zboží                    |              | $\checkmark$ |                |          | Snížená (12%)        |              |       |
| 611 S     | $\sim$ | 12 🗘  | 11             | 01.01.2024 | 31.12.2999 |              | Přenesení daňové povinnosti    |              | $\checkmark$ |                |          | Snížená (12%)        | $\checkmark$ |       |
| 613 S     | $\sim$ | 12 🗘  | 13             | 01.01.2024 | 31.12.2999 |              | Ostatní zdanitelná plnění      |              | $\checkmark$ |                |          | Snížená (12%)        |              |       |
| 624 S     | $\sim$ | 12 🗘  | 24             | 01.01.2024 | 31.12.2999 |              | Dodání zboží do EU             |              | $\checkmark$ |                |          | Snížená (12%)        |              |       |
| 641 S     | $\sim$ | 12 🗘  | 41             | 01.01.2024 | 31.12.2999 |              | Přijatá plnění od plátců       | $\checkmark$ |              |                |          | Snížená (12%)        |              |       |
| 644 S     | $\sim$ | 12 🗘  | 44             | 01.01.2024 | 31.12.2999 |              | Ze zdanitelných plnění ř.3-13  | $\checkmark$ |              |                |          | Snížená (12%)        |              |       |
| 825 O     | $\sim$ | 0.0 🖨 | 25             | 01.01.2024 | 31.12.2999 |              | Přenesení daňové povinnosti -s |              | $\checkmark$ |                |          | Reverse Charge - (12 |              |       |
| 702 2     | $\sim$ | 10 🖨  | 2              | 01.01.2015 | 31.03.2024 | $\checkmark$ | Zboží nebo služba v tuzemsku   |              | $\checkmark$ |                |          | 2.Snížená (10%)      |              |       |
| 704 2     | $\sim$ | 10 🗘  | 4              | 01.01.2015 | 31.03.2024 |              | Pořízení zboží z EU            |              | $\checkmark$ |                |          | 2.Snížená (10%)      |              |       |
| 706 2     | ~      | 10 🗘  | 6              | 01.01.2015 | 31.03.2024 |              | Přijetí služby z EU            |              | $\checkmark$ |                |          | 2.Snížená (10%)      |              |       |
| 708 2     | $\sim$ | 10 🗘  | 8              | 01.01.2015 | 31.03.2024 |              | Dovoz zbož                     |              | $\checkmark$ |                |          | 2.Snížená (10%)      |              |       |
| د 🗌       |        |       |                |            |            |              |                                |              |              |                |          |                      |              | >     |
| Uložit zn | něnv   |       | Smazat ř       | ádek 1     |            |              | Načter                         | ní definic   | e            | 2              |          |                      | Zpět         | 5     |

Nové kódy pro rok 2024 jsou tyto kódy -> **602, 604, 606, 608, 611, 613, 624, 641, 644 a 825.** Nové kódy jsou **platné od 1.1.2024.** Daňové doklady obsahující DPH 12% budou vstupovat do Přiznání k DPH do stejných řádků, do kterých vstupovaly doklady s 15% a 10% DPH. Kód DPH pro základní sazbu 21% zůstává v platnosti z minulého roku.

DPH kódy pro sazbu 15% a 10% budou mít ukončenou platnost kódu až k 31.3.2024 z důvodu "přechodného období" pro možnost vystavení dokladů v roce 2024 do roku 2023 zpětně a také z důvodu vystavení dobropisů k dokladům vystaveným v roce 2023, kde musí být zachována původní sazba DPH.

#### Upozornění!!!

Od 1.1.2024 je potřeba mít nastaveno zatržítko ve sloupci **"Impl."** pouze u kódů **801, 602, 702 a 420,** což jsou nejčastěji používané kódy pro jednotlivé sazby pro výstup. Načtením nové definice kódů DPH, bude toto potřebné nastavení zajištěno a není potřeba provádět žádné změny ze strany uživatele.

## 4. NASTAVENÍ ČÍSELNÝCH ŘAD V PROGRAMU KLIENT

V případě, že budete řady pro rok 2024 nastavovat již v roce 2023 (přístup do nich bude povolen později), je potřeba aby uživatel, který bude řady nastavovat, měl povolen parametr "Nekontrolovat sazbu DPH na datum UZP". Parametr se nachází v agendě **Správce** v menu **Soubory – Uživatelé – Editovat - Všeobecné.** 

| Přijaté faktury       | Vydané faktury | Pokladna | Banka                                          | Všeobecné | Číselníky | Systém |  |  |  |  |
|-----------------------|----------------|----------|------------------------------------------------|-----------|-----------|--------|--|--|--|--|
| Kontrolovat středisko |                |          |                                                |           |           |        |  |  |  |  |
| Kontrolovat :         | zakázku        |          | Opravovat doklady pořízené v jiných modulech 🗹 |           |           |        |  |  |  |  |
| Kontrolovat (         | účet           |          | Nekontrolovat sazbu DPH na datum UZP 🗸         |           |           |        |  |  |  |  |

### 4.1 NOVÉ ČÍSELNÉ ŘADY

Pro rok 2024 <u>doporučujeme</u> vytvořit nové číselné řady z důvodu možnosti pořízení daňových dokladů do roku 2023 zpětně a také z důvodu dobropisů se sníženou sazbou DPH 15% platnou pro rok 2023.

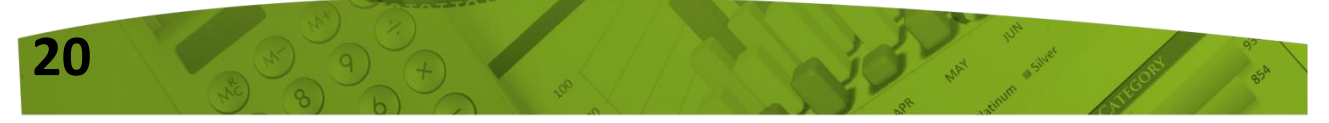

Číselné řady naleznete **v jednotlivých agendách** programu Klient (Dodavatelé, Odběratelé, Pokladna) v menu **Soubory – Číselné řady.** Číslování prvotních dokladů faktur (Dodavatelé, Odběratelé) musí být odlišné od minulého období (není možné mít stejná čísla prvotních dokladů v různých letech). Číslování pokladních dokladů a bankovních výpisů může začínat stejným číslem jako v minulém období.

• Nová číselná řada se zakládá přes tlačítko PŘIDAT.

OFIapp

- Zadáte první číslo dokladu v číselné řadě. POZOR zvolené číslování se nemůže krýt s čísly faktur v jiné číselné řadě ani s doklady z jiných let.
- U každé číselné řady je potřeba nastavit účet (účet pokladny, bankovních účtů, dodavatelů, odběratelů), účty DPH a kódy DPH základní, snížené a osvobozené sazby.

Při zakládání nové číselné řady lze nastavit parametr **"Nově založená řada nebude nikomu přístupná. Přístup do ní se nastaví později".** Tímto parametrem lze všem uživatelům zamezit přístup k číselné řadě.

|               |                             |                        |                  | <u>U</u> ložit |   |
|---------------|-----------------------------|------------------------|------------------|----------------|---|
| Nově založená | i řada nebude nikomu přísti | ıpná. Přístup do ní se | nastaví později. | <u>Z</u> pět   | 2 |

Nejčastěji používané kódy DPH v ČR, které budete zadávat v číselných řadách pro rok 2024, jsou: Výstup (vydané faktury): Vstup (přijaté faktury):

| 801 pro sazbu 21 % | 840 pro sazbu 21 % |
|--------------------|--------------------|
| 602 pro sazbu 12 % | 641 pro sazbu 12 % |

Pozn. Druhá snížená sazba je v roce 2024 zrušena – kód DPH se pro tuto sazbu nově nenastavuje.

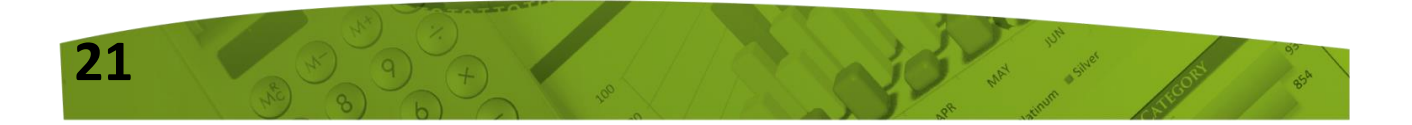

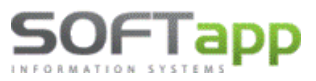

www.softapp.cz 🛛 🔀 ł

hotline@softapp.cz

| _ |                                                      |                           |       |                 |           |              |
|---|------------------------------------------------------|---------------------------|-------|-----------------|-----------|--------------|
| ć | 🕅 Číselné řady                                       |                           |       |                 |           |              |
|   | Agenda :                                             | Odběratelé                |       | $\sim$          | Sub       | systém : 1   |
|   | Název :                                              | Vydané faktury 20         | )24   |                 | Čísel     | ná řada : 64 |
|   | První doklad :                                       | 20241001                  |       | Zahr            | raničí 🗌  | Měna :       |
|   | Prv.dokl. výdej :                                    | 0                         | Pořiz | zovat v cizí r  | měně 🔄    | Kurs : 0,000 |
|   | Účet :<br>Účet pro likvidaci "V" fa                  | 311300<br>aktur           |       | Kódy            | DPH       |              |
|   | Základní (21%)<br>1.Snížená (15%)<br>2.Snížená (10%) | : 343200<br>: 343200<br>: |       | 801<br>602<br>0 |           |              |
|   | Kód DPH pro Osvoboze                                 | eno :                     |       | 420             |           |              |
| ć | Číselné řady                                         |                           |       |                 |           |              |
|   |                                                      |                           |       | _               |           |              |
|   | Agenda :                                             | Dodavatelé                |       | ~               | Sut       | osystém : 1  |
|   | Název:                                               | Přijaté faktury 202       | 4     |                 | Cise      | na rada : 21 |
|   | První doklad :                                       | 20245001                  |       | Zahi            | raničí 🗌  | Měna :       |
|   | Prv.dokl. výdej :                                    |                           | Poři  | zovat v cizí i  | měně 🔄    | Kurs : 0,000 |
|   | Účet :                                               | 321000                    |       |                 |           |              |
|   |                                                      |                           |       | Kódy<br>DD      | DPH<br>RC |              |
|   | Základní (21%)                                       | : 343200                  |       | 840             | 843       |              |
|   | 1.Snížená (15%)                                      | : 343200                  |       | 641             | 644       |              |
|   | ·⊃ 2.Snížená (10%)                                   | :                         |       |                 |           |              |
|   | Kód DPH pro Osvoboze                                 | eno :                     |       | 0               | 0         |              |

## 4.2 STÁVAJÍCÍ ČÍSELNÉ ŘADY

Pokud při přechodu na nový rok nebudete přidávat nové číselné řady, ale budete pokračovat ve stávajících číselných řadách, je **před vystavením prvního dokladu** nutné:

- nastavit aktuální kódy DPH v číselných řadách tzn. v řadách opravit kódy DPH pro výstup u snížené sazby z kódu 802 na 602 a u vstupu z kódu 841 na 641 a zároveň vymazat kód DPH pro druhou sníženou sazbu, která je již v roce 2024 zrušena,
- **b.** zvýšit číslování <u>ručně při vystavení prvního dokladu pro nový</u> rok.

**POZOR!** Nové číslo dokladu musí být vždy matematicky vyšší než stávající číslo posledního dokladu v řadě. <u>Příklad</u>: poslední doklad v roce 2023 má číslo např. 20230555 – první číslo dokladu v roce 2024 bude mít tvar např. 20240001 (pozn. každý uživatel může mít jinou skladbu čísla). Tuto změnu je třeba provést ručním přepsáním při vystavení prvního dokladu – další doklady se poté budou číslovat automaticky.

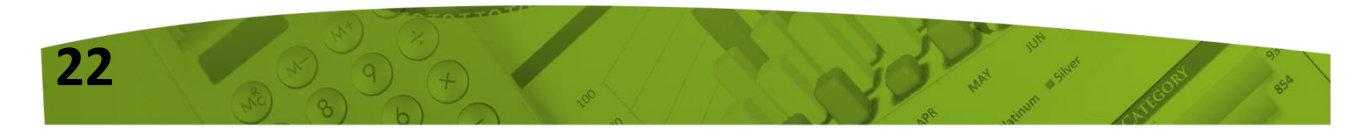

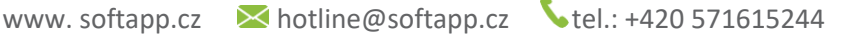

## 4.3 NASTAVENÍ PŘÍSTUPOVÝCH PRÁV DO ČÍSELNÝCH ŘAD

Přístupy pro uživatele do číselných řad lze nastavit v modulu **Správce – menu Soubory – Uživatelé**. Zde vyberte uživatele a použijte volbu **Přístupová práva**. Na záložkách Odběratelé, Dodavatelé atd. zvolíte tlačítko **"Číselné řady"** (případně u Pokladny a Banky zvolíte tlačítko "Pokladna" nebo "Bankovní konta"). Pomocí zatržítek nastavíte uživateli přístup do jednotlivých číselných řad.

Druhá možnost je nastavit přístupy do číselných řad přímo v příslušných modulech Dodavatelé, Odběratelé, Banka, Pokladna, Účetnictví a v modulech záloh. V menu **Soubory – Číselné řady** (Bankovní konta, Pokladní konta) ve spodní části tabulky přes tlačítko "Přístupy". Tlačítkem + / můžete jedním klikem označit nebo odznačit přístupy všech uživatelů do vybrané číselné řady.

## 5. GENERACE ÚČTOVÉ OSNOVY

OFIADD

V přihlašovacím formuláři do modulu Klient nebo KontoPro, zadáte rok zpracování 2024.

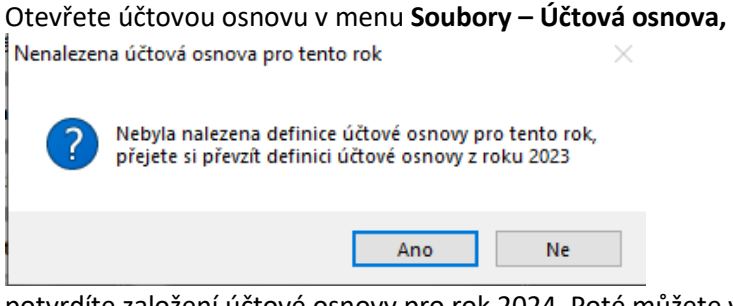

potvrdíte založení účtové osnovy pro rok 2024. Poté můžete ve volbě **"Účtová osnova"** doplnit tlačítkem "Přidat" nové účty pro rok 2024 nebo opravit tlačítkem "Editovat" stávající účty. V hlavičce účetní osnovy bude po přihlášení do roku 2024 uvedeno **Účtová osnova pro rok 2024.** 

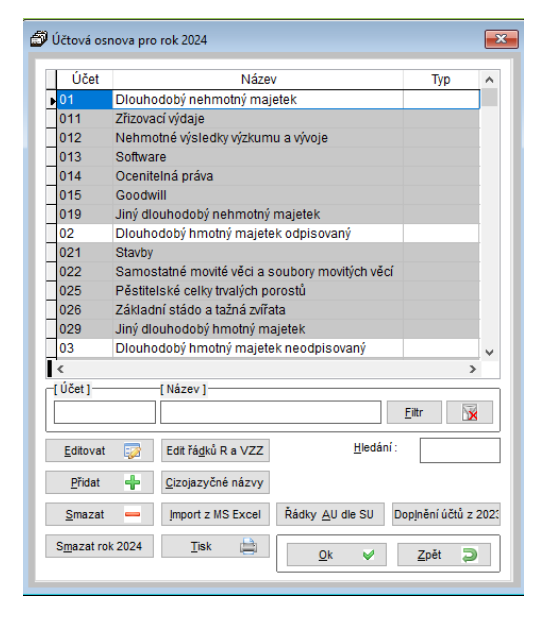

## 6. NASTAVENÍ ROKU ZPRACOVÁNÍ

U jednotlivých uživatelů je nutné zkontrolovat, popřípadě nastavit, **"Rok zpracování".** V programu Klient, v menu **Správce – Soubory - Uživatelé**, zvolíte Editaci uživatele.

Při nastavení roku zpracování 0 je možné pracovat ve více účetních obdobích zároveň. Při takovém nastavení se doklady uloží do účetního roku, který se převezme **z data UZP**. Uživatelům, kteří budou tedy pracovat i s doklady zpětně, doporučujeme nastavit rok zpracování 0.

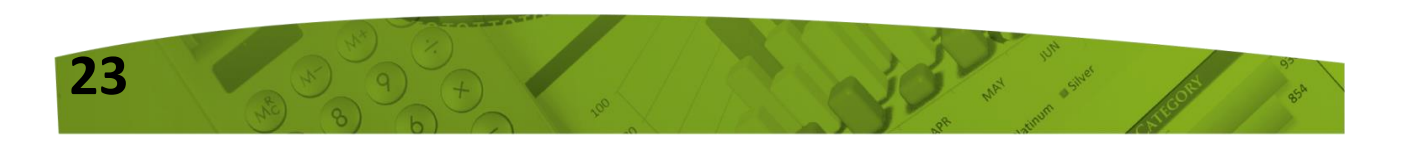

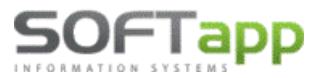

www.softapp.cz 🛛 🔀 h

| 🛄 Nastavením parametrů uživatele 📃 🖃 💌  |          |                 |                 |   |  |  |  |  |
|-----------------------------------------|----------|-----------------|-----------------|---|--|--|--|--|
| Nastavení uživatelských paran           | Uživatel | má práva správc | e systému 🗹     |   |  |  |  |  |
| Příjmení a jméno uživatele : Správce sy | stému    | Sk              | kupina :        | 0 |  |  |  |  |
| Jméno pro SQL Server : SA               | Změna    | a hesla Ro      | ok zpracování : | 0 |  |  |  |  |

Je-li nastaven rok zpracování 2024, doklady se zapíší do roku 2024 bez ohledu na datum UZP. Údaj účetní rok je při pořizování dokladů v takovém případě nepřístupný a nelze ho měnit. Pokud by takový uživatel pořizoval doklady zpětně do minulého roku, bylo by nutné upravit rok zpracování nastavený u uživatele.

| Čís. řada : 112 🗸          | Doklad : 20240001      | Typ dokladu : 🗛 🧹      | Č.fakt.:            |
|----------------------------|------------------------|------------------------|---------------------|
| Datum přijetí : 05.12.2023 | Vystavena : 05.12.2023 | Datum UZP : 05.12.2023 | Datum KH 05.12.2023 |
| Splatná : 19.12.2023       | Úč.rok : 2024 📮        | Účetní měsíc : 12 🛓    | Kód KH 🗸 🗸          |

## 7. DOKLADY VYSTAVOVANÉ ZPĚTNĚ DO ROKU 2023

Uživatelé, kteří budou v modulu KLIENT (KontoPro) pořizovat zpětně doklady do roku 2023, musí mít nastaven parametr **"Nekontrolovat sazbu DPH na datum UZP".** Tento parametr naleznete v modulu Správce v menu **Soubory – Uživatelé – Editovat,** záložka **Všeobecné.** 

| Přijaté faktury       | Vydané faktury | Pokladna | Banka                                        | Všeobecné | Číselníky | Systém |  |  |  |  |  |
|-----------------------|----------------|----------|----------------------------------------------|-----------|-----------|--------|--|--|--|--|--|
| Kontrolovat středisko |                |          |                                              |           |           |        |  |  |  |  |  |
| Kontrolovat 2         | zakázku        |          | Opravovat doklady pořízené v jiných modulech |           |           |        |  |  |  |  |  |
| Kontrolovat (         | u DPH na datu  | m UZP 🗸  |                                              |           |           |        |  |  |  |  |  |

## 7.1 ROZDÍLNÉ ČÍSELNÉ ŘADY V LETECH 2023 A 2024

V případě, že jste postupovali podle doporučeného nastavení a pro rok 2024 jste si nastavili nové řady, pak pro pořízení dokladů zpětně do roku 2023 použijete starou řadu 2023, ve které jsou nastavené platné kódy pro DUZP z roku 2023.

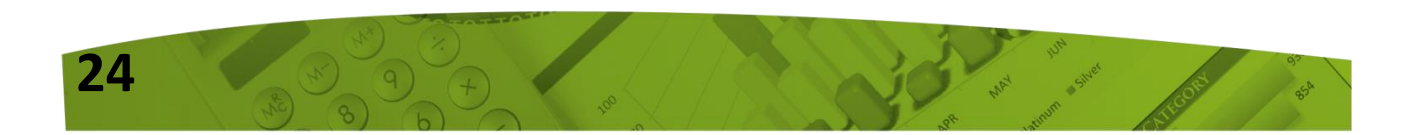

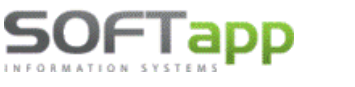

www.softapp.cz

V případě, že pokračujete dál v řadách z roku 2023, kde jste si pouze změnili číslování pro rok 2024 a kódy DPH platné pro rok 2024, pak nebude možné pořídit doklady zpětně za provozu. Doklady do roku 2023 bude možné pořídit pouze mimo běžnou pracovní dobu z důvodu toho, že bude nutné v příslušné číselné řadě změnit kódy DPH platné pro rok 2023 a po vystavení dokladu je potřeba vrátit kódy DPH zpět pro rok 2024.

## 8 DOBROPISY V MODULU POKLADNA SE SNÍŽENOU SAZBOU ROKU 2023

Pořízení dokladů s 15% sazbou v agendě Pokladna v roce 2024 (dobropis) lze provést tak, že se změní v hlavičce dokladu snížená sazba DPH z 12 na 15 a v položkách kód DPH platný pro rok 2023 (z 602 na 802).

| DPH Sa     | zba    | Základ  | Daň    |                  |
|------------|--------|---------|--------|------------------|
| Základní : | 21     | 0,00    | 0,00   | Libridaea        |
| Snížená :  | 15     | -100,00 | -15,00 |                  |
| 10 %       | 10     | 0,00    | 0,00   | 📄 🤉 🐑 EET 🍪      |
| Osvoboz    | teno : | 0,00    |        | <u>U</u> ložit 📊 |
| Mimo I     | DPH :  | 0,00    |        | <u>Z</u> pět ⊋   |

| Sazba<br>Základní : | Daň<br>0,00 | Základ<br>0,00 | Kód<br>801 |
|---------------------|-------------|----------------|------------|
| Snížená :           | -15,00      | -100,00        | 802        |
| 10 %                |             | 0,00           | 702        |
| Osvobozeno :        |             | 0,00           | 0          |
| Mimo DPH :          |             | 0,00           |            |

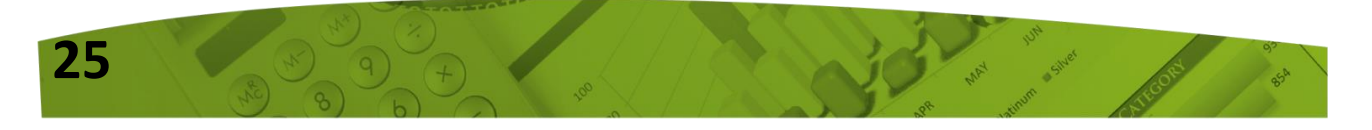

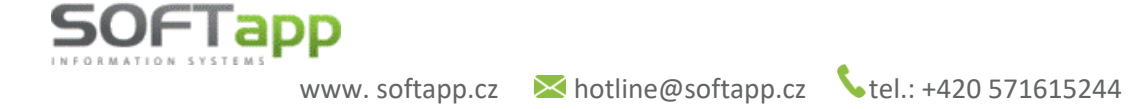

## Novinky od verze 23.08.a

## Hromadné vystavení "V" faktur

(vypořádací daňové faktury k přijatým zálohám – doklad o přijaté platbě)

V programu Klient lze nově začít využívat funkci **"Hromadné vystavení daňových dokladů"** k přijatým platbám, s možností jejich likvidace. Funkci lze využít i při vystavení jednotlivých daňových dokladů k přijaté platbě, tedy po úhradě zálohové faktury.

Funkcionalita se spouští v programu Klient, v agendě Odběratelských záloh, v menu **Faktury -Hromadné vystavení "V" faktur.** 

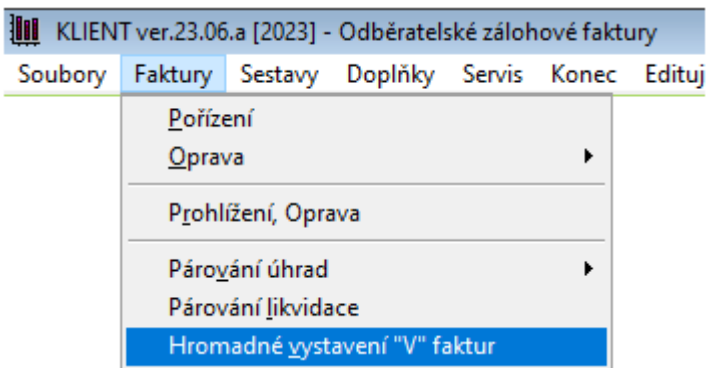

Přístup k této volbě není standardně nastaven. Lze jej nastavit v agendě Správce v menu Soubory – Uživatelé. U konkrétního uživatele zvolíte "Přístupová práva", vyberete záložku "Vydané zál. faktury" a na ní zatrhnete nový parametr **"Daňové zálohy".** 

| Číslo                     | Jméno                 |          | Přihlášení    | ihlášení Skupina Stře 🔨 |              |                   |        |              |          |                 |                |
|---------------------------|-----------------------|----------|---------------|-------------------------|--------------|-------------------|--------|--------------|----------|-----------------|----------------|
| <                         |                       |          |               |                         | >            |                   |        |              |          |                 |                |
| Při přihlášení použít     | důvěryhodné spojení ( | trusted  | Přístupová pr | áva<br>Sarávos ovotá    | ~            |                   |        |              | _        | -               | 01             |
| Přidat 🕂                  | <u>E</u> ditovat 🎲    | Sr       | Odběratelé () | /ydané faktury)         | Dodava       | telé (Přijaté fak | tury)  | Banka        | Pokla    | adna            | Účetnictv      |
| Přís <u>t</u> upová práva | <u>B</u> arvy         | N        | Vydané zál.   | faktury                 | Majetek      | Přijaté zál.f     | aktury | Finan        | iční ana | lýzy            | Servis         |
|                           | u životolo            | <u> </u> |               |                         | E            | 🖊 Přístup do age  | ndy    |              |          |                 |                |
|                           | uzivatele             | L        | S             | oubory                  | Fa           | iktury            |        | Sestavy      |          | Do              | plňky          |
|                           |                       |          |               |                         | Pořízení - 🔽 |                   | Př     | ehled faktur | - 🗹      | e-mail          | ing faktur - [ |
|                           |                       |          | Účtová        | osnova - 🗹              | Oprava - 🗸   |                   |        | Tisk faktur  | - 🖸 📔    |                 |                |
|                           |                       |          |               | Zakázky - 🔽             | Drahlížaní 🗔 |                   |        | Opis unrad   | - 🖂 🛛    |                 |                |
|                           |                       |          | Konst.        | symboly - 🗸             |              |                   | vypu   | radani zalon | - 🖸 🛛    |                 |                |
|                           |                       |          | Kursy (zah    | r. měny) - 🗸            | Párová       | ní úhrad - 🔽      |        |              |          |                 |                |
|                           |                       |          |               | —                       | Párování l   | ikvidace - 🔽      |        |              |          |                 |                |
|                           |                       |          | Číse          | lné řady - 🔽            | Daňove       | é zálohy - 🗌      |        |              |          |                 |                |
|                           |                       |          |               |                         |              |                   |        |              |          | <u>Č</u> íselné | é řady         |
|                           |                       |          |               |                         |              |                   |        |              |          |                 |                |

www.softapp.cz 🔀 hotline@softapp.cz

#### Princip fungování

27

SOFTapp

Na základě výběrové podmínky, viz ilustrativní screen níže, si uživatel vybere zálohové faktury, ke kterým bude vystavovat daňové doklady. Ve výběru se standardně nabízí pouze nevypořádané doklady.

| 🗊 Výběr zálohovýc     | h faktur          |                |        |       |        |              | - • × |
|-----------------------|-------------------|----------------|--------|-------|--------|--------------|-------|
| Rok                   | <u>S</u> tředisko | Rok od :       | 2023 🌻 | do:   | 2023 🚖 | Středisko :  |       |
| <u> </u>              | Za <u>k</u> ázka  | Měsíc :        | 5 🌲    | do:   | 5 🜩    | Zakázka :    |       |
| Čís.ř <u>a</u> da     | Modul             | Číselná řada : | ~      | do:   | ~      | Modul :      |       |
| Doklad                |                   | Doklad od :    | 0      | do:   | 0      |              |       |
| Datum sp <u>l</u> at. |                   | Splat. od :    |        | do:   |        | _            |       |
| Datum vyst.           |                   | Vystavená od:  |        | do:   |        |              |       |
| <u>Č</u> ástka        |                   | Částka :       | 0,00   | ) do: | 0,     | ,00          |       |
| Eirma <u>F</u> irma   |                   | Firma (kód) :  |        | IČ :  |        |              |       |
| IČ Fi <u>r</u> my     |                   |                |        |       |        | Ĩ            |       |
| _                     |                   |                |        |       |        | -            |       |
| Datum <u>ú</u> hrady  |                   | Splat. od :    |        | do:   |        |              |       |
| Výběr :               |                   |                |        |       |        |              |       |
| Nevypořádané          | <u> </u>          |                |        | P     | rovést | ✓ <u>Z</u> p | et 🥥  |
| Všechny               |                   |                |        |       |        |              |       |

V případě, že uživatel požaduje zobrazit ve výběru zálohových faktur i zálohové faktury, ke kterým již byla V faktura dříve vystavena, vybere v rozbalovací nabídce "Výběr" podmínku "Všechny".

Po kliku na tlač. "Provést" program zobrazí faktury, které lze vypořádat. Jedná se o faktury, které jsou již plně, nebo částečně uhrazeny (bankou, pokladnou). Hromadné vystavení "V" faktur lze provést přes tlač. "Vypořádat".

| 6 | Vypořádání d            | laňových záloh |            |                 |          |               |             |      |                  |                   |               |                   |       |                     |   |
|---|-------------------------|----------------|------------|-----------------|----------|---------------|-------------|------|------------------|-------------------|---------------|-------------------|-------|---------------------|---|
| П | Číslo faktury           | Firma          | Vystavená  | Splatná         | Částka   | Zbývá uhradit | Zbývá likv. |      | Měna             | Kurs              | Částka / měna | Zaplatit/měna     | Autor | Výsledek            | ^ |
|   | 860014                  | Softapp        | 17.05.2023 | 31.05.2023      | 60500,00 | 10500,00      | 60500,00    |      |                  | ,000              | ,00           | ,00               | 1     |                     |   |
| Þ | 2250007                 | Firma 10429    | 09.05.2023 | 09.05.2023      | 10000,00 | 00, 0         | 10000,00    | V    |                  | ,000              | ,00           | ,00               | 1     |                     |   |
|   | 2250008                 | Firma 1007     | 10.05.2023 | 10.05.2023      | 10000,00 | 00, 0         | 10000,00    | V    |                  | ,000              | ,00           | ,00               | 1     |                     |   |
|   | 230150010               | Firma 1000     | 01.05.2023 | 15.05.2023      | 3630,00  | 00, 0         | 3630,00     |      |                  | ,000              | ,00           | ,00               | 1     |                     |   |
|   | 230150012               | Firma 1000     | 01.05.2023 | 15.05.2023      | 110,00   | 00, 0         | 110,00      | V    |                  | ,000              | ,00           | ,00               | 1     |                     |   |
|   |                         |                |            |                 |          |               |             |      |                  |                   |               |                   |       |                     |   |
|   |                         |                |            |                 |          |               |             |      |                  |                   |               |                   |       |                     |   |
| - |                         |                |            |                 |          |               |             |      |                  |                   |               |                   |       |                     |   |
| - |                         |                |            |                 |          |               |             |      |                  |                   |               |                   |       |                     |   |
| - |                         |                |            |                 |          |               |             |      |                  |                   |               |                   |       |                     | ~ |
| Ŀ | 2                       |                |            |                 |          |               |             |      |                  |                   |               |                   |       |                     | > |
|   | Číslo <u>f</u> aktury : | 2250007        |            |                 |          |               |             |      |                  |                   | + -           | <u>V</u> ypořádat |       | Pozná <u>m</u> y >> |   |
|   |                         |                |            | Ú <u>h</u> rady |          | Likvidace     |             |      | P <u>o</u> ložky |                   |               |                   |       |                     |   |
|   | Agenda Sub              | sys. Čís.řada  | Doklad     | Da              | atum Po  | ložka         | Částka      |      |                  |                   |               |                   |       |                     | ^ |
| Þ | P                       | 1 1            | 22151      | 0077 09.05.     | 2023     | 1             |             | 1000 | 00,00            | Vypořád           | lat           |                   |       |                     |   |
|   |                         |                |            |                 |          |               |             |      |                  |                   |               |                   |       |                     |   |
|   |                         |                |            |                 |          |               |             |      |                  |                   |               |                   |       |                     |   |
|   |                         |                |            |                 |          |               |             |      |                  |                   |               |                   |       |                     | ~ |
|   | <                       |                |            |                 |          |               |             |      |                  |                   |               |                   |       |                     | > |
|   |                         |                |            |                 |          |               |             |      |                  | <u>D</u> etail (I | F3) >> 🔍      | <u>T</u> isk      |       | <u>Z</u> pět        | × |

V faktura se vystaví ke všem zálohových fakturám, které jsou označené zeleným zatržítkem V případě, že si uživatel nepřeje k některé z faktur V fakturu vystavit, lze kliknout v řádku příslušné faktury na zelené zatržítko, které se změní v červený křížek EX. Taková faktura pak nebude do vypořádání zahrnuta.

Jedná se např. o faktury, které jsou vystaveny v rozdílné sazbě DPH. Při hromadném vypořádání by měl uživatel vždy vybrat faktury se shodnou sazbou DPH a nekombinovat základní se sníženou sazbou DPH.

Pro hromadné zatržení a odtržení vybraných faktur slouží tlačítka plus a mínus **let e**vedle tlač. Vypořádat.

Při otevření formuláře jsou vždy automaticky zatrženy ty faktury, které jsou plně uhrazeny (zbývá uhradit = 0 Kč). Faktury, které jsou uhrazeny pouze částečně, nebudou automaticky označeny. Uživatel si sám vybere, ke které úhradě se má "V" faktura vystavit.

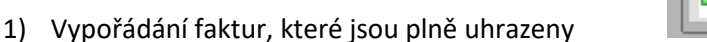

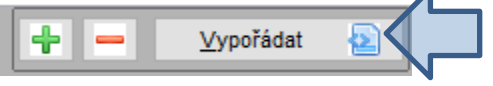

Klikem na tlač. **"Vypořádat"** se zobrazí formulář, ve kterém je možnost zadat číselnou řadu, do které se V faktura vystaví. Dále se nabídne aktuální datum vystavení, UZP a splatnosti, které lze uživatelsky upravit. Co se týká DPH, standardně se nabízí Základní sazba DPH. Pokud by se jednalo o V fakturu ve snížené sazbě DPH, je třeba k této faktuře vystavit V fakturu zvlášť, a v DPH zvolit sníženou sazbu daně.

| 🕲 Vypořádání zálohové faktury                                              |                                                                    |
|----------------------------------------------------------------------------|--------------------------------------------------------------------|
| Čís. řada : 30 🗸 Vystavena : 10.05.2023 UZP :                              | 10.05.2023 Splatná : 10.05.2023                                    |
| Doklad : 2230020025 DPH : Základní                                         | <b>~</b>                                                           |
| Likvidovat faktury?                                                        |                                                                    |
| Účet MD : 324 01 Účet DAL : 324 02                                         |                                                                    |
| V likvidaci dokladů dosazovat na straně MD do párovacího znaku číslo zálol | hové faktury                                                       |
| V likvidaci dokladů dosazovat na straně DAL do párovacího znaku číslo      | <ul> <li>zálohové faktury</li> <li>odběratelské faktury</li> </ul> |
|                                                                            | Uložit 🕞<br>Zpět 🥥                                                 |

Dále se může uživatel rozhodnout, zda bude V faktury při jejich vystavení i přímo likvidovat. Pokud ano, bude parametr **"Likvidovat faktury"** zatržen.

28

| Agenda :                            | Odběratelé                  | $\sim$                        | Subsystém : 1     |
|-------------------------------------|-----------------------------|-------------------------------|-------------------|
| Název :                             | V faktury                   |                               | Číselná řada : 30 |
| První doklad :<br>Prv.dokl. výdej : | 2230020001                  | Zahrar<br>Pořizovat v cizí mě | ně Měna :         |
| Účet :<br>Účet pro likvidaci "V     | 324 01<br>/" faktur: 324 02 | Kódy Dł                       | ЭН                |

www.softapp.cz 🛛 kotline@softapp.cz 💊 tel.: +420 571615244

V takovém případě se účty záloh MD a DAL dotáhnou z vybrané číselné řady. V řadě V faktur je nastavení účtů v poli "Účet", kde se nastaví účet pro nedaňové zálohy (saldokontní), a dále v poli "Účet pro likvidaci V faktur", kde je nastaven účet pro daňové zálohy (nesaldokontní).

Jsou-li v číselné řadě oba účty nastaveny shodně, pak při likvidaci vznikne pouze jeden řádek s účtováním o DPH.

Při likvidaci V faktury se automaticky do párovacího znaku na straně MD dosadí číslo zálohové faktury, je-li v nastavení programu parametr zatržen (agenda Správce – menu Soubory – Nastavení programu).

Do pár. znaku na stranu DAL si uživatel sám zvolí, zda dosadit číslo zálohové faktury, nebo číslo odběratelské V faktury.

Po uložení dokladů je umožněn také tisk dokladů, je-li před uložením ikona tiskárničky aktivní

Po vytištění faktury se ve sloupci "Výsledek" zobrazí informace s číslem vytvořené faktury a zároveň se u faktur, ke kterým byla vytvořena V faktura, změní zelené zatržítko v křížek a hodnota "Zbývá likvidovat" bude v částce 0 Kč.

| 🗇 Vypořádání daňových záloh |               |             |            |            |          |               |             |      |      |               |               |       |                                     | × |
|-----------------------------|---------------|-------------|------------|------------|----------|---------------|-------------|------|------|---------------|---------------|-------|-------------------------------------|---|
| Г                           | Číslo faktury | Firma       | Vystavená  | Splatná    | Částka   | Zbývá uhradit | Zbývá likv. | Měna | Kurs | Částka / měna | Zaplatit/měna | Autor | Výsledek                            | ^ |
|                             | 860014        | Softapp     | 17.05.2023 | 31.05.2023 | 60500,00 | 10500,00      | 60500,00 🚺  |      | ,000 | ,00           | ,00           | 1     |                                     |   |
|                             | 2250007       | Firma 10429 | 09.05.2023 | 09.05.2023 | 10000,00 | ,00           | 0,00 🗙      |      | ,000 | ,00           | ,00           | 1     | Vytvořena faktura číslo: 2230020025 |   |

2) Vypořádání faktur, které jsou uhrazeny částečně nebo několika platbami

Je-li faktura zaplacena pouze částečně, nebo bylo-li na úhradu faktury více plateb, pak je třeba fakturu vypořádat ve spodní části formuláře Vypořádání daňových záloh. Na záložce **Úhrady** je u každé úhrady tlač. **"Vypořádat".** 

| ć | Vypořádání daňov | vých záloh |            |            |          |               |             |      |      |               |               |       | -        |   |
|---|------------------|------------|------------|------------|----------|---------------|-------------|------|------|---------------|---------------|-------|----------|---|
|   | Číslo faktury    | Firma      | Vystavená  | Splatná    | Částka   | Zbývá uhradit | Zbývá likv. | Měna | Kurs | Částka / měna | Zaplatit/měna | Autor | Výsledek | ^ |
|   | 860014 Sof       | tapp       | 17.05.2023 | 31.05.2023 | 60500,00 | 10500,00      | 60500,00 🚺  |      | ,000 | ,00           | ,00           | 1     |          |   |
|   | 2250008 Firm     | na 1007    | 10.05.2023 | 10.05.2023 | 10000,00 | ,00           | 10000,00 💊  | 1    | ,000 | ,00           | ,00           | 1     |          |   |
|   | 230150010 Firr   | na 1000    | 01.05.2023 | 15.05.2023 | 3630,00  | ,00           | 3630,00 🚺   |      | ,000 | ,00           | 00,           | 1     |          |   |
|   | 230150012 Firm   | na 1000    | 01.05.2023 | 15.05.2023 | 110,00   | ,00           | 110,00 📘    |      | ,000 | .00           | 00,           | 1     |          |   |
|   |                  |            |            |            |          |               |             |      |      |               |               |       |          |   |

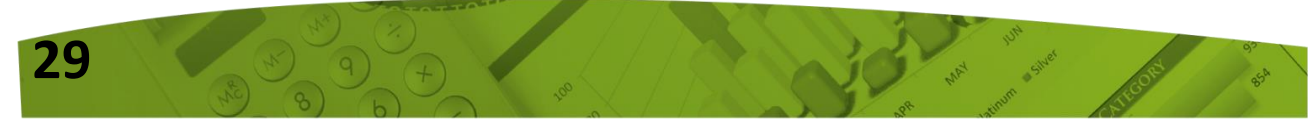

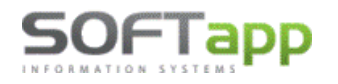

www.softapp.cz 🔀 hotline@softapp.cz \$\tel::+420 571615244

| Číslo <u>f</u> aktury : 230 | 150010                       |                                   |                            |                                  | + -  | <u>∨</u> ypořádat | Pozn | á <u>m</u> ky >> 📑 🎲 |
|-----------------------------|------------------------------|-----------------------------------|----------------------------|----------------------------------|------|-------------------|------|----------------------|
|                             | Ú <u>h</u> rad               | / <u>L</u> ikvida                 | ce                         | P <u>o</u> ložky                 |      |                   |      |                      |
| Agenda Subsys. Čís.řada     | Doklad Datum                 | Položka Částk                     | а                          |                                  |      |                   |      | ^                    |
| B 1 1                       | 323110015 01.05.2023         | 1                                 | 2420,00 Vypoi              | ádat                             |      |                   |      |                      |
| ▶P 6 1                      | 221210087 28.04.2023         | 1                                 | 1210,00 Vypoi              | ádat                             |      |                   |      |                      |
|                             | Uvpořádání zálohové faktur   | /                                 |                            |                                  |      |                   |      | ~<br>>               |
| •                           | Čís. řada : 30 🗸             | Vystavena : 07.06.2023            | UZP : 07.06.2023           | Splatná : 07.06.2                | 2023 | <u>T</u> isk      |      | Zpět 🙀               |
|                             | D0kad . 2230020020           | Den . Zakadni                     |                            |                                  |      |                   |      |                      |
|                             | Likvidovat faktury?          |                                   |                            |                                  |      |                   |      |                      |
|                             | Účet MD : 324 01             | Účet DAL : 324 02                 |                            |                                  |      |                   |      |                      |
|                             | 🗸 V likvidaci dokladů dosazo | vat na straně MD do párovacího zr | iaku číslo zálohové faktur | r                                |      |                   |      |                      |
|                             | V likvidaci dokladů dosazo   | vat na straně DAL do párovacího z | naku číslo 💿 zálo 🔾 odbi   | nové faktury<br>ratelské faktury |      |                   |      |                      |
|                             |                              |                                   |                            | Uložit                           | 8    |                   |      |                      |
|                             |                              |                                   |                            | Zpět                             | 2    |                   |      |                      |

Po vypořádání jedné úhrady se bude nabízet k likvidaci již pouze zbylá část, která ještě nebyla vypořádaná.

| đ | 🖉 Vypořádání daňových záloh |            |       |            |            |          |               |             |   |      |      |               |               |       | ×        |   |
|---|-----------------------------|------------|-------|------------|------------|----------|---------------|-------------|---|------|------|---------------|---------------|-------|----------|---|
|   | Číslo faktury               |            | Firma | Vystavená  | Splatná    | Částka   | Zbývá uhradit | Zbývá likv. |   | Měna | Kurs | Částka / měna | Zaplatit/měna | Autor | Výsledek | ^ |
|   | 860014                      | Softapp    |       | 17.05.2023 | 31.05.2023 | 60500,00 | 10500,00      | 60500,00    |   |      | ,000 | ,00           | ,00           | 1     |          |   |
|   | 2250008                     | Firma 1007 |       | 10.05.2023 | 10.05.2023 | 10000,00 | ,00           | 10000,00    | V |      | ,000 | ,00           | ,00           | 1     |          |   |
|   | 230150010                   | Firma 1000 |       | 01.05.2023 | 15.05.2023 | 3630,00  | ,00           | 2420,00     |   |      | ,000 | ,00           | ,00           | 1     |          |   |
|   | 230150012                   | Firma 1000 |       | 01.05.2023 | 15.05.2023 | 110,00   | ,00           | 110,00      | V |      | ,000 | ,00           | ,00           | 1     |          |   |
|   |                             |            |       |            |            |          |               |             | _ |      |      |               |               |       |          |   |

Faktury, které jsou již plně zlikvidovány, se ve výběru nevypořádaných zálohových faktur poté zobrazovat nebudou.

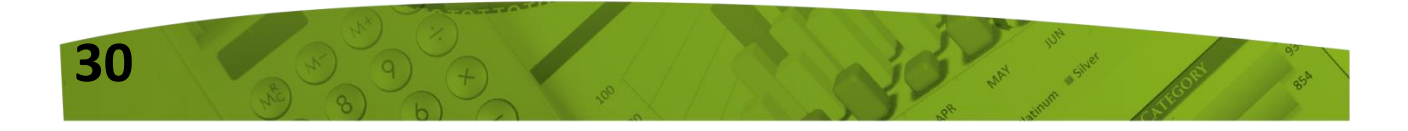

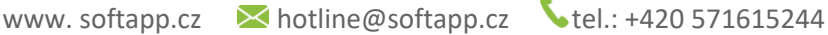

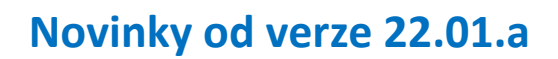

OFIapp

### 1. Kontrola spolehlivosti plátce v Příkazu k úhradě

V programu **Klient od verze 22.01.a** byla v Příkazu k úhradě dodělána online kontrola na spolehlivost plátce.

CZ – kontrola spolehlivosti je prováděna v programu automaticky bez nutnosti nějakého nastavení

**SK** – pro funkčnost kontroly spolehlivosti plátce je potřeba nejdříve vygenerovat API klíč. Ten lze vygenerovat na stránkách FS SK na odkaze https://opendata.financnasprava.sk/page/openapi Zde je nutné vyplnit jméno, email a vše potvrdit tlačítkem "Generovat API kľúč". Klíč, který přišel do emailu, je potřeba zkopírovat a vložit do "Nastavení programu" - záložka API klíče 2 - pole Fin. správa SK - API klíč a potvrdit tlačítkem "OK".

| Kontrola dat Přechodná měna WWW Synchro Pokladna EET PROXY server EL dokumenty API klíče API klíče 2 | <u>N</u> astavení účtu         | 1 |
|----------------------------------------------------------------------------------------------------|--------------------------------|---|
| Fin.správa SK - API kúč                                                                              | <u>N</u> astavení přihlašování |   |
|                                                                                                    | Nastavení textů                | P |
| ~                                                                                                    |                                |   |
|                                                                                                    | <u>о</u> к                     | ~ |
|                                                                                                    | Zpět                           | 2 |

#### 1.1 Nový příkaz k úhradě

V agendě Dodavatelé – menu Sestavy – volba Příkaz k úhradě bylo vedle tlačítka "Nový" přidáno zatržítko. V nezatrženém stavu dochází při vystavení nového příkazu ke kontrole spolehlivosti plátce. V opačném stavu se kontrola na spolehlivost neprovádí. Poslední nastavení parametru zůstává zachováno.

|   | Doklad       | Splatná       | VS              |                  | Firma    |        | Obsah  | faktury | Částka   | ^  |
|---|--------------|---------------|-----------------|------------------|----------|--------|--------|---------|----------|----|
|   | 118900663    | 31.01.2022    | 225566          | SOFTAPP,         | S. r. o. |        | Nákup  |         | 5 000,00 |    |
| Ц |              |               |                 |                  |          |        |        |         |          |    |
| Ц |              |               |                 |                  |          |        |        |         |          |    |
| Н |              |               |                 |                  |          |        |        |         |          |    |
| Н |              |               |                 |                  |          |        |        |         |          |    |
| Н |              |               |                 |                  |          |        |        |         |          |    |
| H |              |               |                 |                  |          |        |        |         |          | Υ. |
| Ŀ | C            |               |                 |                  |          |        |        |         | >        |    |
|   | <u>N</u> ový | Ē             | ditovat 🞲       | O <u>b</u> novit |          | Seznam | $\sim$ |         | Zpět 📮   | >  |
| - | Vypnout ko   | ntrolu spoleh | livosti zákazní | ků               |          |        |        |         |          |    |

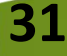

Zvolením tlačítka "Nový" a výběrové podmínky, dojde k zobrazení seznamu faktur připravených pro vystavení příkazu k úhradě.

V tento moment zároveň dochází k online kontrole spolehlivosti plátce a jeho zaregistrovaných bankovních účtů. Program se spojuje na veřejně dostupnou databázi daňových poplatníků.

Barevné zvýraznění názvu dodavatele udává informace o spolehlivosti.

#### Vysvětlení barevné legendy

- Zelená spolehlivý plátce se správným zaregistrovaným bankovním účtem
- Růžová spolehlivý plátce nenalezen účet plátce je veden jako spolehlivý, ale bankovní účet, který je uveden v přijaté faktuře nefiguruje mezi jeho zaregistrovanými účty.
- Červená nespolehlivý plátce
- Žlutá spolehlivost plátce se nepodařilo ověřit (není plátce DPH, nefunkční připojení k internetu)

Číslo faktury, které je zvýrazněno červenou barvou, upozorňuje na nevyplněné bankovní spojení.

| ð | Þříkaz k úhi        | radě     |                |            |                   |             |             |            |                          |                  |                    |      |
|---|---------------------|----------|----------------|------------|-------------------|-------------|-------------|------------|--------------------------|------------------|--------------------|------|
|   | Z účtu :            | 58-2220  | 00889977       | Kor        | merční banka Ci   | ZK 🗸        |             | 39 8       | 01 539,57                |                  |                    |      |
|   | ∖g Čís              | lo fa.   | Vystavená      | Splatná    | Částka            | Částka/měna | Měna        | VS         | Firma                    | 1                |                    | ^    |
|   | ) 11                | 8900660  | 11.01.2022     | 25.01.2022 | 5 000,00          | ,00         |             | 888        | AUTO - ALMA spol. s.r.o. |                  |                    |      |
|   | ) 11                | 8900661  | 11.01.2022     | 25.01.2022 | 600,00            | ,00         |             | 999        | SOFTAPP, s. r. o.        |                  |                    |      |
| Þ | ) 11                | 8900662  | 14.01.2022     | 28.01.2022 | 4 800,00          | ,00         |             | 8878       | 4 PAP, spol. s r.o.      |                  |                    | -    |
|   | ) 11                | 8900663  | 17.01.2022     | 31.01.2022 | 25 000,00         | ,00         |             | 225566     | SOFTAPP, s. r. o.        |                  |                    |      |
|   | ) 11                | 8900664  | 17.01.2022     | 31.01.2022 | 600,00            | ,00         |             | 6365       | Oldřich SLABÝ            |                  |                    |      |
|   | ) 11                | 8900665  | 21.01.2022     | 04.02.2022 | 5 600,00          | ,00         |             |            | SOFTAPP, s. r. o.        |                  |                    |      |
|   |                     |          |                |            |                   |             |             |            |                          |                  |                    |      |
|   |                     |          |                |            |                   |             |             |            |                          |                  |                    |      |
|   |                     |          |                |            |                   |             |             |            |                          |                  |                    |      |
|   |                     |          |                |            |                   |             |             |            |                          |                  |                    |      |
|   |                     |          |                |            |                   |             |             |            |                          |                  |                    |      |
| - |                     |          |                |            |                   |             |             |            |                          |                  |                    |      |
| - |                     |          |                |            |                   |             |             |            |                          |                  |                    |      |
| 4 |                     |          |                |            |                   |             |             |            |                          |                  |                    |      |
| 1 |                     |          |                |            |                   |             |             |            |                          |                  |                    | >    |
|   |                     |          |                |            |                   |             |             |            |                          | ]                |                    | -    |
|   | <u>B</u> ankovni sp | oojeni : |                |            | 1                 | к           | S: 03       | 308 SS     |                          | Prikaz celkem    |                    | 0,00 |
|   | BAN / BIC :         |          |                |            |                   |             | 1           |            | ()                       | Zaplatit dne:    | 21.01.2022         | à.   |
| 1 | Obsah faktu         | iry :    | Nákup zb       | oží        |                   |             |             |            | V                        | SS dle čísla fak | tury               |      |
| 1 | Základ daně         | i:       |                | 8 099,1    | 17 DPH:           |             | 1 700,8     | 3 Příkazy: | 7 000,00                 |                  | 0.5.1              |      |
|   |                     |          |                |            |                   |             |             |            |                          | Výstup dat :     | Odeslat elektronic | ky   |
|   | <u>V</u> ybrat      | 25       | Vy <u>b</u> ra | atvše 🇘    | <u>P</u> řidat řá | idek 🕂      | <u>S</u> ti | álé platby | Dobropisy                | Provést (tisk    | ) 🖌 🗾              | ët ⊃ |

Částky, které jsou podbarveny modrou barvou, informují o již vystaveném příkazu k úhradě na danou fakturu.

Pomocí dvojkliku myší v modře podbarveném poli "Příkazy", dojde k zobrazení již vystavených příkazů k vybrané faktuře.

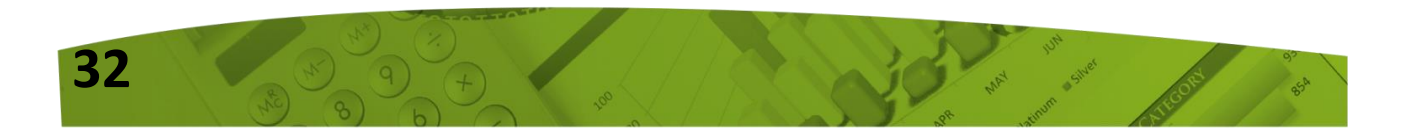

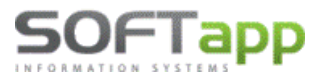

www.softapp.cz 🔀 hotline@softapp.cz

| 1 | 🛄 Příkazy k úhradě 💿 🖻 💌 |              |      |                     |               |          |       |   |  |  |  |  |  |  |
|---|--------------------------|--------------|------|---------------------|---------------|----------|-------|---|--|--|--|--|--|--|
| Г | Doklad                   | Vystaven     | VS   | Firma               | Obsah faktury | Částka   | Důvod | ^ |  |  |  |  |  |  |
|   | 118900662                | 14.01.2022 0 | 8878 | 4 PAP, spol. s r.o. |               | 5 000,00 |       |   |  |  |  |  |  |  |
|   | 118900662                | 14.01.2022 0 | 8878 | 4 PAP, spol. s r.o. | Nákup zboží   | 2 000,00 |       |   |  |  |  |  |  |  |
|   |                          |              |      |                     |               |          |       |   |  |  |  |  |  |  |
|   |                          |              |      |                     |               |          |       |   |  |  |  |  |  |  |

#### Nespolehlivý a neověřený plátce

U těchto dvou typů plátců dojde ve spodní části formuláře k zobrazení textového pole pro zapsání důvodu, poznámky, která se uloží do vytvořeného příkazu.

| <i>6</i> 7 P                     | říkaz k úhi                                                                                                    | radě         |                    |                |                      |                 |               |              |                   |                       |             |
|----------------------------------|----------------------------------------------------------------------------------------------------|--------------|--------------------|----------------|----------------------|-----------------|---------------|--------------|-------------------|-----------------------|-------------|
|                                  | Z účtu :                                                                                                    | 58-222000    | 0889977            | Kome           | erční banka CZK      |                 | 39 801 539,57 |              |                   |                       |             |
| A                                | g Čís                                                                                                    | lo fa.       | Vystavená          | Splatná        | Částka               | Částka/měna Měr | ia VS         |              | Firma             |                       | ^           |
| D                                | 11                                                                                                    | 8900660      | 11.01.2022         | 25.01.2022     | 5 000,00             | ,00             | 888           | AUTO - ALM/  | A spol. s.r.o.    |                       |             |
| D                                | 11                                                                                                    | 8900661      | 11.01.2022         | 25.01.2022     | 600,00               | ,00             | 999           | SOFTAPP, s   | . r. o.           |                       |             |
| D                                | D 118900662 14.01.2022 28.01.2022 4 800,00 ,00 8878 4 PAP, spol. s r.o.                                                                                                    |              |                    |                |                      |                 |               |              |                   |                       |             |
| D                                | 11                                                                                                    | 8900663      | 17.01.2022         | 31.01.2022     | 25 000,00            | ,00,            | 225566        | SOFTAPP, s   | . <b>r</b> . o.   |                       |             |
| ÞD                               | 11                                                                                                    | 8900664      | 17.01.2022         | 31.01.2022     | 600,00               | ,00             | 6365          | Oldřich SLAE | ЗÝ                |                       |             |
| D                                | 11                                                                                                    | 8900665      | 21.01.2022         | 04.02.2022     | 5 600,00             | ,00             |               | SOFTAPP, s   | . r. o.           |                       |             |
|                                  |                                                                                                    |              |                    |                |                      |                 |               |              |                   |                       |             |
|                                  | Dotaz     Zákazníkovi bude změněna částka k platbě na částku základu       DPH.     DPH.       DPH.     DPH.       DPH.     Doporučujeme vyplnit pole Důvod neplacení DPH.       Pokračovat?     Příkaz celkem |              |                    |                |                      |                 |               |              |                   |                       | ><br>0,00   |
| E                                | IAN / BIC :                                                                                                    |              |                    |                |                      |                 | Ano           | Ne           | Zaplatit dne:     | 21.01.2022            |             |
| 0                                | bsah faktu                                                                                                    | ry :         | Nákup zbož         | Í              |                      |                 |               |              | SS dle čísla fakt | ury                   |             |
| Základ daně : 495,87 DPH: 104,13 |                                                                                                    |              |                    |                |                      |                 |               |              |                   |                       |             |
|                                  | ) Nesp                                                                                                    | polehlivý pl | átce k datu 21     | 1. 1. 2022 🛛 🛋 |                      |                 |               |              | Výstup dat<br>:   | ● Tisk<br>○ Odeslat e | lektronicky |
|                                  | <u>V</u> ybrat                                                                                                    | 3\$          | Vy <u>b</u> rat vš | ie 🏌           | <u>P</u> řidat řádek | Stálé platt     | y 🖪 🖸         | obropisy 📃   | Provést (tisk)    | ♥                     | Zpět 🥥      |

Tlačítkem s vykřičníkem 💷 lze vyvolat dotaz, zda je požadováno změnit celkovou částku k úhradě pouze na částku základu DPH. Potvrzením tlačítka "Ano", dojde ke změně částky.

| ^ |
|---|
|   |
|   |
|   |
|   |
|   |
|   |
|   |

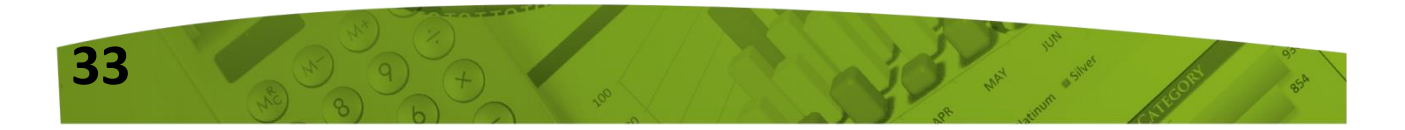

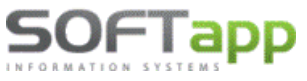

www.softapp.cz 🔀 hotline@softapp.cz

### 1.2 Stálé platby

Číselník Stálých plateb byl doplněn o tlačítko "Příkazy".

| Popis       Částka       Datum       Vyb         Úrok       222,00       01.01.1900                                                                                                    | λ [ |
|----------------------------------------------------------------------------------------------------|-----|
| Popis       Částka       Datum       Vyb         Úrok       222,00       01.01.1900                                                                                                    |     |
| Popis         Castka         Datum         Vyb           Úrok         222,00         01.01.1900                                                                                                    |     |
| Urok       222,00       01.01.1900         Pojištění       1500,00       01.12.2021         Leasing       5500,00       01.02.2022         Image: State of the state of the state of                                                                                                    | ^   |
| Pojištění       1500,00       01.12.2021         Leasing       5500,00       01.02.2022         Image: Statistic statistic statisti statistic statisti statistic statistic statistex statistic statis                                                                                                    |     |
| Leasing       5500,00       01.02.2022         Image: Constraint of the second second se                                                           |     |
| Image: state state  |     |
| Image: state in the state in the state i |     |
| Image: state in the state in the state i |     |
| Image: section of the section of the section of t |     |
| Image: state state  |     |
| Image: state in the state in the state i |     |
| Image: state in the state in the state i |     |
| Image: state state  |     |
| Image: Constraint of the second second sec       |     |
|                                                                                                    |     |
|                                                                                                    |     |
|                                                                                                    |     |
|                                                                                                    |     |
| ٢                                                                                                    | >   |
| Editouot Bildot Smoot (E9) Different Ok                                                                                                    | X+  |

Vyvoláním tohoto tlačítka dojde k zobrazení všech příkazů k úhradě, kde byla vybrána tato stálá platba.

| 🛄 Příkazy k úhradě 🗖 🔳 |        |           |    |       |               |        |       |  |   |  |  |  |
|------------------------|--------|-----------|----|-------|---------------|--------|-------|--|---|--|--|--|
|                        | Doklad | Vystaven  | VS | Firma | Obsah faktury | Částka | Důvod |  | ^ |  |  |  |
|                        | 0      | 12.01.202 |    | Úrok  |               | 222,00 |       |  |   |  |  |  |
|                        | 0      | 17.01.202 |    | Úrok  |               | 222,00 |       |  |   |  |  |  |
| IΓ                     |        |           |    |       |               |        |       |  |   |  |  |  |

### 1.3 Editace příkazu k úhradě

V editaci příkazu k úhradě již ke kontrole spolehlivosti plátce nedochází.

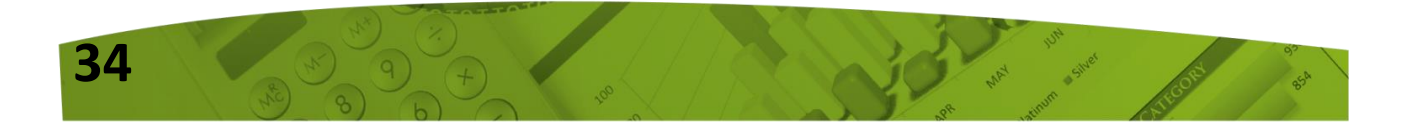

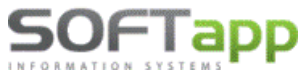

|   | Doklad       | Splatná    | VS        | Firma                | 0     | bsah faktury | Částka         | ^ |
|---|--------------|------------|-----------|----------------------|-------|--------------|----------------|---|
|   | 118900661    | 25.01.2022 | 999       | SOFTAPP, s. r. o.    |       |              | 600,00         |   |
|   | 0            | 01.02.2022 |           | Leasing              |       |              | 5 500,00       |   |
|   |              |            |           |                      |       |              |                |   |
| Ц |              |            |           |                      |       |              |                |   |
| Ц |              |            |           |                      |       |              |                |   |
| Ц |              |            |           |                      |       |              |                |   |
| Ц |              |            |           |                      |       |              |                | ~ |
|   | < l          |            |           |                      |       |              | >              |   |
|   | <u>N</u> ový |            | ditovat 🞲 | O <u>b</u> novit 🛃 S | eznam | ~ 🖨 🛛 💈      | <u>z</u> pět 📮 |   |

Informace o již vystavených příkazech s možností jejich zobrazení, je z editace stále dostupná.

| đ | 🗇 Oprava příkazu 34                                         |           |              |            |          |             |      |     |                   |       |  |   |
|---|-------------------------------------------------------------|-----------|--------------|------------|----------|-------------|------|-----|-------------------|-------|--|---|
|   | Z účtu : 58-222000889977 Komerční banka CZK 🕥 39 801 539,57 |           |              |            |          |             |      |     |                   |       |  |   |
|   | Ag                                                          | Číslo fa. | Vystavená    | Splatná    | Částka   | Částka/měna | Měna | VS  |                   | Firma |  | ^ |
|   | D                                                           | 118900661 | 111.01.2022  | 25.01.2022 | 600,00   | ,00         |      | 999 | SOFTAPP, s. r. o. |       |  |   |
|   |                                                             | (         | ) 17.01.2022 | 01.02 2022 | 5 500,00 | ,00         |      |     | Leasing           |       |  |   |
|   |                                                             |           |              |            |          |             |      |     |                   |       |  |   |

## 2. Dodavatelé – Prohlížení, Oprava, Likvidace

V agendě Dodavatelé – menu Faktury – volbě Prohlížení, Oprava, Likvidace bylo přidáno tlačítko "Příkazy". Po jeho stisku, dojde k zobrazení již vystavených příkazů k úhradě k vybrané faktuře.

| Četní rok: 2022 Bez rozdův Bividace       Imma       Dat příjetí Splatnost       Částka       Zájvá uhradit       VS       Měna Částka/Ména Zájoha / měna Zaplatuli v         118900662 4 PAP, spol. s r.o.       14.01.2002 28.01.2022 9 800,00       0,00       0,00       0,00       0,00       0,00       0,00       0,00       0,00       0,00       0,00       0,00       0,00       0,00       0,00       0,00       0,00       0,00       0,00       0,00       0,00       0,00       0,00       0,00       0,00       0,00       0,00       0,00       0,00       0,00       0,00       0,00       0,00       0,00       0,00       0,00       0,00       0,00       0,00       0,00       0,00       0,00       0,00       0,00       0,00       0,00       0,00       0,00       0,00       0,00       0,00       0,00       0,00       0,00       0,00       0,00       0,00       0,00       0,00       0,00       0,00       0,00       0,00       0,00       0,00       0,00       0,00       0,00       0,00       0,00       0,00       0,00       0,00       0,00       0,00       0,00       0,00       0,00       0,00       0,00       0,00       0,00       0,00       0,00       0,00                                                                                                           | 🗊 Sez  | nam přijat            | ých (doo      | davatelsk     | ých)   | faktur         |             |                |        |        |          |              |           |        |               |              |                    | <u> </u> |       |   |
|----------------------------------------------------------------------------------------------------|--------|-----------------------|---------------|---------------|--------|----------------|-------------|----------------|--------|--------|----------|--------------|-----------|--------|---------------|--------------|--------------------|----------|-------|---|
| Číslo fa       Firma       Dat přijetí       Splatnost       Částka       Záloha       Zbývá uhradit       VS       Měna Částka/Měna Záloha / měna Zaplatití n         118900662       4 PAP, spol. s r.o.       14.01.2022       28.01.2022       9 800,00       0.00       4 800,00       8278       0.00       0.00       0.00       0.00       10800663       0.00       0.00       0.00       0.00       0.00       0.00       0.00       0.00       0.00       0.00       0.00       0.00       0.00       0.00       0.00       0.00       0.00       0.00       0.00       0.00       0.00       0.00       0.00       0.00       0.00       0.00       0.00       0.00       0.00       0.00       0.00       0.00       0.00       0.00       0.00       0.00       0.00       0.00       0.00       0.00       0.00       0.00       0.00       0.00       0.00       0.00       0.00       0.00       0.00       0.00       0.00       0.00       0.00       0.00       0.00       0.00       0.00       0.00       0.00       0.00       0.00       0.00       0.00       0.00       0.00       0.00       0.00       0.00       0.00       0.00       0.00       0.00       0.00 </th <th>Účetni</th> <th>í rok :2022</th> <th>Bez rozd</th> <th>lilu plateb l</th> <th>Bez n</th> <th>ozdilu likvida</th> <th>æ</th> <th></th> <th></th> <th></th> <th></th> <th></th> <th></th> <th></th> <th></th> <th></th> <th></th> <th>2</th> <th></th> <th></th>                                                                                                    | Účetni | í rok :2022           | Bez rozd      | lilu plateb l | Bez n  | ozdilu likvida | æ           |                |        |        |          |              |           |        |               |              |                    | 2        |       |   |
| 118900662 4 PAP, sp.t. sr.o.       14.01.2022 28.01.2022 9 800,00       0.00       4 800,00 8878       0.00       0.00       0.00       0.00         118900664 Oldřich SLABÝ       17.01.2022 31.01.2022 25 000,00       0.00       6800,00       6365       0.00       0.00       0.00         118900664 Oldřich SLABÝ       17.01.2022 31.01.2022 600,00       0.00       600,00       6365       0.00       0.00       0.00         118900664 Oldřich SLABÝ       17.01.2022 31.01.2022 600,00       0.00       600,00       6365       0.00       0.00       0.00         118900664 Oldřich SLABÝ       17.01.2022 10.1.2022 600,00       0.00       600,00       6365       0.00       0.00       0.00         118900664 Oldřich SLABÝ       17.01.2022 10.1.2022 800,00       0.00       600,00       6365       0.00       0.00       0.00         118900664 Oldřich SLABÝ       118900661       118900661       118900661       Příkazy Ř       Příkazy Ř       Příkazy Ř       Příkazy Ř       Příkazy Ř       Příkazy Ř       Příkazy Ř       118900662       14.01.202 8878       4 PAP, spol. s r.o.       5 000,00       118900662       14.01.202 8878       4 PAP, spol. s r.o.       5 000,00       118900662       14.01.202 8878       4 PAP, spol. s r.o.       Nákup zboží       2 000,00                                                                                                    | Č      | íslo fa.              |               | Firr          | na     |                | Dat.přijetí | Splatne        | ost Čá | stka   | Záloha   | Zbývá uhradi | t VS      | Měna   | a Částka/Měna | Záloha / měr | a Zaplatit/i 🗸     | •        |       |   |
| 118900663 SOFTAPP, s. r. o.       17.012022 31.012022 25 000,00       0,00       25 000,00       25 000,00       0,00       0,00       0,00       0,00       0,00       0,00       0,00       0,00       0,00       0,00       0,00       0,00       0,00       0,00       0,00       0,00       0,00       0,00       0,00       0,00       0,00       0,00       0,00       0,00       0,00       0,00       0,00       0,00       0,00       0,00       0,00       0,00       0,00       0,00       0,00       0,00       0,00       0,00       0,00       0,00       0,00       0,00       0,00       0,00       0,00       0,00       0,00       0,00       0,00       0,00       0,00       0,00       0,00       0,00       0,00       0,00       0,00       0,00       0,00       0,00       0,00       0,00       0,00       0,00       0,00       0,00       0,00       0,00       0,00       0,00       0,00       0,00       0,00       0,00       0,00       0,00       0,00       0,00       0,00       0,00       0,00       0,00       0,00       0,00       0,00       0,00       0,00       0,00       0,00       0,00       0,00       0,00       0,00                                                                                                           | 11     | 18900662              | 4 PAP, 9      | spol. s r.    | D.     |                | 14.01.2022  | 28.01.20       | 022 9  | 800,00 | 0,0      | 4 800,00     | 8878      |        | 0,00          | 0,0          | 0 0,00             |          |       |   |
| 118900664       Oldřich SLABY       17.01.2022       31.01.2022       600,00       0,00       600,00       6365       0,00       0,00       0,00       0,00         118900664       Oldřich SLABY       17.01.2022       31.01.2022       600,00       0,00       600,00       6365       0,00       0,00       0,00       0,00       0,00       0,00       0,00       0,00       0,00       0,00       0,00       0,00       0,00       0,00       0,00       0,00       0,00       0,00       0,00       0,00       0,00       0,00       0,00       0,00       0,00       0,00       0,00       0,00       0,00       0,00       0,00       0,00       0,00       0,00       0,00       0,00       0,00       0,00       0,00       0,00       0,00       0,00       0,00       0,00       0,00       0,00       0,00       0,00       0,00       0,00       0,00       0,00       0,00       0,00       0,00       0,00       0,00       0,00       0,00       0,00       0,00       0,00       0,00       0,00       0,00       0,00       0,00       0,00       0,00       0,00       0,00       0,00       0,00       0,00       0,00       0,00       0,00                                                                                                    | 11     | 18900663              | SOFTAF        | PP, s. r. o   | ).     |                | 17.01.2022  | 31.01.2        | 022 25 | 000,00 | 0,0      | 25 000,00    | 225566    |        | 0,00          | 0,0          | 0 0,00             |          |       |   |
| Image: Statury:       118900661       Image: Statury:       118900661       Image: Statury:       118900661       Image: Statury:       Image: Statury: <th>11</th> <th>18900664</th> <th>Oldřich</th> <th>SLABÝ</th> <th></th> <th></th> <th>17.01.2022</th> <th>31.01.20</th> <th>022</th> <th>600,00</th> <th>0,0</th> <th>600,00</th> <th>6365</th> <th></th> <th>0,00</th> <th>0,0</th> <th>0 0,00</th> <th></th> <th></th> <th></th>                                                                                                    | 11     | 18900664              | Oldřich       | SLABÝ         |        |                | 17.01.2022  | 31.01.20       | 022    | 600,00 | 0,0      | 600,00       | 6365      |        | 0,00          | 0,0          | 0 0,00             |          |       |   |
| <pre> tedej čislo faktury: 118900661 Likvidace Ubrady Položky Příkazy Příkazy</pre> | _      |                       |               |               |        |                |             |                |        |        |          |              |           |        |               |              | _                  |          |       |   |
| Image: Statury:       118900661       Image: Statury:       118900661       Image: Statury:       118900661       Image: Statury:       Prikazy       Prikazy       Prikazy       Prikazy       Prikazy       Prikazy       Image: Statury:       Image: Statury:       Imag                                                                                                    | -      |                       |               |               |        |                |             |                |        |        |          |              |           |        |               |              |                    |          |       |   |
| Image: State of the state of the state                                      | -      |                       |               |               |        |                |             |                |        |        |          |              |           |        |               |              |                    |          |       |   |
| Isological faktury:     118900661     Isological faktury:     118900661     Isological faktury:     Položky     Příkazy     Příkazy     Příkazy     Příkazy     Položky     Příkazy     Příkazy     Příkazy     Položky     Příkazy     Příkazy     Isological faktury     Isological faktury     Isological faktury     Částka     Důvod     Důvod       Isological faktury     Isological faktury     Isological faktury     VS     Firma     Obsah faktury     Částka     Důvod       Isological faktury     Isological faktury     Isological faktury     Isological faktury     Částka     Důvod     Isological faktury       Isological faktury     Isological faktury     Isological faktury     VS     Firma     Obsah faktury     Částka     Důvod       Isological faktury     Isological faktury     Isological faktury     VS     Isological faktury     Isological faktury     Isologica                                                                                                    |        |                       |               |               |        |                |             |                |        |        |          | _            |           | _      |               |              |                    |          |       |   |
| Hedej čislo faktury: 118900661 Likvidace Úgrady Položky Příkazy ž Příkazy Příkazy Příkazy v Příkazy v P         |        |                       |               |               |        |                |             |                |        |        |          |              |           |        |               |              |                    |          |       |   |
| Hedej číslo faktury: 118900661 Likvidace Úbrady Potožky Příkazy Příka Poznámky >> Příkazy k úhradě          Číslo DL       Číslo materiálu       Popis       Množství MJ Cena za MJ DPH% Celkem s DPH       DPH       Poznámky >> Poznámky >> Prikazy k úhradě         Image: Příkazy k úhradě       Image: Příkazy k úhradě       Image: Příkazy k úhradě       Image: Příkazy k úhradě         Image: Obstant dotti i transmission (Statistic dotti i transmission)       Image: Prikazy k úhradě       Image: Prikazy k úhradě         Image: Obstant dotti i transmission (Statistic dotti i transmission)       Image: Prikazy k úhradě       Image: Prikazy k úhradě         Image: Obstant dotti i transmission (Statistic dotti i transmission)       Image: Prikazy k úhradě       Image: Prikazy k úhradě         Image: Obstant dotti i transmission (Statistic dotti i transmission)       Image: Prikazy k úhradě       Image: Prikazy k úhradě         Image: Obstant dotti i transmission (Statistic dotti i transmission)       Image: Prikazy k úhradě       Image: Prikazy k úhradě         Image: Obstant dotti i transmission (Statisti dotti i transmission)       Image: Prikazy k úhradě       Image: Prikazy k úhradě         Image: Obstant dotti i transmission (Statisti dotti dotti i transmission)       Image: Prikazy k úhradě       Image: Prikazy k úhradě         Image: Obstant dotti i transmission (Statisti dotti dotti dotti dotti dotti dotti dotti dotti dotti dotti dotti dotti dotti dotti dotti dotti dotti dotti dotti dotti dotti dotti dotti dotti dotti dotti dotti dotti dotti dotti dotti dotti                                                                                                    |        |                       |               |               |        |                |             |                |        |        |          |              |           |        |               |              |                    |          |       |   |
| Hiedej číslo faktury :     118800661     Likvidace     Úbrady     Položky     Příkazy izi     Příkazy izi     Poznámky >> příkazy       Číslo DL     Číslo materiálu     Popis     Množství     MJ     Cena za MJ     DPH% Celkem s DPH     DPH     Poznámka       Image: Příkazy k úhradě     Image: Příkazy k úhradě     Image: Příkazy k úhradě     Image: Příkazy k úhradě     Image: Příkazy k úhradě       Image: Doklad     Vystaven     VS     Firma     Obsah faktury     Částka     Důvod       Image: Doklad     Vystaven     VS     Firma     Obsah faktury     Částka     Důvod       Image: Doklad     Vystaven     VS     Firma     Obsah faktury     Částka     Důvod       Image: Doklad     Vystaven     VS     Firma     Obsah faktury     Částka     Důvod       Image: Doklad     Vystaven     VS     Firma     Obsah faktury     Částka     Důvod       Image: Doklad     Vystaven     VS     Firma     Obsah faktury     Žástka     Důvod       Image: Doklad     Vystaven     VS     Firma     Obsah faktury     Žástka     Důvod       Image: Doklad     Vystaven     VS     Firma     Obsah faktury     Žástka     Důvod       Image: Doklad     Vystaven     VS     Firma<                                                                                                    | <      |                       |               |               |        |                |             |                |        |        |          |              |           |        |               |              | >                  | 1        |       |   |
| Doklad     Vystaven     VS     Firma     Obsah faktury     Částka     Důvod       Likvidace     0     0     0     0     0     0                                                                                                    |        |                       |               | 1100          | 0066   |                |             |                |        |        |          |              |           |        |               |              |                    |          |       |   |
| Číslo DL         Číslo materiálu         Popis         Množství         MJ         Cena za MJ         DPH         DPH         Poznamka           Image: Million Contraction         Image: Million Contraction         Image: Million Contr                                                                                                    | Hiede  | ej cisio <u>t</u> akt | ury :         | 1105          | 10000  | <u>L</u> i     | vidace      | Ú <u>h</u> rao | iy 🛄   | Položi | ky .     | Příkazy 🛛    | Příloha   | +      |               | Pozná        | i <u>m</u> ky >> 💡 | 2        |       |   |
| Image: Příkazy k úhradě         Doklad         Vystaven         VS         Firma         Obsah faktury         Částka         Důvod            Doklad         Vystaven         VS         Firma         Obsah faktury         Částka         Důvod             118900662         14.01.202         8878         4 PAP, spol. s r.o.         Nákup zboží         2 000,00           Likvidace         Opravit fakti         VS         Příkazy         VS         118900662         14.01.202         8878         4 PAP, spol. s r.o.         Nákup zboží         2 000,00                                                                                                    |        | Číslo DL              | . Č           | íslo mat      | eriálı | u              | P           | opis           |        | Mn     | ožství M | J Cena za M. | J DPH% Ce | lkem s | DPH DP        | H Pozi       | namka 🔺            | 1        |       |   |
| Image: Příkazy k úhradě         Díkazy k úhradě           Obsah faktury         Částka         Důvod           Comparent faktury         118900662         14.01.202         8878         4 PAP, spol. s r.o.         5 000,00           Likvidace         Opravit faktury         118900662         14.01.202         8878         4 PAP, spol. s r.o.         Nákup zboží         2 000,00                                                                                                    |        |                       |               |               |        |                |             |                |        |        |          |              |           |        |               |              |                    |          |       |   |
| Obklad         Vystaven         VS         Firma         Obsah faktury         Částka         Důvod            ▶ 118900662         14.01.202         8878         4 PAP, spol. s r.o.         5 000,00         118900662         14.01.202         8878         4 PAP, spol. s r.o.         Nákup zboží         2 000,00         1           Likvidace         ₀         Opravit fakt         □         □         □         □         □         □         □         □         □         □         □         □         □         □         □         □         □         □         □         □         □         □         □         □         □         □         □         □         □         □         □         □         □         □         □         □         □         □         □         □         □         □         □         □         □         □         □         □         □         □         □         □         □         □         □         □         □         □         □         □         □         □         □         □         □         □         □         □         □         □         □         □         □         □ <td></td> <td></td> <td></td> <td></td> <td>Î</td> <td>Příkazy k</td> <td>: úhradě</td> <td></td> <td></td> <td></td> <td></td> <td></td> <td></td> <td></td> <td></td> <td></td> <td></td> <td></td> <td></td> <td>×</td>                                                                                                    |        |                       |               |               | Î      | Příkazy k      | : úhradě    |                |        |        |          |              |           |        |               |              |                    |          |       | × |
| Likvidace         Opravit fakti                                                                                                    | _      |                       |               |               | П      | Dokla          | ad Vy       | staven         |        | VS     |          | Firr         | na        |        | Obsah f       | aktury       | Část               | ka       | Důvod | ^ |
| Likvidace o Opravit fakti                                                                                                    | <      |                       |               |               | Þ      | 11890          | 0662 14     | 01.202         | 8878   |        | 41       | PAP, spol. s | r.o.      |        |               |              | 5 0                | 00,00    |       |   |
|                                                                                                    |        |                       |               |               |        | 11890          | 0662 14     | .01.202        | 8878   |        | 41       | PAP, spol. s | r.o.      | 1      | Vákup zbož    | í            | 20                 | 00,00    |       | - |
|                                                                                                    | Lik    | vidace                | 0 <u>O</u> pr | ravit faktı   |        |                |             |                |        |        |          |              |           |        |               |              |                    |          |       |   |
|                                                                                                    | _      |                       |               |               |        |                |             |                |        |        |          |              |           |        |               |              |                    |          |       | - |

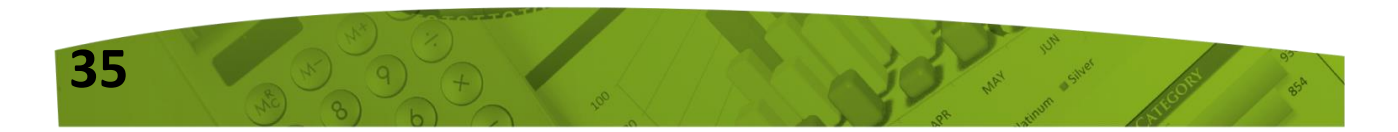

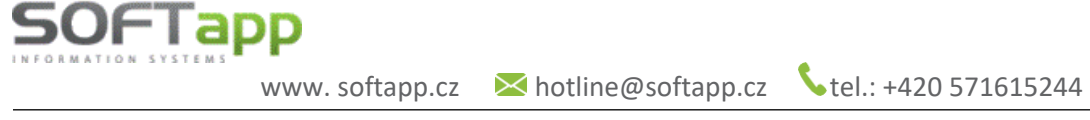

## 2.1 Kontrola spolehlivosti plátce ve formuláři faktury

Kontrolu spolehlivosti plátce lze provádět i přímo při vystavení nebo opravě faktury, a to odběratelské i dodavatelské. Kontrolu lze vyvolat pomocí ikonky žárovky 😪 v blízkosti údajů o zákazníkovi.

| Odb            | ěratel        |            | F          | říjemce                                                                              |                                 |       |
|----------------|---------------|------------|------------|--------------------------------------------------------------------------------------|---------------------------------|-------|
| Kód : 45194921 | SOFTAPP,      | s. r. o.   |            | 9                                                                                    |                                 |       |
|                | Kouty 1419    | , Valašské | Meziříčí   | CZ                                                                                   |                                 |       |
| D              | IČ: CZ4519492 | 21         | Status     |                                                                                      | ×                               |       |
| Objednávk      | a :           |            |            | Uvedený plátce je s<br>Registrované účty p<br>2600192017 / 2010<br>cz292010000000230 | polehlivý<br>látce :<br>0191995 |       |
|                |               |            |            |                                                                                      | OK                              |       |
| [Dodavatel]    |               |            |            |                                                                                      |                                 |       |
| Kód :          | 45194921      | SOFTAPP,   | , S. T. O. |                                                                                      | CZ                              | - 😔 🤇 |
| DIČ :          | CZ45194921    |            |            |                                                                                      |                                 | _     |
| Bank.účet :    | 2600192017    |            |            | / 2010                                                                               | KS : 0308                       |       |
| IBAN / BIC :   |               |            |            | 1                                                                                    |                                 |       |

#### Kontrola na spolehlivost plátce se neprovádí nebo ji nelze provést:

- Pokud se jedná o zálohové faktury (nedaňový doklad)
- Pokud se jedná o zahraničního zákazníka
- Pokud nemá zákazník vyplněno DIČ u CZ, IČ DPH u SK
- Pokud zákazník není plátcem DPH
- Není funkční připojení na internet

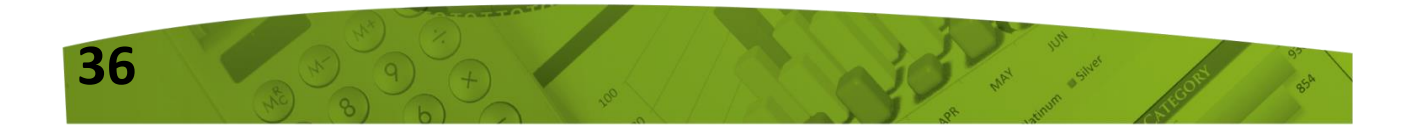

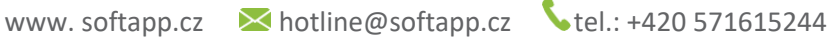

Novinky od verze 21.11.a

SOFTapp

## Nová funkcionalita v DPH - Kontrola DPH

V modulu Účetnictví v menu Sestavy – DPH byla přidána nová funkcionalita "Kontrola DPH". Tuto funkci lze spustit u CZ dealerů z volby *DPH od roku 2011* a u SK dealerů z volby *DPH od 1/2021* přes tlačítko "Nové přiznání". Tuto kontrolu lze vyvolat také z volby "Kontrolní sestavy".

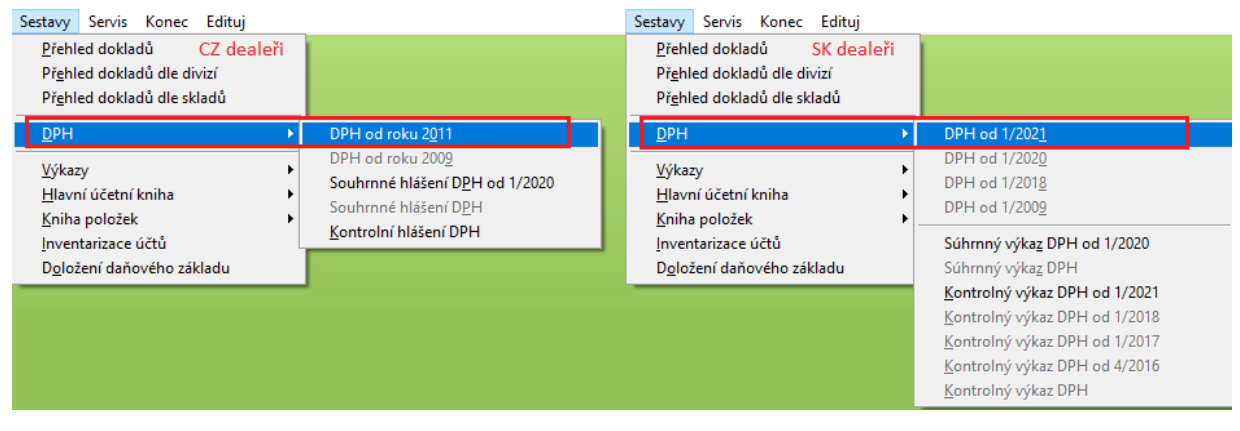

Kontrola DPH se vždy vztahuje k vybranému období – viz ilustrativní screen níže.

|          | 💝 Přiznání DPH od roku 2011 (2021) 🛛 💌             |                                                        |
|----------|----------------------------------------------------|--------------------------------------------------------|
| 🛄 Sezr   | Identifikační údaje 🗔                              |                                                        |
| Čísl     | Účetní rok : 2021 Měsíc · od · 10 A do · 10 A      | slání Autor Poznámka                                   |
| <u> </u> |                                                    |                                                        |
|          | Typ přiznání : Řádné 🗸                             | 1                                                      |
| -        | Přiznání DPH Sestavy                               |                                                        |
|          | Volba sestavy : 🔘 Seznam daňových dokladů          |                                                        |
| -        | Rekapitulace                                       |                                                        |
|          | Seznam s rozpisem DPH                              |                                                        |
|          | 🔿 Zdaň. plnění osvobozená                          |                                                        |
|          | Zjednodušené daňové doklady                        |                                                        |
|          | 🔿 Seznam die typů dokladů                          |                                                        |
|          | 🔿 Seznam dle řádků přiznání                        |                                                        |
|          |                                                    | ▼ .                                                    |
| <        | Dodovatelá                                         | >>                                                     |
| [ Důvod  | Dodavalele                                         | Důvod zjištěn dne:                                     |
|          | Do seznamu tisknout i nedaň.doklady                | ^                                                      |
|          | Oddělit v sestavě daň. a nedaň.doklady             | × .                                                    |
|          |                                                    |                                                        |
| [ Pozná  |                                                    | ani : 15.12.2021 10:47:4 Uložit datum 📊 Zrušit datum 🗱 |
|          | Provést 🛞 Kontrola DPH 🃸 Zpět 🗩                    | ↓ Uožit                                                |
| Nov      | é přiznání 📋 Kontrolní sestavy 🛕 Smazat přiznání 💥 | Odúčtování DPH 📄 🛛 XML \ Tisk 🚔 Zpět 🍞                 |

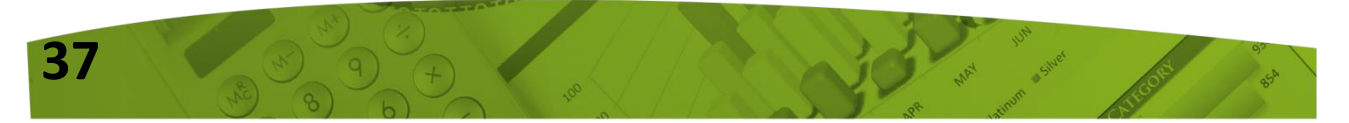

#### **1. Princip kontrol**

OFIapp

#### DPH v prvotních dokladech se porovnává proti DPH v HUK (viz ilustrativní screen níže).

<u>Prvotní doklady</u>: D = částka DPH z přijatých faktur, O = částka DPH z vydaných faktur, PP = částka DPH z příjmových pokladních dokladů, PV = částka DPH z výdajových pokladních dokladů, IDD = int. daň. doklady.

<u>DPH v HUK:</u> částky zlikvidovaných dokladů z modulů Dodavatelé, Odběratelé, Pokladna a modulu Účetnictví (IDD) – pouze účty DPH.

| E Seznan | n DPH                    |                    |              |               |                        |                       |              |        | • 🗙    |
|----------|--------------------------|--------------------|--------------|---------------|------------------------|-----------------------|--------------|--------|--------|
| DI       | PH v prvotních dokladeo  | ch                 |              | DPH v         | ник                    |                       |              |        |        |
| Faktury  | ı, pokladna              |                    |              | Faktury, pokl | adna                   |                       |              |        |        |
| Agend    | la Zlikvidované Ne       | zlikvidované       | Celkem       | Agenda        | MD                     | DAL                   | MD - DAL     | Rozdíl |        |
| D        | 105,00                   | 210,00             | 315,00       | D             | 105,00                 | 0,00                  | 105,00       |        | 210,00 |
| 0        | - 120,00                 | - 210,00           | - 330,00     | 0             | 0,00                   | 120,00                | - 120,00     | · ·    | 210,00 |
| PP       | -21,00                   | -51,00             | -72,00       | P             | 42,00                  | 21,00                 | 21,00        |        | -9,00  |
|          | 42,00                    | 42,00              | 84,00        |               |                        |                       |              |        |        |
|          |                          |                    | -3,00        |               | 147,00                 | 141,00                | 6,00         |        |        |
| Interní  | daňové doklady           |                    | 1            | Interní daňov | vé doklady             |                       |              |        |        |
| Agend    | la Zlikvidované Ne       | zlikvidované       | Celkem       | Agenda        | MD                     | DAL                   | MD - DAL     | Rozdíl |        |
| VST      | 0,00                     | 0,00               | 0,00         | 1             | 0,00                   | 42,00                 | -42,00       |        | -21,00 |
| VYS      | -42,00                   | -21,00             | -63,00       |               |                        |                       |              |        |        |
|          |                          |                    | -63,00       | Ostatní daňov | vé doklady             |                       |              |        |        |
|          | Neexistuiící kód DPH. zá | áměna vstup výstup | [A]          | Agenda        | MD                     | DAL                   | MD - DAL     |        |        |
|          |                          |                    |              | U             | 21,00                  | 0,00                  | 21,00        |        |        |
|          | Učetní doklady mimo      | o prvotní doklady  |              |               |                        |                       |              |        |        |
|          | Sazba DPH neo            | dpovídá dani       | <u> </u>     |               | 21,00                  | 0,00                  | 21,00        |        |        |
|          | Součet prvotní           | doklady            | -66,00       |               | 168,00                 | 183,00                | -15,00       |        | -51,00 |
| Přiznár  | ní DPH                   |                    |              | Přeúčtování   | daně                   |                       |              |        |        |
| Řáde     | k Vstup                  | Výstup Vst         | tup-výstup 🔺 | Agenda        | MD                     | DAL                   | MD - DAL     |        |        |
| 1        | 0,00                     | 430,00             | - 430,00     |               |                        |                       |              |        |        |
| 2        | 0,00                     | 35,00              | -35,00       |               |                        |                       |              |        |        |
| 40       | 399,00                   | 0,00               | 399,00       |               |                        |                       |              |        |        |
|          |                          |                    |              |               |                        |                       |              |        |        |
|          |                          |                    |              | ÚČTY DPH      |                        |                       |              |        |        |
|          |                          |                    |              | Vetur         | '343210','343220','343 | 3110','343120','34301 | 10','343020' |        |        |
|          |                          |                    | -            | vaup          | '343210' '343220' '343 | 110' '343120' '34301  | 0' '343020'  |        |        |
|          | 399,00                   | 465,00             | -66,00       | Výstup        |                        |                       | 0,070020     |        |        |
|          | ROZDÍL (                 |                    | 0,00         | '395000'      |                        |                       | <u>Z</u> pět | Þ      |        |
|          | NOZDIE (                 |                    |              |               | L                      |                       |              |        |        |

Do přiznání DPH vstupují <u>všechny prvotní doklady</u> bez ohledu na to, jsou-li zlikvidovány či nikoliv. Tato kontrola DPH porovnává prvotní doklady proti dokladům, na kterých je účtováno o DPH v hlavní účetní knize.

<u>Součet prvotních dokladů</u> je součet DPH z přijatých faktur, vydaných faktur, pokladních dokladů a interních daňových dokladů. Tento součet by se měl shodovat s přiznáním DPH (částky DPH vstup-výstup za všechny řádky přiznání). V sestavě Rekapitulace DPH by se v řádku CELKEM měla nacházet stejná částka daně.

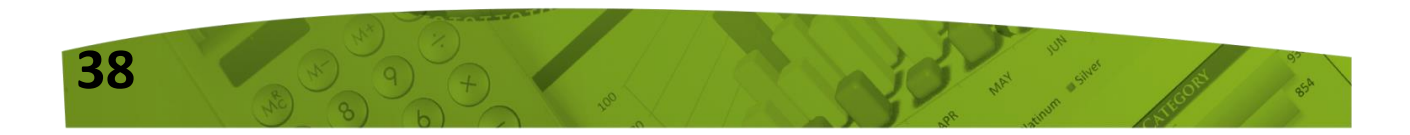

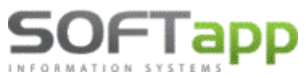

| CELKEM: | Základy: -414, | 19 Daně: | -66,00 |
|---------|----------------|----------|--------|
|         |                |          |        |

<u>Ostatní daňové doklady</u> jsou doklady, na kterých je účtováno o DPH a vznikly mimo prvotní doklady (tzn., nejedná se o agendy Dodavatelé, Odběratelé, Pokladna a nejedná se ani o interní daňové doklady v modulu Účetnictví). Může se však jednat o účetní doklady (vnitro doklady), na které bylo omylem účtováno DPH.

<u>Rozdíly</u> v části DPH v HUK jsou částky DPH, které nebyly předkontovány na účty DPH, tudíž chybí v HUK. V takovém případě by nastal při kontrole DPH na účetnictví nesoulad a pomocí této kontroly DPH je možné ihned zjistit, v kterých agendách zůstaly nezlikvidované doklady.

**<u>ROZDÍL CELKEM</u>** – jsou-li do přiznání DPH zahrnuty všechny prvotní doklady a není-li problém s neexistujícím kódem DPH, záměnou kódů na vstupu a výstupu atd., pak se správně zobrazí hodnota rozdílu v částce 0 Kč.

Není-li však hodnota rozdílu 0 Kč, pak je možné využít k dalšímu dohledávání rozdílů sestavy, které jsou umístěny v levé části formuláře přibližně uprostřed (na ilustrativním screenu zeleně orámováno). Informace a příklady těchto sestav naleznete v bodu 3 níže.

#### 2. Nastavení účtů DPH

Účty DPH, na kterých se účtuje vstup a výstup, a také přeúčtování DPH, je nejprve potřeba zkontrolovat. V případě, že se Vám v sekci "ÚČTY DPH" nezobrazují žádné účty DPH nebo některé chybí, doplníte je přes tlačítko "Odúčtování DPH" a následně tlač. "Nastavení účtů". Je potřeba vypsat všechny <u>analytické účty DPH</u>, na kterých o DPH účtujete.

|               | Seznam DPH                                                                      |                                       | 3 |
|---------------|---------------------------------------------------------------------------------|---------------------------------------|---|
|               | Číslo Druh Rok Měs. odMěs. doDat.sestavení Datum odeslání Autor                 | Poznámka 🦯 🗸                          | • |
|               | Likvidace DPH                                                                   |                                       |   |
| Likvidace DPH |                                                                                 | : 10 2.                               |   |
|               | Účet DDH non vlastní dači 1343600                                               | Nastavení účtů 🍪                      |   |
|               | Účet DPH pro nadměrný odpočet 343600                                            | 15,00 Odúčtování E                    |   |
|               | Analytické účty DPH (oddělené čárkou) 343210,343220,343110,343120,343010,343020 | 0,00 Odúčtování E                     |   |
|               | Účet pro přeúčtování DPH                                                        | 0,00 Odúčtování E<br>88,00 Převod DPH |   |
|               | Účet DAL pro zaokrouhleni                                                       | -73,00 Zaokrouhlen                    |   |
|               | Středisko DAL pro zaokrouhleni                                                  | <b>\</b>                              | / |
|               | Zakázka DAL pro zaokrouhlení                                                    | v                                     |   |
|               |                                                                                 | >                                     |   |
|               |                                                                                 |                                       |   |
| 1             | Uložt 🕞 Zpět ⊃                                                                  | Zpět 🗩                                | 7 |
|               |                                                                                 |                                       | 1 |
|               |                                                                                 | v 📑                                   |   |
|               | Nové přiznání 👔 Kontrolní sestavy 📐 Smazat přiznání 💥 🖸 🖄                       | /L∖Tisk 🚔 Zpět ⊋                      | j |

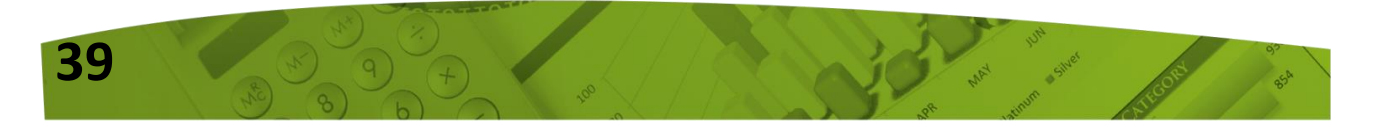

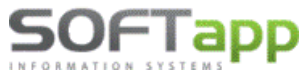

www.softapp.cz 🔀 hotline@softapp.cz **\**tel.

## 3. Sestavy určené pro dohledání rozdílů

| Neexistující kód DPH, záměna vstup výstup | à |
|-------------------------------------------|---|
| Účetní doklady mimo prvotní doklady       | à |
| Sazba DPH neodpovídá dani                 | à |

#### 3.1 Neexistující kód DPH, záměna vstup výstup

V případě, nachází-li se v prvotním dokladu neexistující kód DPH, nebo je-li zaměněn v prvotním dokladu kód DPH na vstupu za výstup a naopak, zobrazí se tyto případy v sestavě "Neexistující kód DPH, záměna vstup výstup".

Nasimulovaný případ zobrazuje příjmový pokladní doklad, ve kterém byl v položkách dokladu pořízen neexistující kód DPH a také přehozen kód DPH výstup versus vstup.

| Neex | leexistující kód DPH, záměna kódu vstupu a výstupu |      |                |                       |        |       |         |       |              |
|------|----------------------------------------------------|------|----------------|-----------------------|--------|-------|---------|-------|--------------|
| Agen | da Měsic                                           | Rok  | Prvotní doklad | Popis                 | Částka | % DPH | Kód DPH | Řádek |              |
| PP   | 10                                                 | 2021 | 2015990152     | kod v st/vyst + ne ex | 66,67  | 15,0  | 997     | Neex. |              |
| PP   | 10                                                 | 2021 | 2015990152     | kod v st/vyst + ne ex | 47,62  | 21,0  | 840     | 40    | VST <-> VÝST |

#### 3.2 Účetní doklady mimo prvotní doklady

Účetní doklady mimo prvotní doklady jsou ostatní doklady z Agendy Účetnictví, na kterých bylo účtováno o DPH – viz nasimulovaný případ níže.

|           | ÚČETNÍ DOKLADY MIMO PRVOTNÍ DOKLADY |            |                        |        |        |        |  |  |  |  |
|-----------|-------------------------------------|------------|------------------------|--------|--------|--------|--|--|--|--|
| Ag Doklad |                                     | Datum      | Text                   | MD     | DAL    | Částka |  |  |  |  |
| U         | 219001 2                            | 22.10.2021 | ostatní daňové doklady | 343210 | 321100 | 21,00  |  |  |  |  |

#### 3.3 Sazba DPH neodpovídá dani

Neodpovídá-li částka DPH sazbě DPH na dokladu, pak se tyto doklady zobrazí v sestavě "Sazba DPH neodpovídá dani"

Např. doklad na částku 1210 Kč se sazbou 21 %DPH by měl mít v základu 1000 Kč a v dani 210 Kč.

| Sazba  | DPH   | neodp | ovídá částce   |                   |        |         |       |         |       |
|--------|-------|-------|----------------|-------------------|--------|---------|-------|---------|-------|
| Agenda | Měsic | Rok   | Prvotní doklad | Popis             | Daň    | Základ  | % DPH | Kód DPH | Řádek |
| D      | 10    | 2021  | 202110018      | Test kontroly DPH | 157,83 | 1052,17 | 21,0  | 840     | 40    |

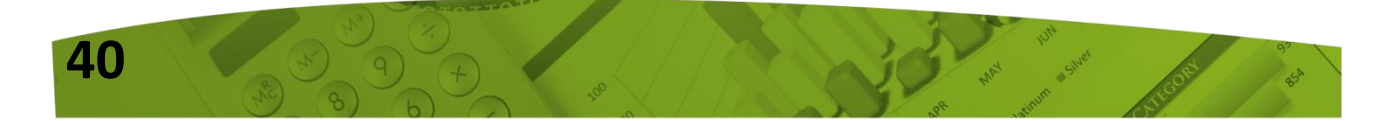

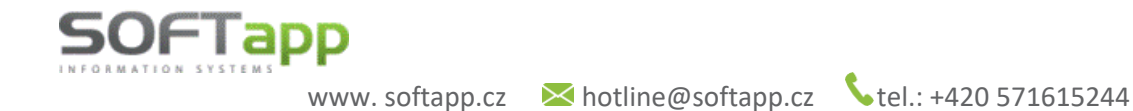

## Novinky od verze 21.07.a

### **1. Reverse Charge**

V programu Klient ve verzi 21.07.a bylo upraveno pořizování dokladů typu Reverse Charge.

#### 1.1 Nastavení kódů DPH pro Reverse Charge v číselných řadách

V číselných řadách přijatých faktur doplněna možnost nadefinovat kódy pro RC pro CZ i SK uživatelé.

| KLI          | ENT ver.21.06         | i.b [2021] - | Dodavate | lé     |       |        |
|--------------|-----------------------|--------------|----------|--------|-------|--------|
| Soubo        | ry Faktury            | Sestavy      | Doplňky  | Servis | Konec | Edituj |
| Ob           | chodní <u>p</u> artne | eři          |          |        |       |        |
| Účt          | ová <u>o</u> snova    |              |          |        |       |        |
| <u>S</u> tře | diska                 |              |          |        |       |        |
| <u>Z</u> ak  | ázky                  |              |          |        |       |        |
| <u>K</u> or  | st.symboly            |              |          |        |       |        |
| K <u>u</u> r | zy                    |              | -        |        |       |        |
| Čís          | e <u>l</u> né řady    |              |          |        |       |        |
| _            |                       |              |          |        |       |        |
| úð           | et :                  |              | 321100   |        |       |        |
|              |                       |              |          |        | Kódy  | DPH    |
|              |                       |              |          |        | DD    | RC     |
| Ŧ            | Základní (219         | 6):          | 343210   |        | 840   | 843    |
| ty DF        | 1.Snížená (15         | 5%):         | 343110   |        | 841   | 844    |
| ŝ            | 2.Snížená (10         | 0%):         |          |        | 741   | 744    |
|              |                       |              |          |        |       |        |

Kódy RC se vyplní automaticky do faktury do pole Kód za splnění těchto podmínek:

- v pořízení faktury je zvolen typ dokladu "G", nebo
- stát v kartě zákazníka je jiný než stát v údajích o firmě (zahraniční faktury).

#### 1.2 Kontrola na vyplněné položky faktury Reverse Charge

Nejsou-li vyplněné položky faktury typu G (Reverse Charge), program upozorní uživatele na tuto nesrovnalost hlášením při uložení faktury – viz screen níže. V takovém případě je potřeba doplnit položky faktury přes tlačítko **"Reverse Charge"** a teprve poté fakturu uložit.

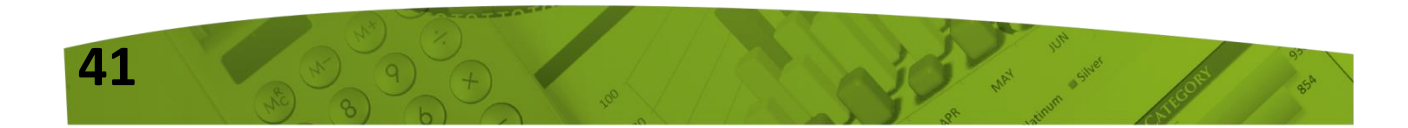

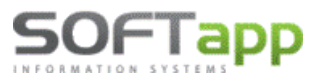

www. softapp.cz 🔰

| 🛅 Dodavatelská  | faktura      |                    |               |                  |           | - • •                   |
|-----------------|--------------|--------------------|---------------|------------------|-----------|-------------------------|
|                 |              | 2.11.1.            | 2440004       | Typ dakladu : O  |           | čeu 🗌                   |
| Cis. rada :     | 54 🗸         | Dokiad : 20        | 2110001       | Typ dokiadu . G  | ~         | С.такт.:                |
| Datum přijetí : | 02.07.2021   | Vystavena : 02.07  | .2021         | Datum UZP : 02.0 | 7.2021    | Datum KH                |
| Splatná :       | 16.07.2021   | Úč.rok : 202       | 1 📮           | Účetní měsíc: 7  | •         | Kód KH                  |
| [Dodavatel] _   |              |                    |               |                  |           |                         |
| Kód :           | 45194921     | Softapp, s. r. o.  |               | CZ               |           | 9                       |
| DIČ :           | CZ45' Micros | oft Visual FoxPro  |               | ×                |           | Kopie z faktury         |
| Bank.účet :     | 26001        |                    |               |                  |           |                         |
| IBAN / BIC :    | 00260        | Faktura Reverse Cl | harge nemá vy | vplněny položky  |           | Intrastat               |
|                 |              | Uložit fakturu?    |               |                  | $\square$ | Reverse Charge          |
| Ev. číslo:      |              |                    | Ano           | Ne               | -         | Položky <u>f</u> aktury |
| Obsah fakt. :   |              |                    | 7410          |                  |           |                         |

Kontrola na nevyplněný formulář RCH probíhá za splnění uvedených podmínek:

- V údajích o firmě je nastaven stát CZ.
- > Číselná řada faktur je tuzemská a není tedy nastavena pro zahraničí.
- Ve faktuře je vyplněn typ dokladu G.

#### 1.3 Změna výpočtu DPH přes F2 ve fakturách typu G

Při zadání tuzemského Reverse Charge dochází k úpravě ve výpočtu DPH přes klávesu F2. Je-li typ dokladu G, nelze již použít v políčku "Daň" výpočet DPH přes funkční klávesu F2. Program nově přebírá DPH a základ z položek Reverse Charge. **Tato změna platí pouze pro CZ uživatelé.** 

Pro SK uživatelé zůstává Reverse Charge beze změn, tzn., že na políčku "Daň" vypočtou DPH u příslušné sazby pomocí tlačítka F2 (suma "K úhradě" se bere jako základ DPH a k němu se dopočítá DPH podle základní nebo snížené sazby).

|             | Účet : 321100 |       | 5 Měna         | Kurs :  | 0,000 | K úhradě :        | 500,00             |
|-------------|---------------|-------|----------------|---------|-------|-------------------|--------------------|
| Středisko : |               |       | ō Částka       | 0,00    |       | Odečtená záloha : | 0,00               |
|             | Zakázka :     |       | Odečtená záloh | a: 0,00 |       |                   |                    |
|             |               | Sazba | F2 Daň         | Základ  | Kód   | Platit fakturu?   | Interní daň dokl   |
| D           | Základní :    | 21    | 0,00           | 0,00    | 843   | AV                |                    |
| Р           | Snížená :     | 15    | 0,00           | 0,00    | 844   |                   | <u>R</u> ozpis DPH |
| н           | 10 %          | 10    | 0,00           | 0,00    | 744   |                   | Likvidace          |

CZ - Částka k úhradě se nyní přebírá z položek Reverse Charge. Tato se také dotáhne do základu DPH a částka DPH se zároveň automaticky dopočítá z položek Reverse Charge dle zadané sazby DPH. Je-li

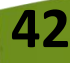

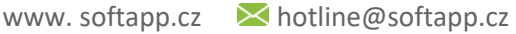

SOFTapp

doplněn další řádek do položek faktury Reverse Charge, automaticky se částka k úhradě, DPH i základ přepočítá.

<u>Příklad:</u> v položkách faktury Reverse Charge zadány stavební práce v základu za 500 Kč se sazbou 21 % DPH.

| Položky faktury -    | x           | Kód KH 🗸                |          |            |               |          |     |              |      |   |                         |
|----------------------|-------------|-------------------------|----------|------------|---------------|----------|-----|--------------|------|---|-------------------------|
| Reverse Cha          |             |                         |          |            |               |          |     |              |      |   |                         |
| Kód / číslo          |             | Popis                   |          |            | Množstvi      | í mj     | Cer | na / mj      | DPH% | ^ | Kopie z faktury         |
| ▶ 4                  | Stavební pr | ráce                    |          |            | 1,0           | 00 hod   |     | 500,000      | 21,0 |   | Intrastat               |
|                      |             |                         |          |            |               |          |     |              |      |   | Reverse Charge          |
|                      |             |                         |          |            |               |          |     |              |      |   | Položky <u>f</u> aktury |
| <                    |             |                         |          |            |               |          |     |              | >    | ~ |                         |
| Celkem :             |             |                         | N        | Inožství : | 1,0           | 00 Cena: |     | 500,         | 00   |   | 500,00                  |
| <u>S</u> mazat řádek | <u> </u>    | dat řádek 🛛 🕂           |          |            | <u>U</u> loži | it 🔒     |     | <u>Z</u> pět | Ę    |   |                         |
|                      | -           |                         |          |            |               |          |     |              |      |   | Interní daň.dokl. 🗸     |
|                      | P           | Zakladni :<br>Snížená : | 21<br>15 |            | 0,00          | 500,0    |     | 843          | A ~  |   | <u>R</u> ozpis DPH      |
|                      | н           | 10 %                    | 10       |            | 0,00          | 0,0      |     | 744          |      |   | Likvidace               |

## 2. Číselník obchodních partnerů – hledání

V číselníku obchodních partnerů lze nově vyhledávat nejen interaktivně, jak tomu bylo doposud, ale také fulltextově. Přes pravé tlačítko myši lze měnit parametry vyhledávání. Lze hledat dle Názvu, Adresy, IČ, Města či Účtu.

Interaktivní vyhledávání dohledává průběžně; pro fulltextové hledání je potřeba pro vyhledání použít klávesu Enter po zadání hledaného názvu, adresy apod. Ve fulltextovém hledání lze nastavený filtr pro hledání zrušit přes ikonku "zrušit filtr".

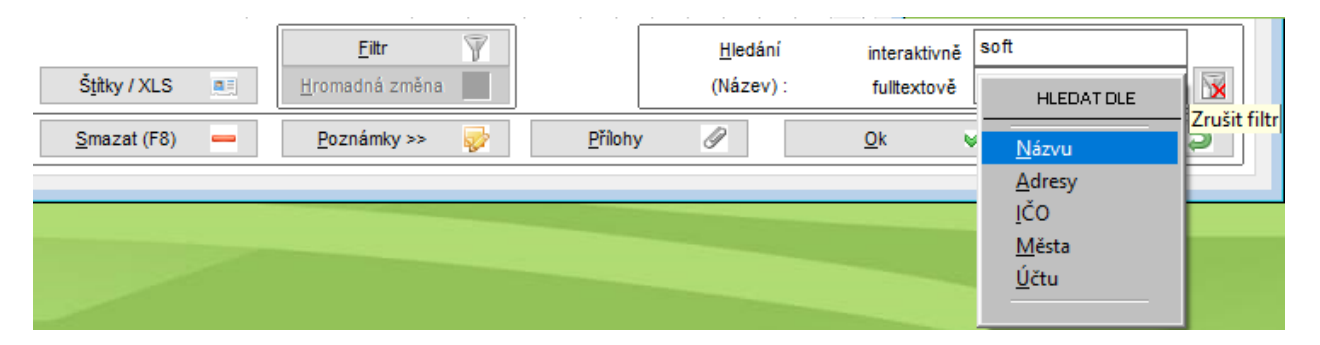

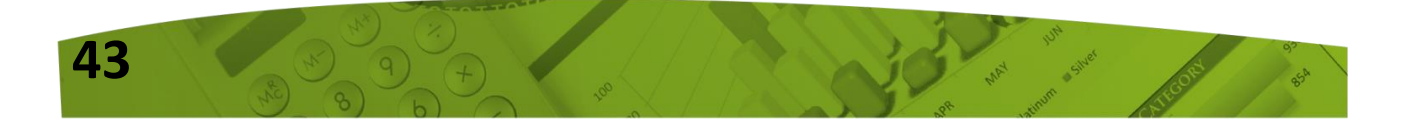

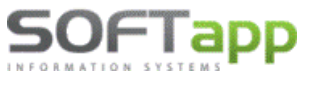

## 3. Tisk vydaných faktur

V tisku vydaných faktur je možné vybrat, zda tisknout fakturu bez likvidace, s opisem likvidace nebo oběma způsoby.

| đ | 🕽 Tisk vydaných fa | ıktur                   |          |              | <b>×</b>               |
|---|--------------------|-------------------------|----------|--------------|------------------------|
|   | Forma úhrady:      | <dle pořízení=""></dle> | ~        | Účet : 12346 | 789 ČS 🗸               |
|   | Vystavil :         | spravce systemu         |          | Příjemce :   |                        |
|   | Způsob dopravy:    |                         |          |              |                        |
|   | Částka :           |                         | 1 307,00 |              | Tisknout bez likvidace |
|   | Terminál           |                         | $\sim$   | NEAKTIVNI    | Oba způsoby            |
|   |                    |                         |          |              | Tisk faktury           |
|   |                    |                         |          |              | Zpět 💙                 |

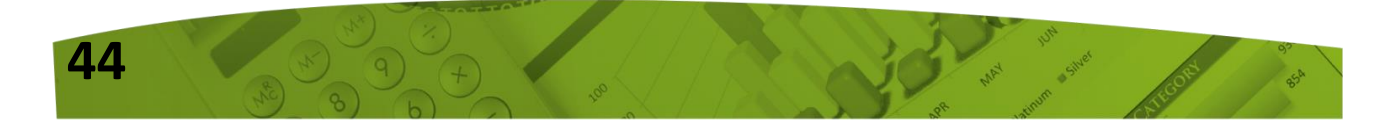

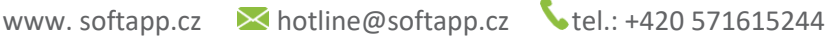

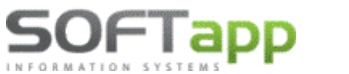

## Novinky od verze 21.06.a

## 1. Souhlas s elektronickou fakturací

V systému je nově možné nastavit zadávání souhlasu s elektronickým odesíláním faktur.

Jestliže je v modulu *Klient -> Správce -> Soubory -> Nastavení programu -> záložka Kontrola dat* zatržen parametr <u>Používat souhlas s elektronickou fakturací</u> zobrazí se v kartě zákazníka (ve všech modulech) volba Souhlas s elektronickou fakturací a Email pro eFakturaci.

| Kontrola dat Přechodná mi WWW Synchronizac Pokladna EET PROXY serve El. dokumenty API k | če |  |  |  |  |  |  |  |  |  |  |
|-----------------------------------------------------------------------------------------|----|--|--|--|--|--|--|--|--|--|--|
| Kontrolovat ověření odběratelů 🗹                                                        |    |  |  |  |  |  |  |  |  |  |  |
| Zákaz uložení neplatných telefonů / emailů 🗹                                            |    |  |  |  |  |  |  |  |  |  |  |
| Hlásit nezadání telefonu u kontaktní osoby 🗹                                            |    |  |  |  |  |  |  |  |  |  |  |
| Povinný počet znaků při zadávání nového obchodního partnera: 3 📮                        |    |  |  |  |  |  |  |  |  |  |  |
| Používat souhlas s elektronickou fakturací 🗹                                            |    |  |  |  |  |  |  |  |  |  |  |
| U soukromých osob vystavovat "Souhlas s poskytováním údajů" 🗹                           |    |  |  |  |  |  |  |  |  |  |  |

Při nastavení parametru je možné **emailem odeslat všechny dokumenty, kromě zálohové faktury a faktury**. Pro odesílání faktury a zálohové faktury musí být v kartě obchodního partnera nastaven souhlas s elektronickou fakturací. Faktury je pak možné odesílat pouze na emailové adresy, které jsou uvedeny u souhlasu. Je možno zadat více adres oddělených čárkou. E-mailová adresa pro elektronickou fakturací může být odlišná od adresy pro běžnou e-mailovou komunikaci.

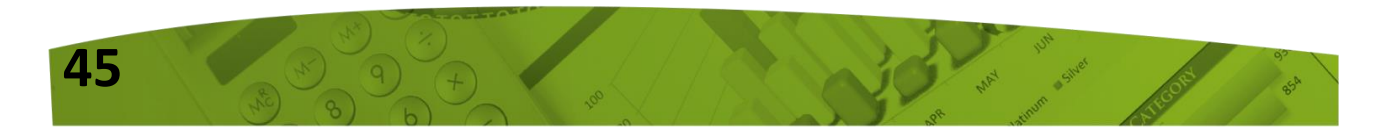

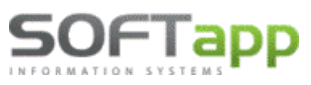

www.softapp.cz Motline@softapp.cz

**S**tel.: +420 571615244

#### Aplikce Epodpis:

| Od:                                               | hotline@softapp.cz                                                                    |                                                           |        |       |          |  |  |  |  |  |  |
|---------------------------------------------------|---------------------------------------------------------------------------------------|-----------------------------------------------------------|--------|-------|----------|--|--|--|--|--|--|
| Komu:                                             | #                                                                                     | Тур                                                       | E-mail | Jméno | Přijmení |  |  |  |  |  |  |
| Коріе                                             | ✓ Hlavni kontakt taktura@email.cz Jan Novák                                           |                                                           |        |       |          |  |  |  |  |  |  |
| Příloha:                                          | Zálohová faktura s logem2007801_20210423.PDF                                          |                                                           |        |       |          |  |  |  |  |  |  |
| Předmět: Elektronický dokument od Softapp, s.r.o. |                                                                                       |                                                           |        |       |          |  |  |  |  |  |  |
| Zpráva:<br>Texty                                  | Dobrý d<br>zasíláme<br>Prosím r                                                       | en,<br>Podepsaný dokument.<br>Neodpovídejte na tento emai | il.    |       |          |  |  |  |  |  |  |
|                                                   | Kopie nejsou povolony při odesílání faktury. Je povolen jen fakturační email. Odeslat |                                                           |        |       |          |  |  |  |  |  |  |

#### Moduly:

| 🚯 Tisk faktury | [40] 9                              |                    |              |  |  |  |  |  |  |  |  |  |
|----------------|-------------------------------------|--------------------|--------------|--|--|--|--|--|--|--|--|--|
| Dd :           | hotline@softapp.cz                  | hotline@softapp.cz |              |  |  |  |  |  |  |  |  |  |
| Komu :         | bchod@softapp.cz;softapp@softapp.cz |                    |              |  |  |  |  |  |  |  |  |  |
| Předmět :      | Faktura vzor 21                     |                    |              |  |  |  |  |  |  |  |  |  |
| Obsah :        |                                     |                    | ^            |  |  |  |  |  |  |  |  |  |
| Centralni      |                                     |                    | ~            |  |  |  |  |  |  |  |  |  |
| E-Podpis       | E-Signotec 🗹 Zpět na úvod           | <u>о</u> к         | <u>Z</u> pět |  |  |  |  |  |  |  |  |  |

V případě, že není souhlas s elektronickou fakturací udělen, nelze faktury přes email odeslat a to ze

všech modulů Odastat amailam (pole odeslat bude zašedlé - po najetí se zobrazí informace, není udělen souhlas s el.fakturací) a aplikace Epodpis upozorní na to, že zákazník nemá udělen souhlas s elektronickou fakturací.

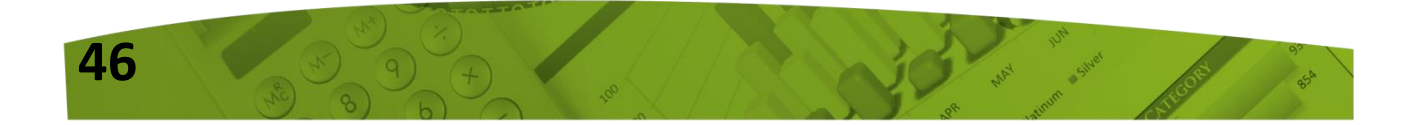

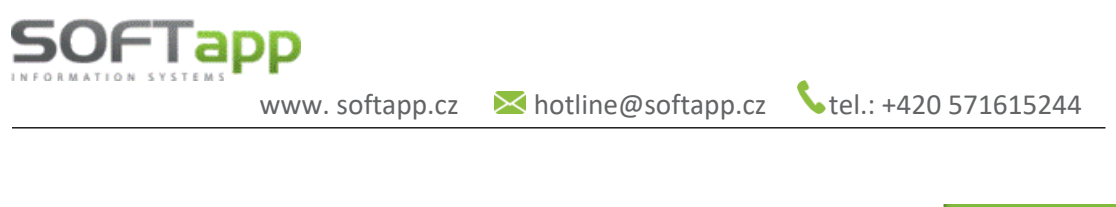

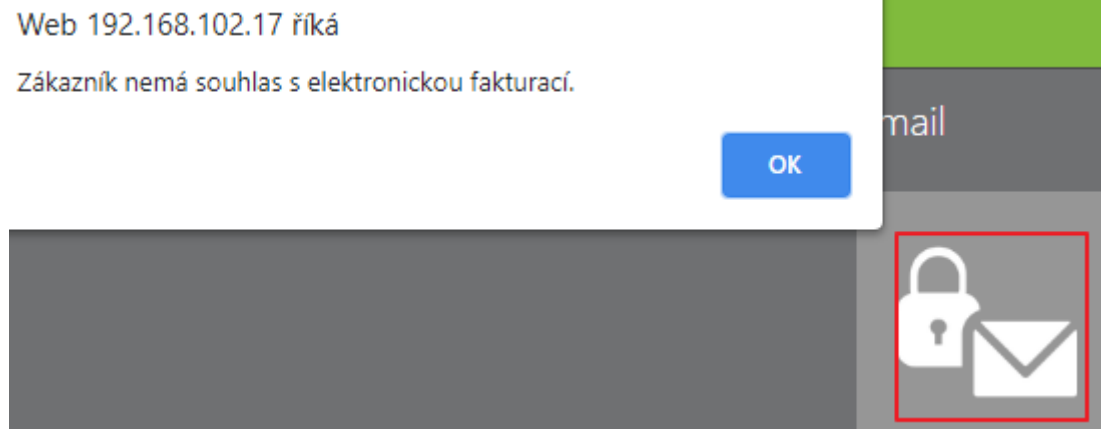

Pokud parametr v modulu *Klient -> Správce -> Soubory -> Nastavení programu -> záložka Kontrola dat -> Používat souhlas s elektronickou fakturací* není zatržen, e-mail se bude odesílat na e-mailovou adresu z hlavních kontaktních údajů.

| ð  | Obchodní partn | eři - edita          | ce záznamu                   |                       |                  |                       |                        |                         |             |                             |                               |            | <b>e</b> × |
|----|----------------|----------------------|------------------------------|-----------------------|------------------|-----------------------|------------------------|-------------------------|-------------|-----------------------------|-------------------------------|------------|------------|
|    | Firm <u>a</u>  |                      | Právnická <u>o</u> soba      | <u>D</u> alší údaje   |                  | <u>H</u> istorie změn |                        | <u>P</u> řílohy         | Ø           | Eaktur                      | y 📳                           |            |            |
|    | IČ :<br>DIČ :  | 45194924<br>876-4519 | Kód : 45194<br>4921 IČ DPH : | 924 ARI               | is<br>s          | Telefon :             | Hlavní ko<br>+420 5716 | ntaktní údaje<br>316501 |             | Souhlas s po<br>Zákazník so | os <b>kytování</b><br>Duhlasí | n osobních | údajů      |
|    | Název firmy :  | SOFTAPP              | 's.r.o VK                    |                       | Mobil :<br>Fax : |                       |                        |                         | Datum změny | Je di                       | 02.02.2021<br>e GDPR          | 00:00:0    |            |
|    | Ulice a č.p. : | Pod Huble            | eskou                        |                       | Email : Zadaný 🗸 | hotline@s             | oftapp.cz              |                         | (           | Ochrana oso                 | bních údajů                   | 2          |            |
|    | PSČ / Město :  | 743 01               | Bilovec                      |                       |                  | Odpov. osoba :        |                        |                         |             |                             |                               |            |            |
|    | Stát :         | CZ                   |                              | Kraj: 72              | $\sim$           |                       | Oslover                | ní (5.pád)              |             |                             |                               |            |            |
|    | web :          |                      |                              | Plátce DPH v zahranió | ii : 🔲           | Oslovení :            |                        | $\sim$                  |             |                             |                               |            |            |
| Ш. | Bank.účet :    | 30312408             | 0100                         |                       |                  | Jméno :               |                        |                         |             |                             |                               |            |            |
|    | IBAN / BIC :   |                      |                              | 1                     |                  | Přijmeni :            |                        |                         |             |                             |                               |            |            |

## 2. Zadaný, Nemá, Neposkytl

Aby se nesnižovala kvalita databáze zadáváním neplatných e-mailů (např.: <u>nema@nema.cz</u>), byla v kartě zákazníka přidána možnost pro zadání či nezadání emailu. Na výběr jsou možnosti <u>Zadaný</u>, Nemá, Neposkytl.

| Email : | Zadaný 🗸       | tline@softapp.cz |                  |
|---------|----------------|------------------|------------------|
| Odpov.  | Zadaný<br>Nemá |                  |                  |
|         | Neposkytl/a    |                  | )slovení (5.pád) |

Při výběru možnosti nemá a neposkytl/a nemusí být pole pro zadání e-mailové adresy vyplněno.

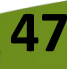

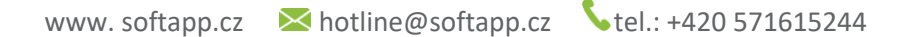

## 3. Platební terminál

SOFTapp

Moduly nyní umožní při vystavení vydané faktury placené platební kartou odeslat částku k platbě přímo do platebního terminálu. Nebude nutné vystavovat pokladní doklad na úhradu. Jedná se o placenou službu a je nutné jí ze strany Softapp nejprve aktivovat.

V modulu *Klient -> Soubory -> Platební terminál ->* lze nastavit platební terminály, které se budou uživatelům nabízet. Platební terminály lze nastavit na jednotlivé provozovny, popřípadě nastavit na provozovnu 0 a budou viditelné pro všechny uživatele.

| Soubory         | Edituj             | Nápověda | _                     |   |
|-----------------|--------------------|----------|-----------------------|---|
| Obcho           | dní <u>p</u> art   | neři     |                       |   |
| Účtová          | i <u>o</u> snova   |          |                       |   |
| Provoz          | ovn <u>y</u>       |          |                       |   |
| <u>S</u> tředis | ka                 |          |                       |   |
| <u>Z</u> akázk  | y                  |          |                       |   |
| Konst.          | symboly            |          |                       |   |
| K <u>u</u> rzy  |                    |          | 🗊 Platební terminály  | × |
| Párova          | icí z <u>n</u> aky |          |                       |   |
| <u>D</u> ivize  |                    |          | Popis : Terminal 1    |   |
| Státy           |                    |          |                       |   |
| K <u>r</u> aje  |                    |          | IP adresa . IP adresa |   |
| PS <u>Č</u>     |                    |          | Port : Port           |   |
| Doda <u>c</u>   | í podmír           | nky      |                       |   |
| Dru <u>h</u> y  | dopravy            |          |                       |   |
| Povah           | y <u>t</u> ransak  | cí       | Druh terminálu :      |   |
| Te <u>x</u> ty  |                    |          | Provozovna : 0        |   |
| Z <u>a</u> měs  | tnanci             |          |                       |   |
| Kódy F          | Reverse <u>C</u>   | harge    |                       |   |
| <u>V</u> azby   |                    |          | Uložit 📊 Zpět ⊃       |   |
| <u>P</u> lateb  | ní termir          | iály     |                       |   |

Možnost platebního terminálu bude při vystavení faktury vždy aktivní u typu úhrady - Platba kartou.

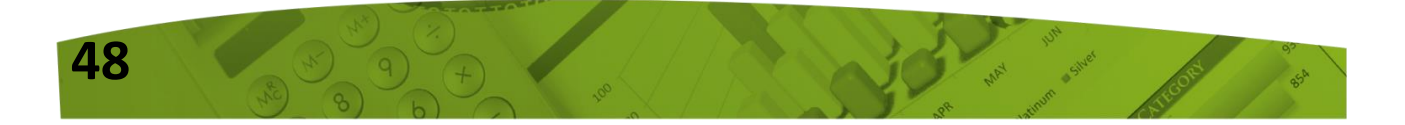

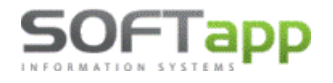

www.softapp.cz Motline@softapp.cz

**V**tel.: +420 571615244

|                                    | 🖗 Tisk vydaných f            | aktur                         |                         |             |                                        | ×                  |         |
|------------------------------------|------------------------------|-------------------------------|-------------------------|-------------|----------------------------------------|--------------------|---------|
|                                    | Forma úhrady :               | <dle pořízení=""></dle>       | ~                       | Účet : Kome | erční banka                            | 7                  |         |
|                                    | Vystavil :                   | Správce systému               |                         | Příjemce :  |                                        |                    |         |
|                                    | Způsob dopravy               | :                             |                         |             |                                        |                    |         |
|                                    | Částka :                     |                               | 6 050,00                |             | Tisknout bez lik     Tisknout opis lik | vidace<br>(vidace) |         |
|                                    | Terminál                     | Terminal 1                    | $\sim$                  |             | Oba způsoby                            |                    |         |
|                                    |                              |                               |                         |             | <u>T</u> isk faktury                   |                    |         |
|                                    |                              |                               |                         |             | <u>Z</u> pět                           | Þ                  |         |
| V některých mo<br>zobrazí pole s č | odulech se z<br>ástkou a výt | obrazí termin<br>oěrem termin | ály přes tlačít<br>álu. | ko Terminál | <u>T</u> erminál                       | a násle            | edně se |
|                                    |                              | 🋐 Platba kartou               |                         |             | ×                                      |                    |         |
|                                    |                              | Terminál:                     | Terminal 1              |             | ~                                      |                    |         |
|                                    |                              | Částka:                       |                         | 2 2         | 14,06                                  |                    |         |

## 4. Mazání příloh

Přílohu nově může mazat pouze uživatel, který je autorem přílohy. Nelze mazat přílohy, u kterých je jiný autor a to včetně uživatele Správce systému SA.

<u>Z</u>pět

Pokud by uživatelé chtěli mazat všechny přílohy (i ty, které nepřidali), musí mít v nastavení modulu *Klient -> Správce -> Soubory -> Uživatelé -> editace konkrétního uživatele -> záložka Číselníky* – zatržen parametr <u>Mazat přílohy</u>.

| Přijaté faktury  | Vydané faktury       | Pokladna | Banka                                    | Všeobecné | Číselníky    | Systém    |  |  |
|------------------|----------------------|----------|------------------------------------------|-----------|--------------|-----------|--|--|
| 🖂 Mazat přílohy  | 0                    |          |                                          |           | Editovat čís | selníky 🗹 |  |  |
| [Zobrazovat pi   | filohy se statusem ] |          | [Číselník obchodních partnerů]           |           |              |           |  |  |
| Bězné            | 🗌 Interní            |          | Skrýt nepoužív.záznamy v obch.partnerech |           |              |           |  |  |
| Personální       | 🗌 Tajné              |          | Změna ověření obchodních partnerů 🗌      |           |              |           |  |  |
| [ Volba výstupu  | sestavy ]            |          | Přidávat záznamy 🗸                       |           |              |           |  |  |
| 🗸 Uložit jako so | ubor + Export do Ex  | celu     | Mazat záznamy 🗸                          |           |              |           |  |  |
| 🗸 Uložit jako do | kument               |          | Opravovat záznamy 🗹                      |           |              |           |  |  |

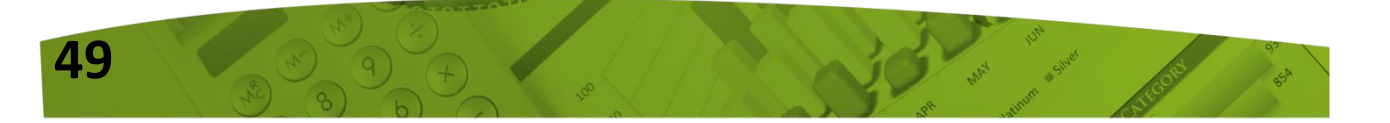

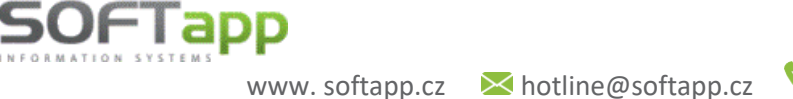

tapp.cz 💊 tel.: +420 571615244

## Novinky od verze 10.09.a

## 1. Odběratelská faktura – pořizování částek s DPH

V režimu pořizování částek s DPH v odběratelských fakturách, přibyl v položkách informativní sloupec s celkovou cenou bez DPH. Jedná se o faktury typu "V" – vypořádání záloh, popřípadě doklady, kde byl použit tento režim zadávání.

| Odběra                    | atel               |              | Příjemo | æ             | Středisko : 011                        |   |  |  |
|---------------------------|--------------------|--------------|---------|---------------|----------------------------------------|---|--|--|
| Kód : 45194921            | SOFTAPP, s. r. o.  |              |         | 9             | Zakázka : P                            |   |  |  |
|                           | Kouty 1419, Valašs | ské Mezíříčí |         | CZ            | KS : 0308                              |   |  |  |
| DIČ:                      | CZ45194921         | Pohledáv     | ky :    | 757405731,84  |                                        |   |  |  |
| Objednávka : Zavaz        |                    |              |         | 49111,00      | Měna: Kurs: 0,00                       | 0 |  |  |
| Částky položek fakt       |                    |              |         |               | Částka v ciz.měně : 0,0                | 0 |  |  |
|                           | Tost               |              | MI      | Manžatví Conv | o/mi o DBIDBI I Kód Zá Colkom boz      | Ы |  |  |
| Záloha na vůz             | Text               |              | WJ      | 1 000         | 10 000 00 21 801 8 264 46              | Ê |  |  |
|                           |                    |              |         | 1,000         |                                        |   |  |  |
|                           |                    |              |         |               |                                        |   |  |  |
|                           |                    |              |         |               |                                        |   |  |  |
|                           |                    | _            |         |               |                                        | ¥ |  |  |
| Doplnit z <u>f</u> aktury | Řádek fak          | ury: 🜉       | +       |               | Úvodní text 🥪 Závěrečný <u>t</u> ext 🥪 | þ |  |  |

## 2. Uzamčení dokumentů DOC, PDF

Od této verze je umožněno nastavit heslo pro odemknutí uložených dokumentů ve formátu PDF, DOC atd. Při zadaném hesle nelze bez znalosti tohoto hesla dokumenty libovolně upravovat.

Heslo pro odemknutí lze nastavit v modulu Klient – agenda Správce – menu Soubory – volba Nastavení programu – záložka El. Dokumenty.

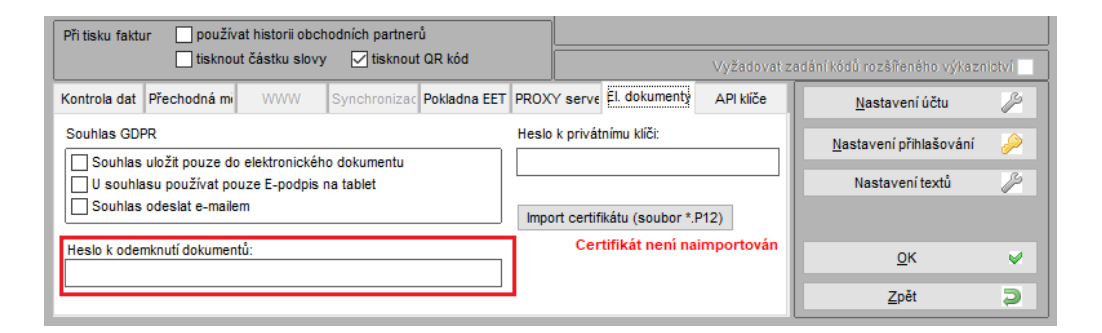

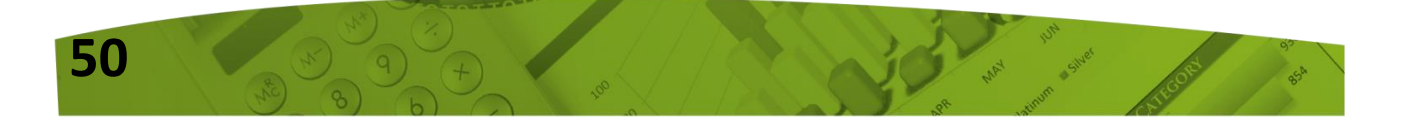

## 3. Odběratelské faktury - formulář prohlížení

Volba "Prohlížení" v odběratelských fakturách byla přejmenována na "Prohlížení / Oprava / Likvidace".

Nově zde byla přidána tlačítka "Likvidace", "Storno" a "Smazat". U těchto voleb je brán zřetel na nastavení uživatelských práv. V případě, že uživatel nemá právo faktury likvidovat nebo mazat, tlačítka v tomto formuláři nebudou zobrazena.

| <b>i</b> ( | 🕽 Seznam vydaných (odběratelských) faktur 📃 📼 📧 |          |                |                  |             |                   |             |                 |        |                        |      |                  |               |               |       |
|------------|-------------------------------------------------|----------|----------------|------------------|-------------|-------------------|-------------|-----------------|--------|------------------------|------|------------------|---------------|---------------|-------|
| Úč         | etní rok :2020                                  | ) Kód f. | :45194921 Bez  | rozdilu plateb E | Bez rozdilu | ı likvidace       |             |                 |        |                        |      |                  |               |               |       |
| П          | Číslo fa.                                       |          | F              | irma             |             | Vystaveno         | Splatnost   | Částka          | Záloha | Zbývá uhradit          | Měna | a Částka/Měna    | Záloha / měna | Zaplatit/měn: | a ^ E |
|            | 118800087                                       | 7 SOF    | TAPP, s. r. o. |                  | 1           | 13.05.2020        | 14.05.2020  | 26,00           | 0,00   | 26,00                  | Kč   | 0,00             | 0,00          | 0,00          | วิ    |
| Þ          | 118800088                                       | SOF      | TAPP, s. r. o. |                  |             | 13.05.2020        | 14.05.2020  | 1 936,00        | 0,00   | 1 936,00               |      | 0,00             | 0,00          | 0,00          | נ     |
|            | 118800096                                       | SOF      | TAPP, s. r. o. |                  | 2           | 22.06.2020        | 06.07.2020  | 424,00          | 0,00   | 0,00                   |      | 0,00             | 0,00          | 0,00          | נ     |
|            | 118800098                                       | SOF      | TAPP, s. r. o. |                  | (           | 07.06.2020        | 21.07.2020  | -424,00         | 0,00   | -424,00                |      | 0,00             | 0,00          | 0,00          | )     |
|            |                                                 |          |                |                  |             |                   |             |                 |        |                        |      |                  |               |               |       |
|            |                                                 |          |                |                  |             |                   |             |                 |        |                        |      |                  |               |               |       |
| 4          |                                                 |          |                |                  |             |                   |             |                 |        |                        |      |                  |               |               |       |
| 4          |                                                 |          |                |                  |             |                   |             |                 |        |                        |      |                  |               |               |       |
| 4          |                                                 |          |                |                  |             |                   |             |                 |        |                        |      |                  |               |               |       |
| 4          |                                                 |          |                |                  |             |                   |             |                 |        |                        |      |                  |               |               | ~     |
| <          |                                                 |          |                |                  |             |                   |             |                 |        |                        |      |                  |               | 2             | ÷ .   |
| Hla        | lei číslo fakti                                 |          | 11880008       | 8                |             |                   |             |                 |        |                        |      |                  |               | Poznámky ss   |       |
| THE        |                                                 | "y.      | 11000000       | <u> </u>         | L           | ikvidace          |             | Ú <u>h</u> rady | F      | o <mark>o</mark> ložky |      |                  | -             | Oznanky >>    |       |
|            | Účet MD S                                       | ťř.MD    | Zakázka MD     | Znak MD          | Účet DA     | L Stř.DAL         | Zakázka DAL | Znak DAL        | Částka | Úč.dokla               | d    |                  | Text          | Datu          | ^     |
|            | 311100                                          |          |                | 118800088        | 343119      |                   |             |                 | 336,   | 00                     | 0    | SOFTAPP, s. r.   | o Ostatní pra | áce aBr. 13.0 |       |
|            | 311100                                          |          |                | 118800088        | 602001      | 134               | BO20180486  |                 | 1 600, | 00                     | 0    | SOFTAPP, s. r.   | o Ostatní pra | áce aBr. 13.0 |       |
|            |                                                 |          |                |                  |             |                   |             |                 |        |                        |      |                  |               |               |       |
|            |                                                 |          |                |                  |             |                   |             |                 |        |                        |      |                  |               |               |       |
|            |                                                 |          |                |                  |             |                   |             |                 |        |                        |      |                  |               |               | ~     |
| k          |                                                 |          |                |                  |             |                   |             |                 |        |                        |      |                  |               | >             |       |
|            |                                                 |          |                |                  | _           |                   |             |                 | -      |                        |      |                  |               |               |       |
|            | ] <u>L</u> ikvida                               | се       | Dpra           | vit fakturu 🎲    | 5           | S <u>t</u> orno e | <u>S</u> n  | nazat 🔀         |        |                        | 1    | <u>D</u> etail 🔍 |               | Zpět          | ×     |

## 4. Příkaz k úhradě

OFTapp

Příkaz k úhradě naleznete v modulu Dodavatelé, v menu Sestavy, Příkaz k úhradě.

Uživatelsky je možné vyhotovit tištěný příkaz k úhradě nebo lze vytvořit soubor určený pro elektronický styk s bankou.

#### Vytvoření nového příkazu:

1. V zobrazené tabulce Příkazy k úhradě kliknout na tlač. "Nový".

2. Pomocí výběrové podmínky vybrat faktury, které mají být načteny do příkazu (např. dle data splatnosti).

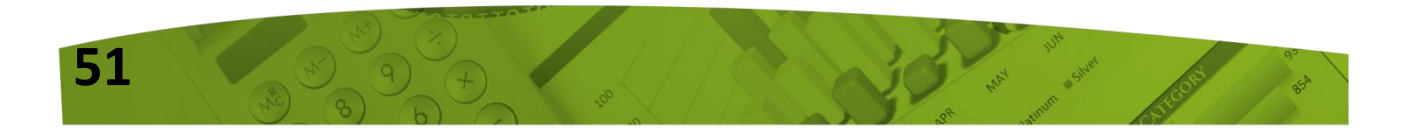

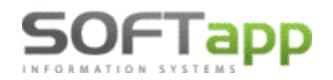

www.softapp.cz Motline@softapp.cz

**V**tel.: +420 571615244

|                    | 🔊 Výběr faktur       |                         |               |         |                  |              |            |
|--------------------|----------------------|-------------------------|---------------|---------|------------------|--------------|------------|
| Příkazy k úhradě [ | <u> R</u> ok         | <u>F</u> irma           | Rok od :      | 2020 🚖  | Měsíc :          | 9 🔶 Číselná  | ~ ~        |
| Číslo Ze o         | <u>M</u> ěsíc        | IČ Firmy                | Rok do :      | 2020 🚖  |                  | 9 🌲 řada :   |            |
| 208 01.09.         | Cís.ř <u>a</u> da    | Zahraniční faktury      | Doklad OD :   | 0       | Solat od : 15.09 | 2020 do:     | 18 09 2020 |
| -                  | Doklad               | □ <u>v</u> s            | Doklad DO :   | 0       | UZP od :         | do:          | 10.00.2020 |
|                    | ✓ Datum splat.       | <u>Č</u> ástka          | l             |         |                  |              |            |
|                    | Datum <u>U</u> ZP    | <u>B</u> ank.spojení    | Středisko :   |         |                  | do:          | · · ·      |
|                    | 🗌 Datum přijetí      | Úč <u>t</u> u           | Zakázka :     |         | VS :             |              | KS :       |
| -                  | Středisko            | Mě <u>n</u> a           | Firma (kód) : | 1       | Č :              | Částka :     | 0,00       |
| <                  | Zakázka              | Zbývá zaplat <u>i</u> t | [             |         |                  |              | 0,00       |
|                    | Způs.úhrady          | Část te <u>x</u> tu     | Тур : 🕛 🛖     | -       | Typ 4-10 : 📃 💂   | Zaplatit :   | 0,00       |
| 0                  | Příkaz <u>k</u> úhr. | <u>T</u> ext z položek  | Měna :        | Statu   | s faktury : 📃 🗸  |              | 0,00       |
| Doklad S           | Typ part. 1-3        |                         | Objednávka :  |         |                  | Upomínka :   | 1 🛓        |
| 900028 02.         | Typ part.4-10        | <u>U</u> pomínka        | Text :        |         |                  | Účet :       |            |
|                    |                      | <u>O</u> bjednávka      | Způsob úhr.:  |         | $\sim$           | Typ :        | ~          |
|                    | Způsob likvidace / z | aúčtování               | Bankovní      |         |                  | ל ל          |            |
|                    | Všechny              | ~                       | spojeni:      |         |                  | Provés       | t 🧹        |
|                    | Výběrové             | podmínky 🕞              | Výběr :       | Všechny | ~                | Zpět         | 5          |
| <                  | <u>_</u> )           |                         |               | -       |                  |              |            |
| <u>N</u> ový       | <u>E</u> ditova      | t                       | S             | eznam   | × 🖨              | <u>Z</u> pět |            |

Faktury odpovídající výběru se zobrazí v následující tabulce "Příkaz k úhradě".

| ð                                                | 🔊 Příkaz k úhradě 🗖 🗖 💌 |        |            |          |        |        |      |           |                |       |   |   |
|--------------------------------------------------|-------------------------|--------|------------|----------|--------|--------|------|-----------|----------------|-------|---|---|
| Z účtu : 1111111 Unicredit Bank 🗸 10 180,98 0,00 |                         |        |            |          |        |        |      |           |                | 0,00  | ] |   |
|                                                  | Číslo                   | fa.    | Vystavená  | Splatná  | Částka | Částka | Měna | VS        |                | Firma | , | ^ |
|                                                  | 2                       | 020009 | 04.09.2020 | 18.09.20 | 120,00 | ,00    |      | 2011052   | SOFTAPP s.r.o. |       |   |   |
| Þ                                                | 20                      | 201102 | 01.09.2020 | 15.09.20 | 900,00 | 900,00 | €    | 102011222 | SOFTAPP s.r.o. |       |   |   |

Je-li písmo zbarvené černě, jsou ve faktuře všechny údaje týkající se bankovního spojení doplněny. Je-li písmo červené, chybí ve faktuře údaj o bankovním spojení. V případě ČR se kontroluje bankovní účet a kód banky.

V případě slovenských dealerů dochází ke kontrole vyplněného IBAN a BIC. Chybějící údaj je možné doplnit přímo v pořízení příkazu ve spodní části tabulky. Doplnění je platné pouze pro aktuální příkaz. Ideální je doplnit bankovní spojení přímo v kartě obch. partnera, aby se při dalších fakturách po výběru obch. partnera doplnilo číslo účtu, popř. IBAN a BIC, vždy automaticky.

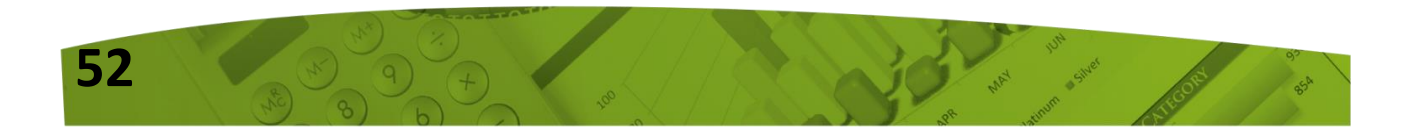

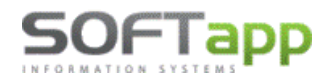

www.softapp.cz kotline@softapp.cz

| <                          |                      |                                              | >                      |
|----------------------------|----------------------|----------------------------------------------|------------------------|
| <u>B</u> ankovní spojení : | ххххх                | / 8130 KS: 0308 SS:                          | SS die čísla faktury 🗌 |
| IBAN / BIC                 |                      |                                              | Příkaz celkem          |
| Obsah faktury :            | Nákup kancelářskýc   | h potřeb                                     | 0,00                   |
| ⊻ybrat                     | <u>P</u> řidat řádek | Zaplatit dne: 04.09.2020 Výstup dat : • Tisk | O Odeslat elektronicky |
| Vy <u>b</u> rat vše        | <u>S</u> tálé platby | Dobropisy 🚺 Provést (tisk)                   | <u>Z</u> pět           |

V případě, je-li vyplněno číslo účtu a není doplněn IBAN/BIC, je možné vygenerovat IBAN/BIC přímo klikem na tlačítko IBAN/BIC, kde program změní původní hodnotu IBAN na vypočítanou (odsouhlasí uživatel).

|                                   | Dotaz |                                                                                      | × |
|-----------------------------------|-------|--------------------------------------------------------------------------------------|---|
| Bankovní spojení :     IBAN / BIC | ?     | Vypočítané IBAN je jiné než původní<br>Změnit hodnotu IBAN na: SK <mark>xxxxx</mark> |   |
| Obsah faktury :                   |       | Ano Ne                                                                               | 2 |

Ve výše uvedené tabulce si uživatel vybere a označí faktury k úhradě klikem na tlačítko "Vybrat", popř. provede výběr klávesou "mezerník". Vybraný řádek se podbarví šedě. V případě, že si přeje uživatel vybrat všechny faktury výběru, provede výběr pomocí tlačítka "Vybrat vše". Jedná-li se o částečnou úhradu, lze přepsat ve sloupci částka výši nabídnuté částky na částku skutečné úhrady.

Kromě načtených faktur na základě výběrové podmínky, lze do příkazu přidat i další platby definované uživatelem. Toto se provede stiskem tlačítka **"Přidat řádek ".** Objeví se prázdný formulář, ve kterém lze přidat nový řádek příkazu k úhradě a nadefinovat tak platbu na zvolený bankovní účet.

Do příkazu lze také přidat stálé platby z číselníku stálých plateb. Toto se provede stiskem tlačítka **"Stálé platby".** Objeví se formulář pro výběr, pořízení a editaci stálých plateb. Výběr platby se provede nastavením ukazatele na konkrétní platbu a stiskem tlačítka "OK". Uživatel může rovněž vybrat skupinu plateb, a to zaškrtnutím políčka "Výběr" u požadovaných plateb. Po stisku tlačítka "OK" se všechny vybrané platby přenesou do příkazu k úhradě.

Tlačítkem **"Dobropisy"** lze přidat do příkazu k úhradě také dobropisované vydané faktury a zálohové faktury. Načtou se jen ty faktury, kterou jsou nezaplacené a jsou se zápornou částkou.

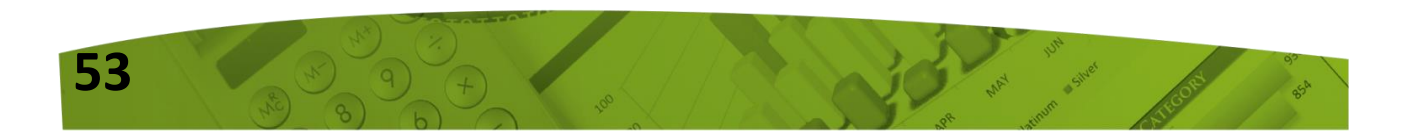

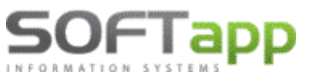

#### V příkazu k úhradě se tedy mohou sejít faktury z různých agend:

**D** = Dodavatelé, **L** = Zálohy dodavatelské, **O** = Odběratelé (dobropisy) a **Z** = Zálohy odběratelské (dobropisy)

| 1 | 🗊 Pří | íkaz k úhrad | lě      |                               |           |                |             |      |          |                |       |
|---|-------|--------------|---------|-------------------------------|-----------|----------------|-------------|------|----------|----------------|-------|
|   |       | Z účtu :     | 1111111 | 1                             | Uni       | credit Bank El | JR          | ~    |          | 10 18          | 0,98  |
|   | Ag    | Čísl         | o fa.   | <ul> <li>Vystavená</li> </ul> | Splatná   | Částka         | Částka/měna | Měna | VS       |                | Firma |
|   | Z     |              | 900029  | 01.09.2020                    | 02.09.20; | 30,00          | 0,00        |      | 900029   | SOFTAPP        |       |
|   | 0     | 2            | 0200006 | 01.09.2020                    | 02.09.20  | 35,00          | 0,00        |      | 20200006 | SOFTAPP s.r.o. |       |
|   | D     |              | 2020008 | 04.09.2020                    | 18.09.20  | 1200,00        | ,00         |      | 202222   | SOFTAPP s.r.o. |       |
|   | L     |              | 670005  | 08.09.2020                    | 22.09.20  | 250,00         | 00,         |      | 210111   | SOFTAPP s.r.o. |       |

## HROMADNÝ PŘÍKAZ K ÚHRADĚ (MODUL DODAVATELÉ, MENU SESTAVY, PŘÍKAZ K ÚHRADĚ)

V menu Sestavy, Příkaz k úhradě lze po zvolení výstupu dat **"Tisk"** vyhotovit tištěný příkaz k úhradě.

| Výstup dat : | Tisk                   | 0 | Odeslat elektronicky |
|--------------|------------------------|---|----------------------|
| P            | r <u>o</u> vést (tisk) |   | <u>Z</u> pět         |

Jako doplněk příkazu lze vytisknout k příkazu také jeho přílohu (seznam faktur na příkaze).

Vyhotovený příkaz k úhradě lze ještě před tiskem prohlédnout klikem na tlač.

Před tiskem je možno změnit údaje o místu a datu vystavení, počtu řádků samostatného výpisu, a zda se má či nemá tisknout příloha příkazu (zatržítko "Tisknout přílohu"). Počet řádků samostatného výpisu znamená, že program rozdělí jednotlivé věty příkazu na zvláštní stránky dle nastavení tak, že v podstatě vznikne několik samostatných příkazů (např. některé banky vyžadují, aby výpis nebyl delší než 10 řádků na stranu).

Příloha příkazu k úhradě je podrobnější seznam hrazených faktur.

Pokud je na formuláři vybrána volba **"Odeslat elektronicky",** zobrazí se formulář s údaji pro vytvoření výstupního souboru. Na formuláři se objeví přednastavené údaje, které je možno doplnit. Např. kam se má soubor uložit, jeho název, a další údaje potřebné k jeho vytvoření. Většina údajů je dána ve smlouvě s bankou. Po vyplnění požadovaných údajů se zpřístupní tlačítko "Odeslat". Po jeho stisku se vygeneruje požadovaný soubor. Formát souboru se volí výběrem ze záložek na formuláři.

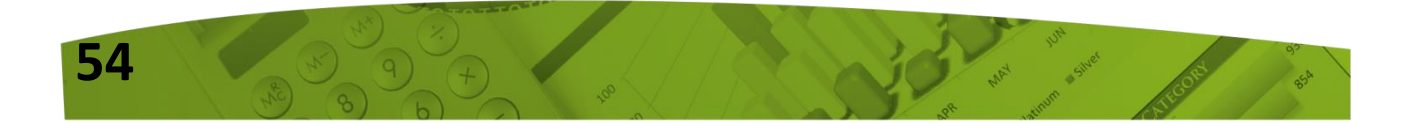

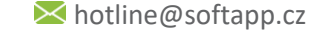

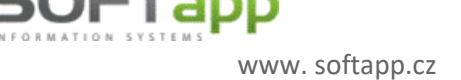

#### V současné době jsou podporovány formáty souborů pro následující banky:

| ờ Výstup dat pro   | elektron                                                | ický styk s | bankou     |                             |                                |      |          |                 |  |  |  |  |
|--------------------|---------------------------------------------------------|-------------|------------|-----------------------------|--------------------------------|------|----------|-----------------|--|--|--|--|
| Umístění souboru : | Umístění souboru : nadefinovaná cesta k uložení souboru |             |            |                             |                                |      |          |                 |  |  |  |  |
| Pekao Biznes       | Ľudo                                                    | vá banka    | CitiDirect | Multicash - ČS MultiCash SK |                                |      | iCash SK | SEPA platby     |  |  |  |  |
| KB - KPC KB -      | KB - KPC KB - MBest GEMINI IPB (                        |             |            |                             | Živnobanka GE Capital Citibank |      |          | Multicash ČSOB  |  |  |  |  |
| Číslo pobočky :    |                                                         |             |            | Pevná část                  | kódu :                         | Γ    |          |                 |  |  |  |  |
| Číslo klienta :    |                                                         |             |            | Proměnlivá                  | část kó                        | du : |          |                 |  |  |  |  |
| Název klienta :    |                                                         |             |            | Jméno sou                   | boru :                         | 0    | 909.KPC  |                 |  |  |  |  |
| Interval účetníc   | h soubo                                                 | rů :        |            |                             |                                |      |          | <u>O</u> deslat |  |  |  |  |

Vyhotovený soubor může být uložen do předdefinovaného adresáře a slouží pro import do systému zajišťujícího elektronický styk s bankou. Údaje pro vyhotovení souboru lze přednastavit přímo v nastavení bankovních účtů (modul Banka, menu Soubory – Bankovní konta – Editovat – Další údaje).

Po vyhotovení příkazu k úhradě (tisk příkazu či elektronicky), se program dotazuje, zda má označit vybrané faktury a uložit příkaz. Pokud uživatel vybere "ano", pak je do souboru faktur zapsán příznak P nebo A. V dodavatelských fakturách se jedná o pole "Platit fakturu".

Je-li příkaz vystaven na *celou částku faktury,* zapíše se do dat příznak P. Je-li faktura hrazena pouze *částečně,* pak se zapíše do dat příznak A.

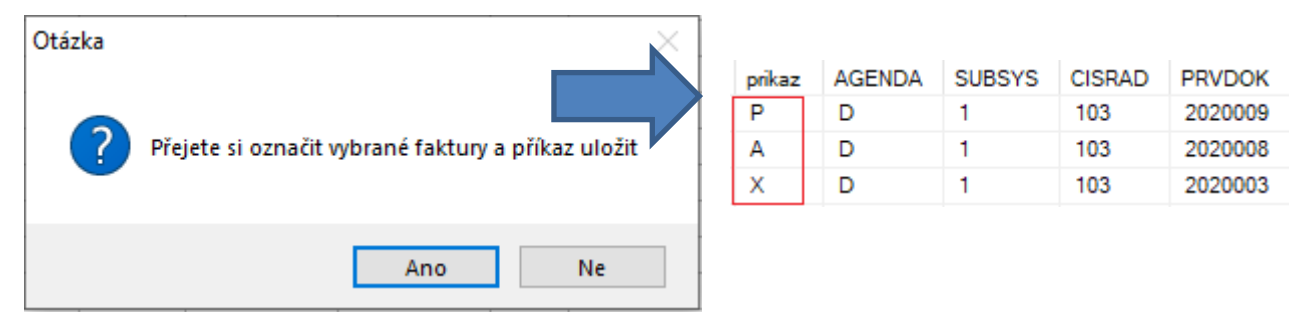

Faktury, které jsou označeny příznakem **"P"** se již znovu do příkazu k úhradě nenabízí. I když ještě neproběhla žádná úhrada (výpisem či pokladnou), do příkazu se již znovu nenačtou.

Faktury, které jsou označeny příznakem **"A"** se budou načítat do příkazu k úhradě znovu v plné částce, dokud nebude spárovaná úhrada. Jakmile proběhne párování úhrad, bude se nabízet do příkazu k úhradě již jen doplatek faktury.

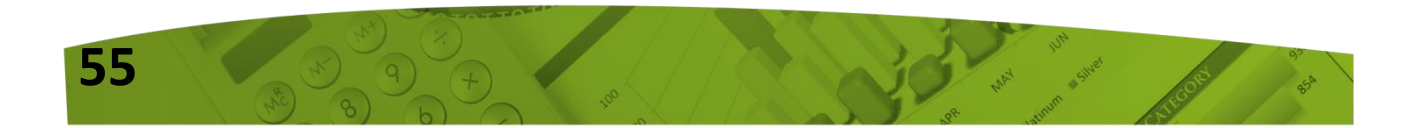

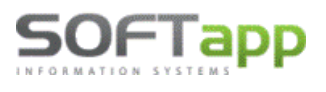

#### Ilustrativní příklad:

#### 1. Příkaz k úhradě:

| C   | Ag | Číslo fa. | Vystavená  | Splatná  | Částka  | Částka/měna | Měna | VS     | Firma                                 |
|-----|----|-----------|------------|----------|---------|-------------|------|--------|---------------------------------------|
| Г   | D  | 2020010   | 09.09.2020 | 23.09.20 | 1200,00 | ,00         |      |        | SOFTAPP s.r.o. částečná platba 600,00 |
|     | D  | 2020011   | 09.09.2020 | 23.09.20 | 600,00  | ,00         |      | 123456 | SOFTAPP s.r.o. plná plaba 600,00      |
| IE. |    |           |            |          |         |             |      |        |                                       |

#### 2. Vytvoření dalšího příkazu k úhradě po označení vybraných faktur:

Faktura 2020010 – v předchozím kroku byl vystaven příkaz na částečnou platbu -> příznak A Faktura 2020011 – v předchozím kroku byl vystaven příkaz na celou částku -> příznak P

Do nového příkazu se tedy načte faktura pouze s příznakem A. Dokud nebude spárovaná úhrada, načte se v plné částce. Po spárování úhrady (výpis, pokladní doklad, účetní doklad a následné párování úhrad faktur) se již nabídne pouze doplatek.

|   | Ag | Číslo fa. | Vystavená  | Splatná    | Částka  | Částka/měna | Měna | VS |                | Firma |
|---|----|-----------|------------|------------|---------|-------------|------|----|----------------|-------|
| Þ | D  | 2020010   | 09.09.2020 | 23.09.2020 | 1200,00 | ,00         |      |    | SOFTAPP s.r.o. |       |
|   |    |           |            |            |         |             |      |    |                |       |

Po spárování se již nabízí do příkazu pouze doplatek.

| Ag | Číslo fa. | Vystavená  | Splatná    | Částka | Částka/měna | Měna | VS | Firma          |  |
|----|-----------|------------|------------|--------|-------------|------|----|----------------|--|
| ▶D | 2020010   | 09.09.2020 | 23.09.2020 | 600,00 | ,00         |      |    | SOFTAPP s.r.o. |  |

Podobně je tomu i u zálohových faktur a dobropisů. Pokud je příkaz vystaven na celou částku, zapíše se do dat příznak P. V případě, že je platba pouze částečná, zapíše se příznak A. Následně se faktura nabízí v plné částce, dokud neproběhne párování úhrad. Po spárování úhrad se již nabídne ve výši doplatku.

Pokud je potřeba u označených faktur příznak znovu obnovit, je možno použít funkci *"Obnova příznaku PU",* která provede označení dle zadané výběrové podmínky hromadně, nebo funkci *"Oprava příznaku PU(schvalování faktur)".* 

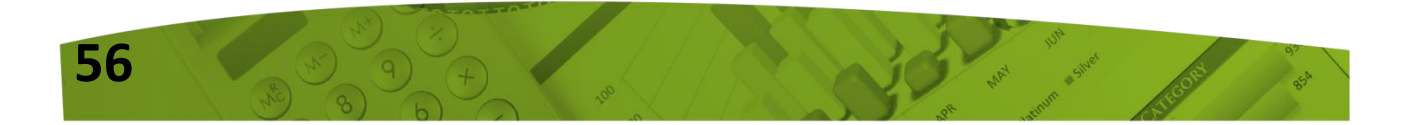

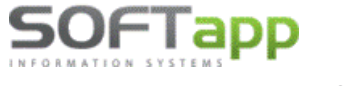

www.softapp.cz

## **OPRAVA PŘÍZNAKU PU(SCHVALOVÁNÍ FAKTUR)**

### (MODUL DODAVATELÉ, MENU SESTAVY)

O<u>b</u>nova příznaku PU Oprava příznaku PU (<u>s</u>chvalování faktur)

Při pořízení přijaté faktury (modul Dodavatelé, Zálohy dodavatelské) je možné vybrat, zda se má faktura načíst do příkazu k úhradě automaticky (A), nebo je potřeba fakturu schválit (X) či neplatit vůbec (N).

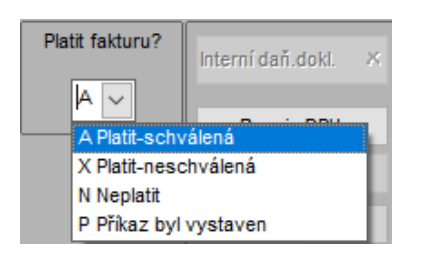

P..... faktura byla vystavena v příkazu k úhradě nebo je již zaplacena
A..... faktura se objeví v seznamu pro nový příkaz k úhradě
N..... faktura se nebude nabízet pro HPKU
X..... faktura je nastavena pro schválení HPKU

Při pořízení vydaných faktur tento příznak nastavit nelze. Vydané faktury do příkazu k úhradě standardně nepatří. Do příkazu k úhradě se načtou z odběratelských faktur (modul Odběratelé, Zálohy odběratelské) pouze nezaplacené faktury se zápornými částkami, až po kliku na tlač. "Dobropisy". Takové faktury mají příznak v datech prázdný a po vystavení příkazu k úhradě na plnou částku se zapíše u faktury do dat příznak P (v případě částečné úhrady příznak A).

| <u>V</u> ybrat      | <u>P</u> řidat řádek | Zaplatit dne: 0   | 9.09.2020 | Výstup dat : • Tisk     | ) Odeslat elektronicky |
|---------------------|----------------------|-------------------|-----------|-------------------------|------------------------|
| Vy <u>b</u> rat vše | <u>S</u> tálé platby | <u>D</u> obropisy | <u>Cà</u> | Pr <u>o</u> vést (tisk) | <u>Z</u> pět           |

Aby bylo možné v případě potřeby příznak změnit, je potřeba vstoupit v modulu Dodavatelé do menu Sestavy a zvolit **"Oprava příznaku PU (schvalování faktur)".** Zde lze změnit příznak nejen u dodavatelských, ale i odběratelských faktur (dobropisů).

V této funkci se zobrazí seznam došlých faktur dle zadaného výběru, a je možno manuálně měnit statut faktury.

| ć | 🗇 Dodavatelské (došlé) faktury a dodavatelské zálohové faktury |           |                |            |         |        |               |        |                  |  |  |  |  |
|---|----------------------------------------------------------------|-----------|----------------|------------|---------|--------|---------------|--------|------------------|--|--|--|--|
| Г | Ag                                                             | Číslo fa. | Firma          | Splatnost  | Částka  | Záloha | Zbývá uhradit | Příkaz | kι               |  |  |  |  |
| E | D                                                              | 2020013   | SOFTAPP s.r.o. | 23.09.2020 | 120,00  | ,00    | 120,00        | A      | ~                |  |  |  |  |
|   | L                                                              | 670006    | SOFTAPP s.r.o. | 23.09.2020 | 100,00  | ,00    | 100,00        | N ·    | ~                |  |  |  |  |
| E | 0                                                              | 20200007  | SOFTAPP s.r.o. | 10.09.2020 | -120,00 | ,00    | -120,00       | X      | ~                |  |  |  |  |
|   | Z                                                              | 900030    | SOFTAPP s.r.o. | 10.09.2020 | -100,00 | ,00    | -100,00       | A      | /                |  |  |  |  |
| E |                                                                |           |                |            |         |        |               | A Pla  | tit-schválená    |  |  |  |  |
| E |                                                                |           |                |            |         |        |               | X Pla  | tit-neschválená  |  |  |  |  |
|   |                                                                |           |                |            |         |        |               | N Ne   | platit           |  |  |  |  |
|   |                                                                |           |                |            |         |        |               | P Pří  | kaz byl vystaven |  |  |  |  |
|   |                                                                |           |                |            |         |        |               | _      |                  |  |  |  |  |

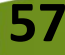

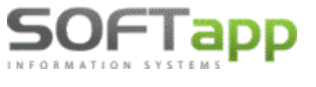

www.softapp.cz kotline@softapp.cz

## Novinky od verze 10.07.c

## 1. Přiznání k DPH

Od této verze je nově možnost vyhotovit v programu dodatečné přiznání k DPH.

V souvislosti s touto změnou došlo také k úpravě formulářů v modulu Účetnictví. V menu Sestavy – DPH – DPH od roku 2011 se nově zobrazí formulář Seznam DPH.

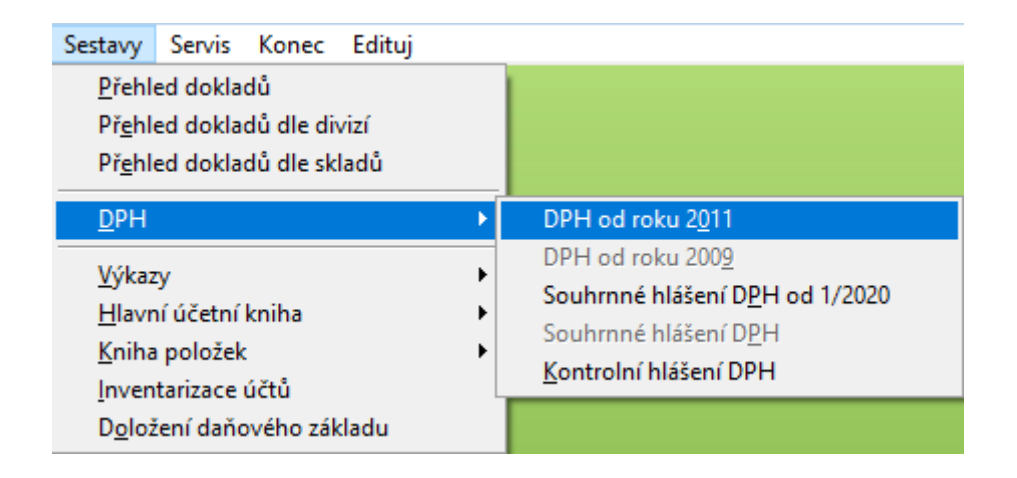

Ve formuláři **Seznam DPH** postupuje uživatel přes tlačítko **Nové přiznání,** kde se vyplní *zdaňovací období* (měsíc od-do) a *typ přiznání* (řádné, opravné, dodatečné). Sestava Přiznání DPH je na záložce **Přiznání DPH.** Identifikační údaje a kontrolní sestavy nalezne uživatel na záložce **Sestavy.** 

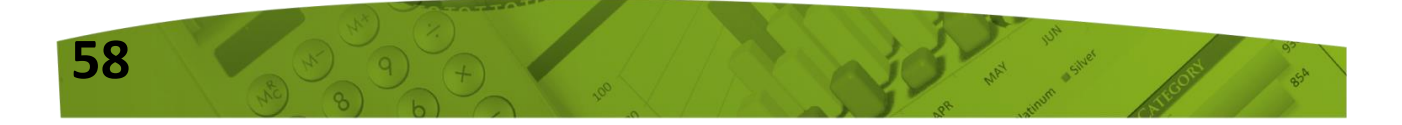

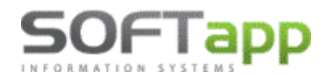

www.softapp.cz 🔀 hotline@softapp.cz

**S**tel.: +420 571615244

|               | 🍄 Přiznání DPH od roku 2011 (2020)                  | 😵 Přiznání DPH od roku 2011 (2020)                          |
|---------------|-----------------------------------------------------|-------------------------------------------------------------|
| i Seznam D    | Identifikační údaje 🎲                               | Identifikační údaje 🞲                                       |
| 2 Do          | Účetní rok : 2020 Měsíc : od : 6 🔹 do : 6 💽         | 1 Účetnírok: 2020 Měsíc:od: 6 🔶 do: 6 🜩                     |
| -             | Typ přiznání : Řádné 🗸                              | Typ přiznání : Řádné 🖌                                      |
|               | Přiznání DPH Sestavy                                | Přiznání DPH Sestavy                                        |
| -             | Datum sestavení: 16.07.2020 Koeficient : 0,00       | Volba sestavy : <ul> <li>Seznam daňových dokladů</li> </ul> |
|               | Vypořádání odpočtu daně (ř.53)                      | Rekapitulace                                                |
| -             |                                                     | Zdaň. plnění osvobozená                                     |
|               | Kód zdaň. období následujícího roku :               | Zjednodušené daňové doklady                                 |
|               | Dodatečné přiznání<br>Důvod: Důvod zjištěn dne:     | Seznam dle typů dokladů                                     |
| _[ Důvod doda |                                                     | Pouze vybraná agenda : Dodavatelé                           |
|               |                                                     | Do seznamu tisknout i nedaň.doklady                         |
|               |                                                     | Oddělit v sestavě daň. a nedaň.doklady                      |
| [Poznámka k   |                                                     |                                                             |
|               | Provést 🎲 Zpět 🥥                                    | Provést 🎲 Zpět 🕽                                            |
| Nové přizr    | nání 🚺 Kontrolní sestavy 🛕 Smazat přiznání 💥 Odúčto | vání DPH 🔲 XML \ Tisk 🖨 Zpět 🥥                              |

Přiznání DPH lze vyvolat ze záložky **Přiznání DPH** klikem na tlačítko **Provést**.

Tlačítkem **"Export do XML**" se data uloží do XML souboru do zvoleného adresáře. Po exportu do XML souboru se program zeptá, zda otevřít stránku pro odeslání. Po potvrzení tlačítka "Ne" se soubor uloží pouze do nastavené složky a při kliku na **"Ano"** se soubor uloží do složky a zároveň budete automaticky přesměrováni na stránky daňového portálu, kde můžete soubor načíst, zkontrolovat a odeslat.

https://adisepo.mfcr.cz/adistc/adis/idpr\_epo/epo2/spol/soubor\_vyber.faces

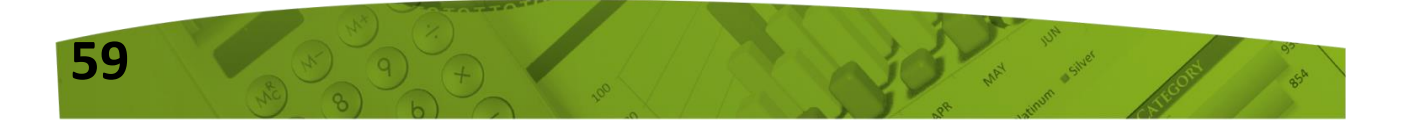

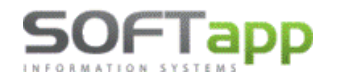

www.softapp.cz 🔀 hotline@softapp.cz

**V**tel.: +420 571615244

|                        | l Řad Text                                                         | • |
|------------------------|--------------------------------------------------------------------|---|
| _                      | L Zdanitelná plnění                                                | _ |
| Účetní rok :           | 1 Dodání zboží nebo poskvtnutí služby s místem                     |   |
|                        | 2 plnění v tuzemsku                                                |   |
| Typ přiznání : Ř       | 3 Pořízení zboží z jiného členského státu                          |   |
|                        | 4 (§ 16; § 17 odst. 6 písm. e); § 19 odst 3)/ § 19 odst 6          |   |
| Priznani DPH           | 5 Přijetí služby s místem plnění podle §9 odst. 1                  |   |
| Datum sestavení: 16.0  | 6 od osoby registrované k dani v jiném členském státě              |   |
|                        | 7 Dovoz zboží (§ 23)                                               |   |
| Vур                    | 8                                                                  |   |
| Koeficient :           | 9 Pořízení nového dopravního pros                                  |   |
|                        | 10 Režim přenesení daňové povinne (C) Data byla zapsána do souboru |   |
| Kod zdan, obdobi nasle | 11 zboží nebo příjemce služeb Otevřít stránku pro odeslání ?       |   |
|                        | 12 Ostatní zdanitelná plnění, u kterýc                             |   |
| Dodatečné přiznání     | 13 daň při jejich přijetí (§ 108)                                  |   |
| Důvod:                 | 0 II. Ostatní plnění a plnění s míste Ano Ne                       |   |
|                        | 20 Dodání zboží do jiného členského stata 13 017                   |   |
|                        | 21 Poskytnutí služeb s místem plnění v jiném členském              |   |
|                        | 22 Vývoz zboží (§ 66)                                              | × |
|                        | <                                                                  | > |
|                        | Export do XML                                                      |   |
|                        | Složka pro XML: C:\EPO_DPH\                                        |   |
|                        | Tisk                                                               |   |
| 2 1 1 2 2 2            | Barlovy pertai- elektronicka podani 3. Export do XML 👷             |   |
| Provest 🛞 Z.           | Zpět                                                               | Þ |
|                        |                                                                    |   |

<u>Poznámka</u>: Cesta k adresáři pro ukládání XML souboru se automaticky po vyexportování souboru uloží, není nutné ji nikde v programu přednastavovat.

Sestavu Přiznání DPH je možné nejen exportovat, ale také vytisknout přes tlačítko Tisk.

#### <u>Uložení přiznání DPH</u>

Po exportu do XML nebo po vytištění se program dotáže, zda si uživatel přeje uložit přiznání DPH.

Po exportu do XML navíc program upozorní, aby uživatel doplnil

Po kliku na tlač. "Ano" se přiznání uloží do Seznamu DPH.

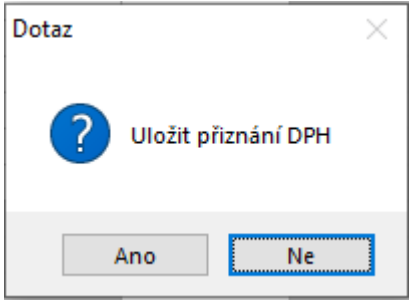

| v | přehledu DPH da | atum odeslání. |  |  |
|---|-----------------|----------------|--|--|
|   |                 |                |  |  |
|   | Export do XML   |                |  |  |
|   | Složka pro XML: | C:\EPO_DPH\    |  |  |

|   | Složka pro XML:      | C:\EPO_DPH\                             |               | Tisk         |   |
|---|----------------------|-----------------------------------------|---------------|--------------|---|
|   | <u>Daňový portál</u> | <ul> <li>elektronická podání</li> </ul> | Export do XML |              |   |
|   |                      | Doplňte v přehledu DPH datum odeslání   |               | <u>Z</u> pět | 2 |
| _ |                      |                                         |               |              |   |

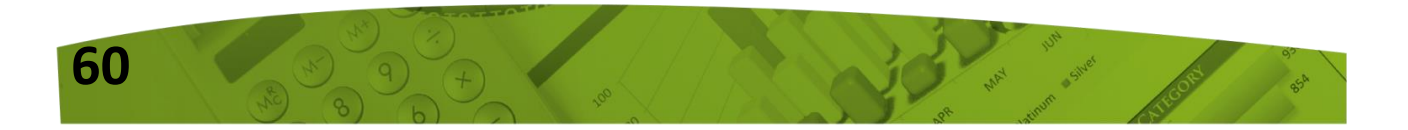

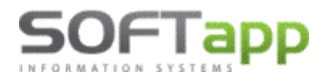

Datum odeslání doporučujeme doplnit u DPH, které bylo skutečně podáno na FÚ. Lze jej doplnit v tabulce Seznam DPH vyplněním data a tlačítkem Uložit (viz screen). Poté již nebude možné přiznání ze seznamu smazat a lze jej opakovaně vytisknout nebo vyexportovat přes tlačítko XML\Tisk v podobě, jak bylo podáno.

| <u>i</u> | Sezna        | m DPH                  |        |              |          |                     |                          |         |                                    |              | ×                                                                                                    |               |
|----------|--------------|------------------------|--------|--------------|----------|---------------------|--------------------------|---------|------------------------------------|--------------|----------------------------------------------------------------------------------------------------|---------------|
| Π        | Číslo        | Druh                   | Rok    | Měs. odMě    | śs. do   | Dat.sestavení       | Datum odeslání           | Autor   | Poznámka                           |              | ^                                                                                                    |               |
| Þ        | 4            | Řádné                  | 2020   | 6            | 6        | 16.07.2020 0        |                          | 1       |                                    |              |                                                                                                    |               |
|          | 3            | Dodatečné č.:2         | 2020   | 1            | 1        | 28.02.2020 0        | 28.02.2020 15:18:51      | 1       |                                    |              |                                                                                                    |               |
|          | 2            | Dodatečné č.:1         | 2020   | 1            | 1        | 27.02.2020 0        | 27.02.2020 13:52:13      | 3 1     | poznámka k dodatečnému př          | iznání       |                                                                                                    |               |
|          | 1            | Řádné                  | 2020   | 1            | 1        | 20.02.2020 0        | 20.02.2020 12:54:53      | 1       |                                    |              |                                                                                                    |               |
| 4        |              |                        |        |              |          |                     |                          |         |                                    |              | - 11                                                                                                    |               |
| -        |              |                        |        |              |          |                     |                          |         |                                    |              | - 11                                                                                                    |               |
| -        |              |                        |        |              |          |                     |                          |         |                                    |              | -                                                                                                    |               |
|          |              |                        |        |              |          |                     |                          |         |                                    |              | -                                                                                                    |               |
| H        |              |                        |        |              |          |                     |                          |         |                                    |              | -                                                                                                    |               |
| H        |              |                        |        |              |          |                     |                          |         |                                    |              |                                                                                                    |               |
|          |              |                        |        |              |          |                     |                          |         |                                    |              |                                                                                                    |               |
|          |              |                        |        |              |          |                     |                          |         |                                    |              |                                                                                                    |               |
|          |              |                        |        |              |          |                     |                          |         |                                    |              |                                                                                                    |               |
|          | e            |                        |        |              |          |                     |                          |         |                                    |              | ~                                                                                                    |               |
|          | ·            |                        |        |              |          |                     |                          |         |                                    |              | ta la constante da la constante da la constante da la constante da la constante da la constante da la constante |               |
| L P      | uvod d       | odatecneho priznani j_ |        |              |          |                     |                          |         | Duvod zjisten dne:                 |              | _1                                                                                                    |               |
|          |              |                        |        |              |          |                     |                          |         |                                    |              | ^                                                                                                    |               |
|          |              |                        |        |              |          |                     |                          |         |                                    |              | ~                                                                                                    |               |
|          |              |                        |        |              |          |                     |                          |         |                                    |              |                                                                                                    |               |
| Д Р      | oznámi       | a k vybranému výkazu   | ]      |              |          |                     | Slouží p                 |         | atum odesiani : 🛿 16.07.2020 11:1: | 3:1 Uložit 🕞 | bled [                                                                                                    | DPH odeclás   |
|          |              |                        |        |              |          |                     |                          | buze p  | io iuciii nastaveni uata,          |              | žit                                                                                                    | Jerri ouesiai |
| L        |              |                        |        |              |          |                     |                          |         |                                    | v [          |                                                                                                    |               |
|          |              |                        |        |              | _        |                     |                          |         | -                                  |              |                                                                                                    |               |
|          | <u>N</u> ové | přiznání 📋             | Kontro | olní sestavy | <u>à</u> | <u>S</u> mazat přiz | znání 💢 <u>O</u> dúčtova | ání DPH | XML \ Tisk                         | <u>Z</u> pět | 2                                                                                                    |               |
|          |              |                        |        |              |          |                     |                          |         |                                    |              |                                                                                                    |               |

Datum odeslání – není-li datum odeslání doplněno, lze smazat uložené Přiznání DPH přes Smazat přiznání 💥 Tato operace je logována do tabulky ZURNAL. tlač.

| 🛄 Seznam DPH |                                                | Smazání uloženého DPH 🛛 🕹                |
|--------------|------------------------------------------------|------------------------------------------|
| Číslo Druh   | Rok Měs. odMěs. doDat.sestavení Datum odeslání |                                          |
| 4 Řádné      | 2020 6 6 16.07.2020 0                          | Opravdu smazat uložené přiznání číslo 4? |
|              |                                                |                                          |
|              |                                                |                                          |
|              |                                                | Ano Ne                                   |

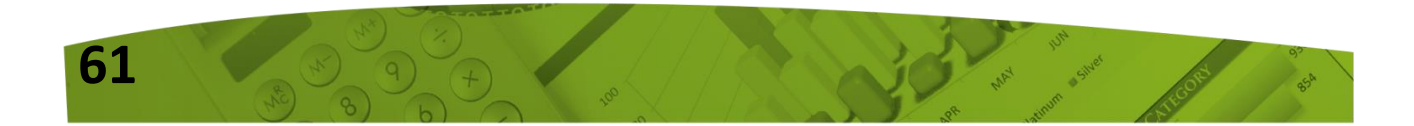

www.softapp.cz 🔀 hotline@softapp.cz 💊t

SOFTapp

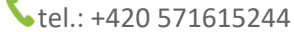

Je-li datum odeslání doplněno, již Přiznání DPH mazat nelze. **Práce s dodatečným daňovým** přiznáním se odvíjí od vyplnění data odeslání.

| Į. | 🛄 Seznam DPH |      |      |            |                   |                     |       |          |   |  |  |  |  |  |
|----|--------------|------|------|------------|-------------------|---------------------|-------|----------|---|--|--|--|--|--|
|    | Číslo        | Druh | Rok  | Měs. odMěs | . doDat.sestavení | Datum odeslání      | Autor | Poznámka | ^ |  |  |  |  |  |
|    | 4 Řác        | Iné  | 2020 | 6          | 6 16.07.2020 0    | 16.07.2020 11:13:50 | 1     |          |   |  |  |  |  |  |

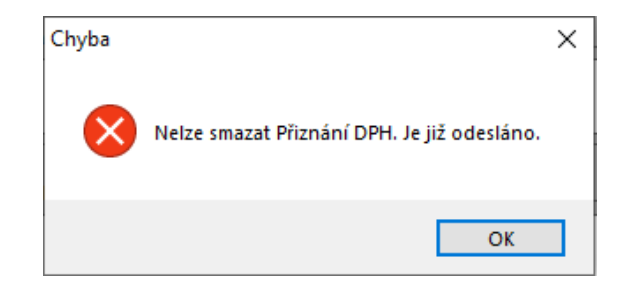

Po doplnění data odeslání a kliku na tlač. "Uložit" program automaticky nabídne uzavření účetního období, za které bylo DPH odesláno. U vybraných uživatelů lze hromadně nastavit uzavřené účetní období klikem na tlač. Nastavit. Výběr všech uživatelů lze zvolit přes tlač. Aby bylo uzavření období uloženo ke všem vybraným uživatelům, je potřeba kliknout ještě na tlač. Uložit.

| Datum odeslání : 17.07.2020 09:24:0 | <u>U</u> ložit 🕞                            |                              |
|-------------------------------------|---------------------------------------------|------------------------------|
| -                                   | 🛄 Uzavření účetního období                  |                              |
|                                     | Datum Jméno                                 | Přihlášení Skupina Středi: 🔨 |
|                                     | ▶ 31.01.2020 (sa                            | sa 7 12                      |
|                                     |                                             |                              |
|                                     |                                             |                              |
|                                     |                                             |                              |
|                                     |                                             |                              |
|                                     | <                                           | ×                            |
|                                     | - 🕂 💐 🗌 Zobrazit i vyřa:                    | zené uživatele               |
|                                     | Hromadné nastavení u vybraných : 30.06.2020 | <u>N</u> astavit 1.          |
|                                     | <u>U</u> ložit 2.                           | <u>Z</u> pět                 |

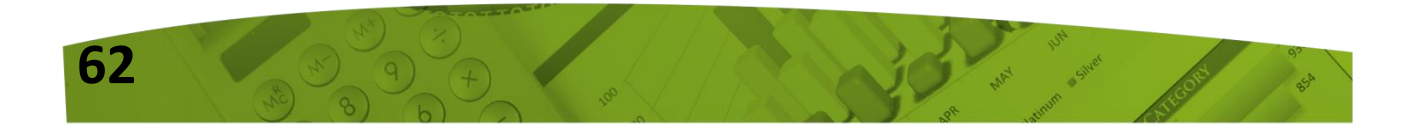

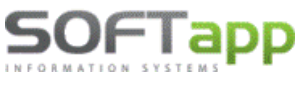

#### Uzavřené období

Do uzavřeného období již nelze zapisovat další účetní doklady, ani jej mazat a provádět další změny.

| Nelze uložit                                       | × | HI | ášení | ×                                                              |
|----------------------------------------------------|---|----|-------|----------------------------------------------------------------|
| Nelze zadávat doklad do uzavřeného účetního období |   |    |       | Doklad spadá do uzavřeného účetního období.<br>Nelze opravovat |
| ОК                                                 | ] |    |       | ОК                                                             |

#### ODÚČTOVÁNÍ DPH

Po odeslání přiznání DPH a uzavření období doporučujeme uživatelům přeúčtovat obraty analytických účtů DPH za odeslané období na analytický účet finančního úřadu. Po přeúčtování DPH tak zůstanou analytické účty DPH s nulovými obraty. V případě, že by se na těchto účtech obrat změnil (za již odeslané období), lze lépe dohledat rozdíl. Odúčtování DPH slouží pouze pro měsíční přeúčtování DPH.

Pro odúčtování DPH byla vytvořena funkce přímo v Seznamu DPH – tlač. **"Odúčtování DPH".** Při prvním spuštění je třeba nastavit účty DPH pro daň a odpočet, dále analytické účty DPH a účet, středisko a zakázku pro zaokrouhlení.

| Seznam DPH                                                                          |                         |  |  |  |  |  |  |  |  |  |  |  |  |
|-------------------------------------------------------------------------------------|-------------------------|--|--|--|--|--|--|--|--|--|--|--|--|
| Číslo Druh Rok Měs. odMěs. doDat.sestavení Datum odeslání Autor Poznámka            | ^                       |  |  |  |  |  |  |  |  |  |  |  |  |
| 1 Řádné 2020 6 6 16.07.2020 0/ 16.07.2020 09:41:28 1                                |                         |  |  |  |  |  |  |  |  |  |  |  |  |
| - III Likvidace DPH                                                                 |                         |  |  |  |  |  |  |  |  |  |  |  |  |
| Účet DPH pro vlastní daň (ř.64) Příklad nastavení (každá firma na                   | stavuje dle svých účtů) |  |  |  |  |  |  |  |  |  |  |  |  |
| Účet DPH pro nadměrný odpočet (ř.65)     Účet DPH pro vlastní daň (ř.64)            | 343500                  |  |  |  |  |  |  |  |  |  |  |  |  |
| Účet pro přeúčtování DPH Účet DPH pro nadměrný odpočet (ř.65)                       | 343500                  |  |  |  |  |  |  |  |  |  |  |  |  |
| Účet DAL pro zaokrouhleni Analytické účty DPH (oddělené čárkou)                     | 343021                  |  |  |  |  |  |  |  |  |  |  |  |  |
| Středisko DAL pro zaokrouhlení Účet pro přeúčtování DPH                             | 395500                  |  |  |  |  |  |  |  |  |  |  |  |  |
| Účet DAL pro zaokrouhleni                                                           | 668001                  |  |  |  |  |  |  |  |  |  |  |  |  |
| Středisko DAL pro zaokrouhleni                                                      | 9                       |  |  |  |  |  |  |  |  |  |  |  |  |
| L Zakázka DAL pro zaokrouhleni                                                      | Z                       |  |  |  |  |  |  |  |  |  |  |  |  |
|                                                                                     | Uložit                  |  |  |  |  |  |  |  |  |  |  |  |  |
| Nové přiznání 📄 Kontrolní sestavy 🛕 Smazat přiznání 💥 Qdúčtování DPH 📄 XML \ Tisk 🚔 | Zpět                    |  |  |  |  |  |  |  |  |  |  |  |  |

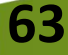

Po prvotním uložení tohoto nastavení se program vrátí zpět do Seznamu DPH. Odúčtování DPH ještě stále neproběhlo. Uživatel znovu klikne na **"Odúčtování DPH"** a již se nabídne likvidace DPH (přeúčtování) dle nastavených účtů. Poté je třeba vybrat pouze řadu úč. dokladů a uložit. Při dalších přiznáních již bude likvidace DPH nabídnuta ihned po kliku na "Odúčtování DPH" s tím, že je možné nastavení účtů změnit ve formuláři Likvidace DPH přes tlač. "Nastavení účtů".

| 🛄 Li | Likvidace DPH                                                                                                    |           |         |          |          |           |         |          |        |                            |   |  |  |  |  |
|------|----------------------------------------------------------------------------------------------------|-----------|---------|----------|----------|-----------|---------|----------|--------|----------------------------|---|--|--|--|--|
|      | Řada :         4         Číslo dok.:         61150254         Datum :         30.06.2020         Rok :         2020         Úč.měsíc :         6 |           |         |          |          |           |         |          |        |                            |   |  |  |  |  |
|      | MD DAL <u>N</u> astavení účtů 🎊                                                                                                    |           |         |          |          |           |         |          |        |                            |   |  |  |  |  |
|      | Účet MD                                                                                                    | Středisko | Zakázka | Pár.znak | Účet DAL | Středisko | Zakázka | Pár.znak | Částka | Popis                      | ~ |  |  |  |  |
| T    | 395500                                                                                                    |           |         | 20206    | 343021   |           |         |          | 42,00  | Odúčtování DPH za 6/2020   |   |  |  |  |  |
|      | 343500                                                                                                    |           |         |          | 395500   |           |         | 20206    | 42,00  | Převod DPH za 6/2020       |   |  |  |  |  |
| Þ    | 395500                                                                                                    |           |         | 20206    | 668001   | 9         | Z       |          | 0,00   | Zaokrouhlení DPH za 6/2020 |   |  |  |  |  |

V případě, že se částka, která se přeúčtovává z analytických účtů, neshoduje s částkou daňové povinnosti nebo nadměrného odpočtu v daňovém přiznání, program na tuto nesrovnalost upozorní níže uvedenou větou.

|                |                        |                                   |                  |              | > |
|----------------|------------------------|-----------------------------------|------------------|--------------|---|
|                | Částka vypočteného D   | PH z přiznání se liší od zůstatků | na účtech DPH.   |              |   |
| Přidat řádek 🕂 | <u>S</u> mazat řádek 😐 |                                   | <u>U</u> ložit 📊 | <u>Z</u> pět | 2 |

Částky pro odúčtování DPH jsou brány z účetnictví ze zpracovávaného měsíce a částka pro přeúčtování převodu DPH za určité období se načítá z daňového přiznání (ř. 64 nebo ř. 65). V případě, že jsou hodnoty z účetnictví odlišné od daňového přiznání, bude rozdíl vyčíslen v řádku pro zaokrouhlení. V takovém případě doporučujeme před samotným uložením dokladu rozdíly dohledat.

Pozn. Pro funkcionalitu "Odúčtování DPH" se předpokládá, že obraty předchozích měsíců na účtech DPH, které byly zaúčtovány od začátku roku, byly již přeúčtovány. V případě potřeby přeúčtovat ručně a teprve poté lze funkci využít.

#### Zapsané datum odeslání v seznamu DPH a VÝSTRAHA

Je-li zapsáno v seznamu DPH také datum odeslání přiznání DPH, program hlídá kromě uzavřeného účetního období také skutečnost, že již bylo odesláno Přiznání k DPH. Při uložení dokladu do období, kdy již bylo přiznání odesláno (ať už se jedná o nový doklad nebo opravu stávajícího dokladu), upozorní uživatele výstrahou.

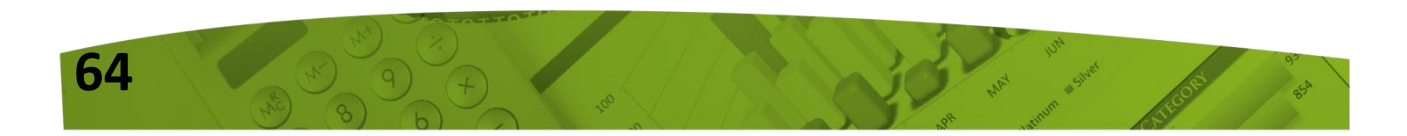

#### <u>Může nastat více případů:</u>

OFIac

1) oprava dokladu v textových polích v termínu i po termínu (např. oprava střediska, zakázky, popisu apod.)

2) oprava částky nebo pořízení nového dokladu po již odeslaném řádném přiznání, ale do termínu odevzdání DPH – řádné opravné přiznání

3) oprava částky nebo pořízení nového dokladu po termínu odevzdání DPH – dodatečné přiznání

# VÝSTRAHA PŘI OPRAVĚ (zobrazí si při opravě faktur, pokladních dokladů a interních dokladů)

Opravuje-li uživatel doklad v období, které je uzavřeno, zobrazí se hláška *"Doklad spadá do uzavřeného úč. období"*. Není-li období uzavřeno, ale přiznání DPH je již odesláno (datum odeslání je vyplněn), zobrazí se tato výstraha:

| ļ |                                                                                 | × |  |
|---|---------------------------------------------------------------------------------|---|--|
|   | VÝSTRAHA                                                                        |   |  |
|   | Opravujete doklad v období, v kterém je již uzavřeno a odesláno Přiznání k DPH. | ^ |  |
|   |                                                                                 |   |  |
|   |                                                                                 | ~ |  |
|   |                                                                                 |   |  |
|   |                                                                                 |   |  |
|   | Pokračovat <u>Z</u> pět                                                         |   |  |
|   |                                                                                 |   |  |

V takovém případě doporučujeme pokračovat pouze, jde-li o změnu v textových polích (případ č. 1).

Jedná-li se o úpravu v částce, doporučujeme vystavit k původnímu dokladu dobropis a poté nový doklad.

VÝSTRAHA PŘI POŘÍZENÍ NOVÉHO DOKLADU (zobrazí si při pořízení faktur, pokladních dokladů a interních dokladů)

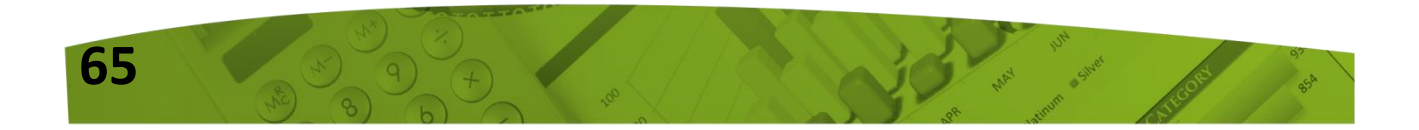

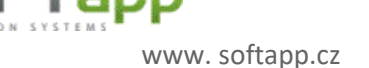

.cz 🛛 🔀 hotline@softapp.cz

Pořizuje-li uživatel doklad do účetního období, které je uzavřeno, zobrazí se hláška *"Nelze zadávat doklad do uzavřeného účetního období"*. Není-li účetní období uzavřeno, ale přiznání DPH je již odesláno (datum odeslání je vyplněn), zobrazí se tato výstraha:

|                                                                   | ×                       |  |  |  |  |  |  |  |
|-------------------------------------------------------------------|-------------------------|--|--|--|--|--|--|--|
| VÝSTRAHA                                                          |                         |  |  |  |  |  |  |  |
| Pořizujete doklad do období, v kterém je odesláno Řádné (<br>DPH. | Opravné) Přiznání k 🛛 ^ |  |  |  |  |  |  |  |
|                                                                   | v .                     |  |  |  |  |  |  |  |
| Uložit doklad do:                                                 |                         |  |  |  |  |  |  |  |
| nového dodatečného přiznání č. 1                                  |                         |  |  |  |  |  |  |  |
|                                                                   |                         |  |  |  |  |  |  |  |
| odeslaného řádného (opravného) přiznání                           | <u>Z</u> pět            |  |  |  |  |  |  |  |
|                                                                   | J                       |  |  |  |  |  |  |  |

#### nového dodatečného přiznání č. 1

Vybere uživatel v případě, že ukládá nový doklad po termínu podání DPH a tento doklad se uloží s příznakem, že se jedná o doklad, který spadá do dodatečného přiznání. Z dokladu vytvořeného s příznakem dodatečného přiznání uživatel následně vytvoří nové přiznání DPH – typ **Dodatečné.** Po odeslání dodatečného přiznání č. 1, lze vytvořit v případě potřeby i další dodatečná přiznání.

| a da al an ába | řádnáho | (an raun ába) | ntinnéní |
|----------------|---------|---------------|----------|
| ouesianeno     | rauneno | opravilence   | priznam  |

Vybere uživatel tehdy, má-li být doklad uložen do řádného (opravného přiznání) – jedná se o období do termínu podání DPH. Po uložení dokladu přes tuto volbu uživatel následně vystaví nové přiznání DPH – typ **Řádné/Opravné.** 

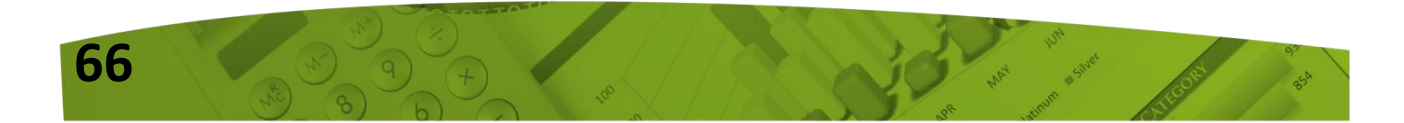

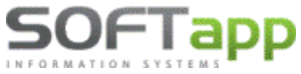

www.softapp.cz 🔀 hotline@softapp.cz \$\tel:+420 571615244

| L Dere forte has been formally | 💝 Příznání DPH od roku 2011 (2020)                                       |         |  |  |  |
|--------------------------------|--------------------------------------------------------------------------|---------|--|--|--|
|                                | <u>I</u> dentifikační údaje                                              | <b></b> |  |  |  |
|                                | Účetní rok : 2020 Měsíc : od : 6 📮 do :                                  | 6 📮     |  |  |  |
| Nové přiznání 👘                | Typ přiznání : Řádné V                                                   |         |  |  |  |
|                                | Přiznání DP Řádné/Opravné Sestavy                                        |         |  |  |  |
|                                | Datum sestaveni: Dodatečné<br>Datum sestaveni: 17.07.2020 Koencient : 0, | 00      |  |  |  |

#### VÝSTRAHA PŘI ZRUŠENÍ DOKLADU

Chce-li uživatel smazat doklad v období, které je uzavřeno, zobrazí se hláška "Doklad spadá do uzavřeného účetního období. Nelze smazat". Není-li období uzavřeno, ale přiznání DPH je

| <b>5</b> 7 \    | /ýběr                   |                                                          |         |                  |         |         | × |  |  |  |  |
|-----------------|-------------------------|----------------------------------------------------------|---------|------------------|---------|---------|---|--|--|--|--|
| Přijaté faktury |                         |                                                          |         |                  |         |         |   |  |  |  |  |
| Γ               | Číslo fa.               | Firma Dat.přijetí I                                      | Dat.UZP | Splatnost        | Částka  | VS      | ^ |  |  |  |  |
|                 | 20201001                | Dotaz ×                                                  | 01.2020 | 19.01.2020       | 1210,00 | 2092100 |   |  |  |  |  |
|                 | 20201003                |                                                          | 01.2020 | 13.02.2020       | 1210,00 |         |   |  |  |  |  |
|                 | 20201004                | Average doklad, který již byl odeslán do Přiznání k DPH. | 01.2020 | 10.02.2020       | 605,00  |         |   |  |  |  |  |
|                 | 20201005                |                                                          | 01.2020 | 11.02.2020       | 3630,00 |         |   |  |  |  |  |
| ►               | 20201006                | Pokračovat?                                              | 06.2020 | 30.06.2020       | 121,00  |         |   |  |  |  |  |
|                 | 20207001                |                                                          | 01.2020 | 29.01.2020       | 2720,00 | 456     |   |  |  |  |  |
|                 |                         | Ano Ne                                                   |         |                  |         |         |   |  |  |  |  |
| ł               |                         |                                                          |         |                  |         |         | v |  |  |  |  |
| <               |                         |                                                          |         |                  |         | >       |   |  |  |  |  |
|                 | Opravit <u>d</u> atum s | spl. Opravit 🞲                                           |         | <u>S</u> mazat 📡 | Zpě     | it 🗩    |   |  |  |  |  |

již odesláno (datum odeslání je vyplněn), zobrazí se výstraha: Mažete doklad, který již byl odeslán do Přiznání k DPH.

MAY 10 SI

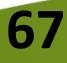

Všechny uvedené výstrahy se logují, tudíž lze v datech nalézt informaci, který autor, z které PC stanice a kdy změnu zapsal. Jednotlivé změny lze dohledat dle následujících popisků v tabulce ZURNAL:

- Oprava dokladu "Doklad editován v odeslaném DPH"
- Pořízení dokladu "Doklad pořízen do odeslaného DPH"
- Zrušení "Doklad vymazán z odeslaného DPH"

#### KONTROLNÍ SESTAVY

SOFTapp

Aktuální seznam dokladů, které vstupují do DPH, nalezne uživatel ve volbě **"Kontrolní sestavy".** Samotné přiznání DPH, které již bylo uloženo, lze opakovaně exportovat či vytisknout přes tlač. **"XML\Tisk".** 

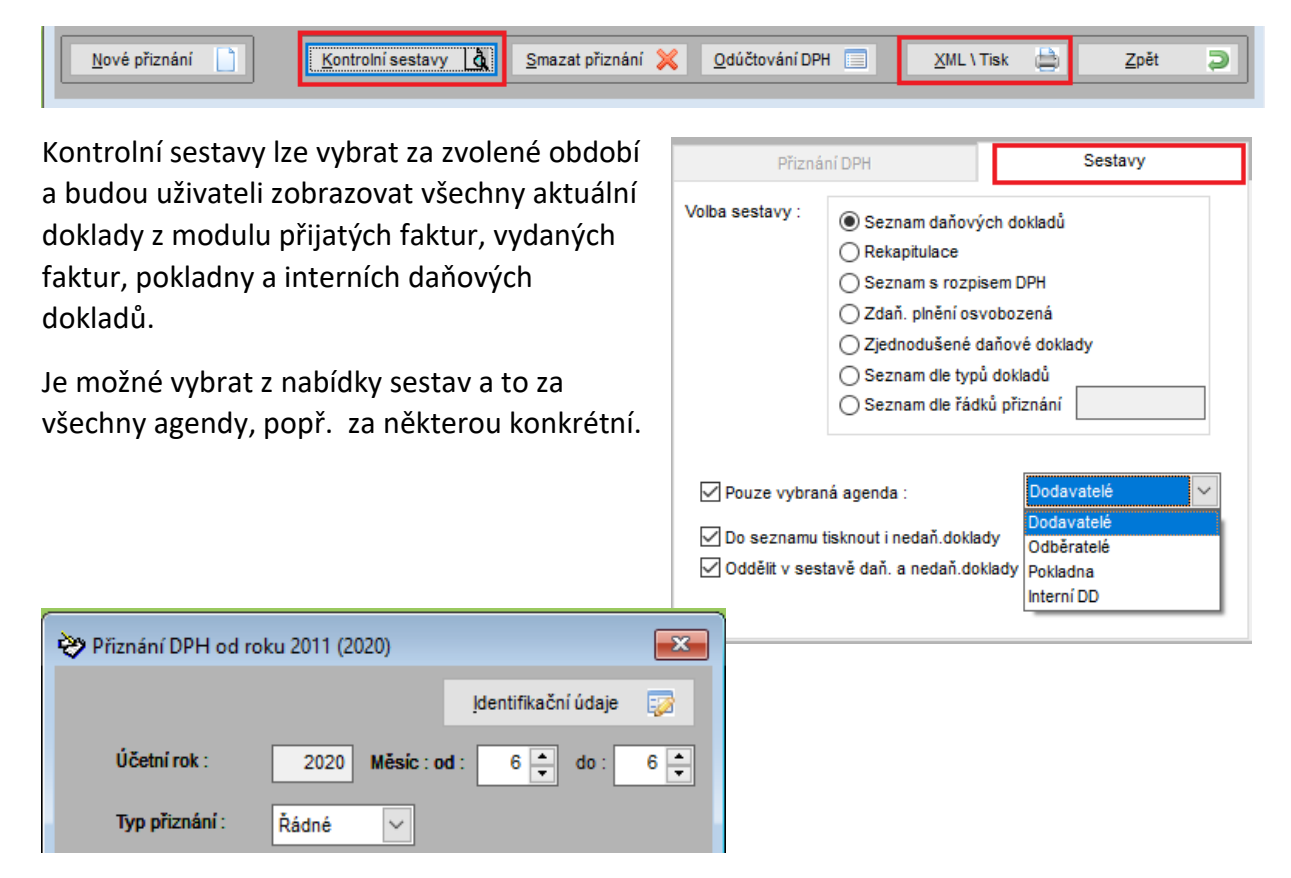

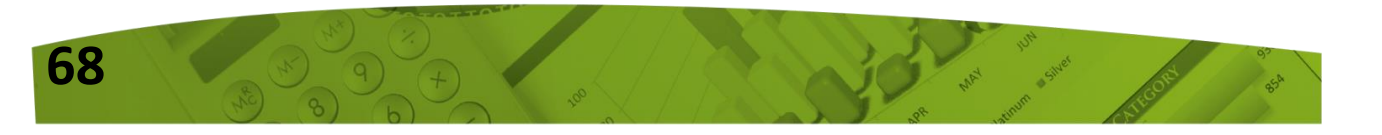

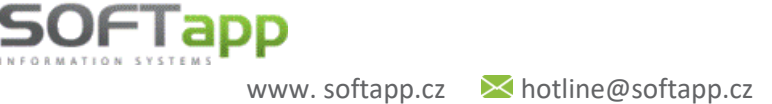

MAY silver

## DODATEČNÉ DPH

69

Dodatečné přiznání DPH se vystavuje tak, jako každé jiné přiznání DPH s tím, že se vybere typ přiznání "Dodatečné". Dále je třeba uvést den zjištění a také důvod pro podání dodatečného daňového přiznání. Do přiznání vstupují jen doklady, které byly zapsány do nového dodatečného přiznání. Sestava tedy bude obsahovat pouze rozdíly proti předchozímu řádnému (opravnému) přiznání.

| 💝 Přiznání daně z přidar                                                                                                    | ané hodnoty                                                                                                    | <b>×</b>                 |
|----------------------------------------------------------------------------------------------------|----------------------------------------------------------------------------------------------------|--------------------------|
| Řad.                                                                                                    | Text                                                                                                    | ^                        |
| 46 Odpočet daně c<br>47 Hodnota pořízer<br>0 V. Krácení nárol<br>50 Plnění osvoboze<br>0<br>51 Hodnota plnění<br>0<br>52 Část odpočtu da<br>0<br>53 Vypořádání odp<br>0 VI. Výpočet daně<br>60 Úprava odpočtu<br>61 Vrácení daně (§<br>62 Daň na výstupu<br>63 Odpočet daně (» | celkem (40+41+42+43+44+45)       21         eného majetku vymezeného v § 4 odst       21         oku na odpočet daně       22         zená od daně bez nároku na odpočet (       21         ní nezapočítávaných do výpočtu koeficie       21         daně v krácené výši       21         počtu daně (§ 76 odst. 7 až 10)       21         ně       21         tu daně (§ 78 a násl.)       21         (§ 84)       21         u (součet 1 až 13 - 61 + daň podle § 1(       21         (46 V plné výši + 52 Odpočet + 53 Zmi       21 |                          |
| Přiznání DPH od roku 2011 (2020)                                                                                                    | i při podání dodateč -21                                                                                                    | 1                        |
| <u>I</u> dentifikační údaj                                                                                                    | aje 😨                                                                                                    | >                        |
| Účetní rok : 2020 Měsic : od : 6 🛉 do :                                                                                                    | : 6 -                                                                                                    | Tisk 🗎                   |
| Typ přiznání : Dodatečné 🗸 Číslo dodatečného                                                                                                    | 0 1                                                                                                    | Zpět 💙                   |
| Přiznání DPH Sestavy                                                                                                    |                                                                                                    |                          |
| Datum sestavení: 17.07.2020 Koeficient :                                                                                                    | 0,00                                                                                                    |                          |
| Vypořádání odpočtu daně (ř.53)<br>Koeficient : Hodnota :                                                                                                    |                                                                                                    |                          |
| Kód zdaň. období následujícího roku :                                                                                                    | Při tisku dodatečného přiznán                                                                                                    | í se nejprve             |
| Dodatečné přiznání                                                                                                    | vytiskne sestava dodatečnék                                                                                                    | no Přiznání<br>a noté se |
| Důvod: Důvod zjištěn dne: 17.07                                                                                                    | nabídne tisk sestavy " <b>DP</b>                                                                                                    | PH – Jiná                |
| zde uživatel dopiše důvod dodatečného přiznáni                                                                                                    | příloha", kde je uveden vypli                                                                                                    | něný důvod               |
|                                                                                                    | pro podání dodatečného                                                                                                    | daňového                 |
|                                                                                                    | přiznání.                                                                                                    |                          |
|                                                                                                    |                                                                                                    |                          |
| Provést 🎡 Zpě                                                                                                    | pēt 🤉                                                                                                    |                          |

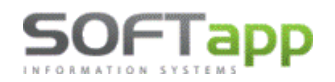

www.softapp.cz 🛛 hotline@softapp.cz 💊 tel.: +420 571615244

| 🔀 Volba výstupu sestavy | ,                          |                    | [36] 9                 |       |              | ×      |                   |        |
|-------------------------|----------------------------|--------------------|------------------------|-------|--------------|--------|-------------------|--------|
| Prohlížení     Tiek     | Volba sestavy : F          | řiznání            | k dani z přidané hodno | ty    |              | $\sim$ |                   |        |
| O Fisk                  | 🙀 Volba výstupu sestavy    | ba výstupu sestavy |                        |       | [36] 9       |        |                   | ×      |
|                         | Prohlížení                 |                    | Volba sestavy :        | DPH - | Jiná příloha |        |                   | $\sim$ |
| Uložit jako dokument:   | C Tisk<br>Export do Excelu |                    | Počet kopií :          |       | 1 🛓          | _<br>т | sknout jen součty |        |
|                         |                            |                    | <u>0</u> K             |       | <u>Z</u> pět |        |                   |        |

## 2. Právo na opravu dokladů z jiných modulů

Nově bylo přidáno právo na opravu dokladů z jiných modulů. Jedná se o doklady, které byly prvotně vystaveny v jiném modulu, než je Klient.

Dříve toto oprávnění bylo umožněno pouze uživateli, který měl nastavena práva správce systému. Nyní, aby mohl uživatel doklady opravovat, musí mít nastaven nový parametr "Opravovat doklady pořízené v jiných modulech". Tento parametr naleznete ve Správci – Soubory – Uživatelé – Editovat – záložka Všeobecné.

| 🛄 Nastavením parameti  | rů uživatele                  |                             |           |         |             |               |             | x        |
|------------------------|-------------------------------|-----------------------------|-----------|---------|-------------|---------------|-------------|----------|
| Nastavení uživatel     | ských par                     | ametrů                      |           | Uživ    | atel má prá | iva správce   | systému     | 2        |
| Jméno uživatele :      | Správce sy                    | stému                       |           |         | Skupina     | : [           | 0           |          |
| Jméno pro SQL Server : | SA                            |                             | Změna h   | esla    | Rok zpr     | acování :     | 0           | <b>^</b> |
| Telefon :              |                               |                             |           |         | Číslo už    | ivatele :     | 1           |          |
| Mobil :                |                               |                             |           | =       | Středisl    | ko:           |             |          |
| Fax :                  |                               |                             |           | =       | Provoz      | ovna :        | 0           |          |
| Pobočka :              |                               |                             |           |         |             |               |             | ٦        |
| Email :                |                               |                             |           |         |             |               |             | ٦        |
| Přijaté faktury Vyda   | né faktury                    | Pokladna                    | Banka     | Vše     | obecné      | Číselníky     | Systén      | n        |
| Kontrolovat středisk   | 0                             |                             |           |         |             |               |             |          |
| Kontrolovat zakázki    | 1                             |                             | Opravovat | doklad  | ly pořízené | ėv jiných mo  | odulech 🗸   |          |
| Kontrolovat účet       |                               |                             | Nek       | ontrolo | vat sazbu   | DPH na dat    | um UZP 🗹    |          |
| Kontrolovat párova     | cí znak                       | Povolit změnu pár znaku dok |           |         |             |               | t. faktur 🗌 |          |
| Mazani účetniho dol    | kladu                         |                             |           |         | Uživat      | el je správci |             |          |
|                        | kladech                       |                             | CRM a s   | synchr  | onizace of  | ocnoanich p   | artneru 🔄   |          |
|                        |                               | F                           |           |         |             |               |             | _        |
| Datum uzavření účetníc | Datum uzavření účetních dat : |                             |           | t hesla |             | Zrušen        | ý uživatel  |          |
| <u>о</u> к 🖌           |                               |                             |           |         |             | Zpé           | it 🕽        |          |

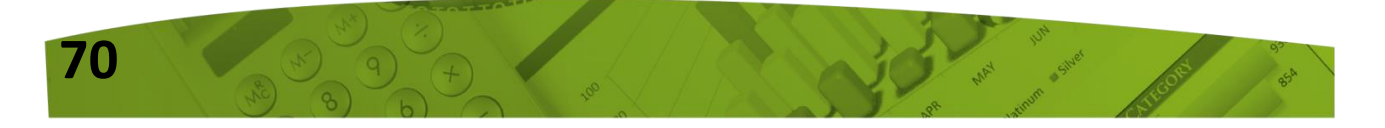